### ÍNDICE

| 1          | Introducción – Controlar los modelos<br>de fischertechnik mediante ROBO Pro |
|------------|-----------------------------------------------------------------------------|
| 1.1<br>1.2 | Instalación de ROBO Pro                                                     |
| 1.3        | Primeros pasos                                                              |
| 2          | Antes de la programación, un breve                                          |
| 2.1        | test del hardware                                                           |
|            | 363                                                                         |
| 2.2        | Para que la conexión sea correcta: las                                      |
| 2.3        | Si la conexión es incorrecta: ¡no hay                                       |
| ~ (        | conexión a la interfase!                                                    |
| 2.4        | Todo funciona: prueba de interfase 365                                      |
| 3          | Nivel 1: Tu primer programa de                                              |
| 3.1        | Crear un nuevo programa                                                     |
| 3.2        | Los elementos del programa de control                                       |
| 22         |                                                                             |
| 0.0        | elementos de programa                                                       |
| 3.4        | Interconectar los elementos de                                              |
| 35         | programa                                                                    |
| 3.6        | Más elementos de programa                                                   |
| 3.         | 3.1 Tiempo de espera                                                        |
| 3.         | 5.2 Esperar a entrada                                                       |
| 3.         | 6.4 Bucle contador                                                          |
| 3.7        | Modo online o modo de descarga. ¿Cuál                                       |
| 3.8        | Conseios v trucos                                                           |
| 4          | Nivel 2: Trabajar con subprogramas                                          |
| -          |                                                                             |
| 4.1        | Tu primer subprograma                                                       |
| 4.2<br>4.1 | La biblioteca del subprograma                                               |
| 4.         | 2.2 Utilizar la propia biblioteca                                           |
| 4.3        | Editar símbolos de subprogramas 386                                         |
| 5          | Nivel 3: Variables, paneles de control                                      |
| 51         | & cia                                                                       |
| 0.1        | Vanables e instructiones                                                    |

| 5.2 | Variable | es y varios procesos                   | 390 |
|-----|----------|----------------------------------------|-----|
| 5.3 | Paneles  | s de control                           | 390 |
| 5.4 | Tempor   | izador                                 | 394 |
| 5.5 | Entrada  | as de comando para                     |     |
|     | subprog  | gramas                                 | 395 |
| 5.6 | Listados | s (Arrays)                             | 398 |
| 5.7 | Operad   | ores                                   | 399 |
| 6   | Módulo   | os de extensión y gestión de           | e   |
|     | más de   | una interfase                          | 403 |
| 6.1 | Módulo   | s de extensión                         | 403 |
| 6.2 | Múltiple | s interfases                           | 403 |
| 6.3 | Asignad  | ciones de interfase en                 |     |
|     | subprog  | gramas                                 | 405 |
| 6.4 | Consejo  | ,<br>os & Trucos                       | 406 |
| 6.5 | Cambia   | r el número de serie de la             |     |
|     | interfas | e o la versión de firmware             | 406 |
| 7   | Los ele  | mentos de programa                     | 408 |
| 71  | Flemen   | tos básicos (Nivel 1)                  | 408 |
| 7.  | 1.1 Ini  | cio                                    | 408 |
| 7   | 1.2 Fir  | ריייייייייייייייייייייייייייייייייייי  | 408 |
| 7.  | 1.3 Bif  | furcación digital                      | 409 |
| 7.  | 1.4 Bif  | furcación analógica                    | 409 |
| 7.  | 1.5 Tie  | empo de espera                         | 410 |
| 7.  | 1.6 Sa   | alida de motor.                        | 410 |
| 7.  | 1.7 Sa   | lida de lámpara (Nivel 2)              | 411 |
| 7.  | 1.8 Es   | perar a entrada                        | 413 |
| 7.  | 1.9 Cc   | ontador de impulsos                    | 414 |
| 7.  | 1.10 Bu  | icle contador                          | 414 |
| 7.2 | Subpro   | grama I/O (Nivel 2-3)                  | 415 |
| 7.  | 2.1 En   | trada de subprograma (Nivel            | 2)  |
|     |          | ····· ··· ···· ···· ··· ··· ··· ··· ·· | 415 |
| 7.  | 2.2 Sa   | lida de subprograma (Nivel 2           | )   |
|     |          |                                        | 415 |
| 7.  | 2.3 En   | itrada de comando de                   |     |
|     | su       | bprograma (Nivel 3)                    | 415 |
| 7.  | 2.4 Sa   | lida de comando de                     |     |
|     | su       | bprograma (Nivel 3)                    | 416 |
| 7.3 | Variable | e, Listado, (Nivel 3)                  | 416 |
| 7.  | 3.1 Va   | ariable (global)                       | 416 |
| 7.  | 3.2 Va   | ariable local                          | 417 |
| 7.  | 3.3 Co   | onstante                               | 418 |
| 7.  | 3.4 Va   | riable de temporizador                 | 418 |
| 7.  | 3.5 Lis  | stado                                  | 419 |
| 7.4 | Instrucc | ciones (Nivel 3)                       | 421 |
| 7.  | 4.1 = (  | (Asignar)                              | 422 |
| 7.  | 4.2 + (  | ( Más )                                | 422 |
|     |          |                                        |     |

| 7.4.3             | – ( Menos )                       | 422        |
|-------------------|-----------------------------------|------------|
| 7.4.4             | Derecha                           | 422        |
| 7.4.5             | Izquierda                         | 422        |
| 7.4.6             | Detener                           | 423        |
| 7.4.7             | ON                                | 423        |
| 7.4.8             | OFF                               | 423        |
| 7.4.9             | Texto                             |            |
| 7 4 10            | Agregar valor                     | 423        |
| 7 4 11            | Fliminar valor(es)                | 423        |
| 7 4 12            | Intercambiar valores              | 424        |
| 75 Con            | nara Esperar a (Nivel 3)          | 121        |
| 751               | Bifurcación ( con entrada de o    | 1 2010e    |
| 7.5.1             |                                   | 1000       |
| 752               | Comparación con valor filo        | 424<br>101 |
| 1.5.2             | Comparación con valor lijo        | 424        |
| V                 | entaria de propiedades para       | 105        |
| 7 5 0             |                                   | 425        |
| 7.5.3             |                                   | 425        |
| 7.5.4             | liempo de espera                  | 425        |
| V                 | entana de propiedades para ti     | empo       |
| d                 | e espera:                         | 425        |
| 7.5.5             | Esperar a                         | 425        |
| 7.5.6             | Contador de impulsos              | 426        |
| 7.6 Entr          | adas / salidas de la interfase, . | 427        |
| 7.6.1             | Entrada digital                   | 427        |
| 7.6.2             | Entrada analógica                 | 427        |
| 7.6.3             | Entrada IR                        | 429        |
| 7.6.4             | Salida de motor                   | 429        |
| 7.6.5             | Salida de lámpara                 | 430        |
| 7.6.6             | Entrada del panel de control.     | 431        |
| 7.6.7             | Salida del panel de control       | 432        |
| 7.7 Ope           | radores                           | 432        |
| 7.7.1             | Operadores aritméticos            | 432        |
| 7.7.2             | Operadores lógicos                | 433        |
| ° 1.00            | olomontoo do control y nonc       |            |
| o LOS<br>de c     | elementos de control y parte      | 105        |
| 81 India          | raciones                          | 434        |
| 811               | Aparato de medición               | 13A        |
| 812               | Mensaie de texto                  | /25        |
| 0.1.Z<br>Q 1 2    |                                   | 136        |
| 0.1.3<br>8.2 Elon | nentos de mando                   | 400<br>/27 |
| 0.2 LIUI          | Potón                             | 407        |
| 0.2.1             | Dotoll                            | 43/        |
| ö.Z.Z             | Regulador                         | 438        |
| 9 Fun             | ciones de dibuio                  | 439        |

#### 1 Introducción – Controlar los modelos de fischertechnik mediante ROBO Pro

Seguramente te has preguntado alguna vez cómo funciona un robot cuando, movido como por arte de magia, realiza alguna tarea determinada. No solamente con los robots propiamente dichos: en muchos otros campos se utiliza la técnica de control y automatización; también en fischertechnik. En el capítulo siguiente diseñaremos juntos un programa de control para una puerta automática de garaje y con ello aprenderemos cómo podemos solucionar y probar tales tareas de control con la ayuda del Software ROBO Pro para Windows. Al hacerlo comprobaremos que el manejo del ROBO Pro es muy sencillo. Como aprenderemos más adelante, en la superficie gráfica pueden crearse los programas de control (más concretamente los diagramas de operaciones primero y los diagramas de flujo de datos después) casi exclusivamente mediante el uso del ratón.

Para que puedas activar tus modelos de fischertechnik a través del ordenador, necesitarás, además del software de control ROBO Pro, una interfase que actúa como nexo de unión entre ordenador y modelo. Transforma las instrucciones del software de tal manera que puedan, por ejemplo, activarse los motores y procesarse las señales de los sensores. fischertechnik ofrece la ROBO Interface Art. No. 93293 y la interfase inteligente Art. No. 30402, más antigua. Puedes utilizar cualquiera de ellas con la ROBO Pro, aunque la ROBO Pro solamente soporta el modo "Online" de la interfase inteligente. ROBO Pro ya no soporta la antigua interfase paralela Art. No. 30520.

Añadamos algunas palabras más sobre la estructura de este manual. El manual se divide en dos partes; la primera comprende desde el capítulo 1 hasta el capítulo 4, y describe los procedimientos básicos de programación con la ROBO Pro. Contiene una gran cantidad de información y conocimientos generales sobre programación en general y sobre la utilización del software ROBO Pro en particular.

La segunda parte comprende desde el capítulo 5 hasta el 7 e introduce las funciones de los programas avanzados.

Los capítulos 8 y siguientes son más bien un texto de consulta. Si al terminar la primera parte te hallas ya familiarizado con el manejo de la ROBO Pro y buscas información adicional sobre algún tema concreto, encontrarás en esos capítulos explicaciones detalladas sobre los elementos individuales de los programas.

Y sin más dilación, ¡manos a la obra! Seguramente ya tienes mucha curiosidad por descubrir qué posibilidades te ofrece el software ROBO Pro para programar tus modelos de fischertechnik. ¡Que te diviertas!

#### 1.1 Instalación de ROBO Pro

Los requisitos mínimos para la instalación de ROBO Pro son los siguientes:

- Un PC compatible IBM con procesador Pentium a 600 MHz como mínimo, 32 MB RAM y unos 20 MB de memoria libre en el disco duro
- Un monitor y una tarjeta gráfica con resolución mínima de 1024x768 píxeles. En monitores con tubo de imagen la frecuencia de refresco de imagen debería ser como mínimo de 85 Hz para obtener una imagen sin parpadeo. Las pantallas planas TFT ofrecen siempre una imagen sin parpadeo, de modo que la frecuencia de refresco no tiene importancia en este tipo de pantallas.

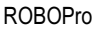

- Microsoft Windows 95, 98, ME, NT4.0, 2000 o XP
- Un puerto USB libre o un puerto RS232 libre de COM1 a COM4 para la conexión de la ROBO Interface Art. No. 3293, o un puerto RS232 de COM1 a COM4 para la conexión de la interfase inteligente Art. No. 30402 más antigua

El primer paso es, claro está, iniciar el ordenador y esperar hasta que el sistema operativo (Windows) se haya cargado completamente. La ROBO Interface no se debe conectar al ordenador hasta que la instalación haya concluido con éxito. Se procede a introducir el CD de instalación en la unidad del CD-ROM. El programa de instalación del CD se inicia automáticamente.

• En la primera ventana de bienvenida del programa de instalación, haz clic en Continuar.

La segunda ventana, **Indicaciones importantes**, contiene información actualizada importante sobre la instalación del programa o sobre el programa en sí. Aquí también haz clic en **Continuar**.

- En la tercera ventana, Condiciones de la licencia, se refleja el contrato de licencia para ROBO Pro. Debes aceptar este contrato con Sí antes de poder acceder a la siguiente ventana haciendo clic en Continuar.
- En la siguiente ventana, Datos del usuario, debes introducir tu nombre.
- En la ventana Tipo de instalación puedes elegir entre la Instalación Exprés e Instalación definida por el usuario. En la instalación definida por el usuario se te permite excluir algunos componentes de la instalación. Si estás instalando una nueva versión de ROBO Pro sobre una versión anterior y has cambiado algunos de los programas de ejemplo de la versión antigua, puedes excluir los ejemplos originales en la instalación definida por el usuario. En caso contrario se sobrescriben sin aviso los programas de ejemplo cambiados durante la instalación. Si eliges la instalación definida por el usuario y haces clic en Continuar, aparece una nueva ventana en la que podrás elegir los componentes.
- En la ventana Directorio de instalación puedes elegir la carpeta o la ruta de carpeta donde quieras que se instale el programa ROBO Pro. La ruta por defecto es C:\Archivos de programa\ROBO Pro, pero puedes introducir cualquier otro directorio.
- Si en la última ventana haces clic sobre Finalizar, se ejecuta la instalación. Al terminar la
  instalación, que normalmente tarda sólo pocos segundos, el programa indica si la instalación
  se ha completado con éxito. En caso de que haya problemas, aparece un aviso de error que
  debería ayudarte a solucionar el problema.

#### 1.2 Instalación del controlador USB para la ROBO–Interface

Este paso es solamente necesario si la nueva ROBO–Interface se va a conectar al puerto USB. La ROBO–Interface puede también conectarse a un puerto serie COM1–COM4. Para la interfase inteligente anterior este paso no es necesario, dado que se conecta exclusivamente al puerto serie. Las versiones de Windows más antiguas (Windows 95 y Windows NT 4.0) no soportan el puerto USB, de modo que si se utiliza Windows 95 o NT 4.0 la ROBO–Interface únicamente puede conectarse a través de un puerto serie, en cuyo caso tampoco se necesita instalar el controlador.

#### Indicación importante para la instalación en Windows 2000 y Windows XP:

Solamente puede instalar el controlador USB un usuario que cuente con derechos de administrador. Si el programa de instalación avisa de que no es posible instalar el controlador

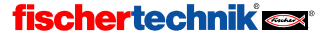

Para instalar el controlador USB, conecta primero la ROBO–Interface al ordenador mediante un cable USB y enchúfalo a la alimentación. Windows reconoce automáticamente que la interfase está conectada y muestra la siguiente ventana:

| Asistente para hardware nuevo encontrado |                                                                            |  |  |  |  |  |  |  |
|------------------------------------------|----------------------------------------------------------------------------|--|--|--|--|--|--|--|
|                                          | Éste es el Asistente para hardware<br>nuevo encontrado                     |  |  |  |  |  |  |  |
|                                          | Este asistente le ayudará a instalar software para:                        |  |  |  |  |  |  |  |
| 401                                      | fischertechnik Robo Interface (Knobloch GmbH)                              |  |  |  |  |  |  |  |
|                                          | Si su hardware viene con un CD o disquete de instalación, insértelo ahora. |  |  |  |  |  |  |  |
|                                          | ¿Qué desea que haga el asistente?                                          |  |  |  |  |  |  |  |
|                                          | O Instalar automáticamente el software (recomendado)                       |  |  |  |  |  |  |  |
|                                          | Instalar desde una lista o ubicación específica (avanzado)                 |  |  |  |  |  |  |  |
|                                          | Haga clic en Siguiente para continuar.                                     |  |  |  |  |  |  |  |
|                                          | < <u>Atrás</u> Siguiente > Cancelar                                        |  |  |  |  |  |  |  |

Atención: el aspecto de la ventana puede variar según se use uno u otro sistema operativo.

Aquí debes elegir Instalar software desde una lista o desde una fuente determinada y hacer clic en Continuar.

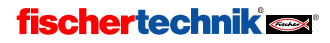

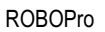

En la siguiente ventana debes desactivar **Examinar unidades extraíbles** y activar **Examinar también las siguientes fuentes**. Después haz clic sobre **Examinar** y elige el subdirectorio *Instalación del controlador USB* en el directorio en el cual está instalada la ROBO Pro (el directorio por defecto es C:\Archivos de programa\ROBOPro\):

| stente para hardware nuevo encontrado                                                                                                    |  |  |  |  |  |  |
|----------------------------------------------------------------------------------------------------|--|--|--|--|--|--|
| Elija sus opciones de búsqueda e instalación.                                                                                                    |  |  |  |  |  |  |
| <u>B</u> uscar el controlador más adecuado en estas ubicaciones.                                                                                                    |  |  |  |  |  |  |
| Use las siguientes casillas de verificación para limitar o expandir la búsqueda predeterminada, la<br>cual incluye rutas locales y medios extraíbles. Se instalará el mejor controlador que se encuentre.                      |  |  |  |  |  |  |
| Buscar en medios extraíbles (disquete, CD-ROM)                                                                                                    |  |  |  |  |  |  |
| 🔽 Incluir esta <u>u</u> bicación en la búsqueda:                                                                                                    |  |  |  |  |  |  |
| CNProgram Files/ROBOPro/instalación del controlador USB                                                                                                    |  |  |  |  |  |  |
| O No buscar. Seleccionaré el controlador que se va a instalar.                                                                                                    |  |  |  |  |  |  |
| <ul> <li>         — diante esta opción podrá seleccionar de una lista el controlador del dispositivo. Windows no         puede garantizar que el controlador que ellija sea el más apropiado para su hardware.     </li> </ul> |  |  |  |  |  |  |
|                                                                                                    |  |  |  |  |  |  |
| < <u>A</u> trás Siguiențe > Cancelar                                                                                                    |  |  |  |  |  |  |

Al hacer clic en **Continuar**, es posible que Windows XP muestre el siguiente aviso:

| Instalació | in de hardware                                                                                                    |
|------------|----------------------------------------------------------------------------------------------------|
| <u>.</u>   | El software que está instalando para este hardware:<br>fischertechnik Robo Interface (Knobloch GmbH)<br>no ha superado la prueba del logotipo de Windows que comprueba<br>que es compatible con esta versión de Windows. (¿Por qué es<br>importante esta prueba?)<br>Si continúa con la instalación de este software puede crear<br>problemas o desestabilizar la correcta funcionalidad de su<br>sistema bien inmediatamente o en el futuro. Microsoft<br>recomienda que detenga esta instalación ahora y se ponga<br>en contacto con su proveedor de hardware para consultarle<br>acerca del software que ha pasado la prueba del logotipo<br>de Windows. |
|            | <u>Coptinuar</u>                                                                                                    |

El controlador USB tendrá que ser comprobado por Microsoft. En cuanto haya terminado la comprobación, Microsoft registra el controlador, así que este aviso ya no aparecerá más. Para instalar el controlador, haz clic en **Continuar la instalación**.

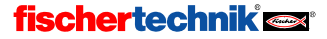

Finalmente aparece la siguiente pantalla:

| Asistente para hardware nuevo encontrado |                                                                                                    |  |  |  |  |  |
|------------------------------------------|----------------------------------------------------------------------------------------------------|--|--|--|--|--|
| Asistente para hardware nue              | vo encontrado<br>Finalización del Asistente para<br>hardware nuevo encontrado<br>El asistente ha terminado de instalar el software para:<br>fischertechnik Robo Interface (Knobloch GmbH) |  |  |  |  |  |
|                                          | Haga clic en Finalizar para cerrar el asistente.<br><u>Atrás</u>                                                                                                    |  |  |  |  |  |

Haz clic sobre Finalizar para concluir la instalación del controlador USB.

#### 1.3 Primeros pasos

¿Tienes ya ganas de empezar? Pues venga, inicia el programa ROBO Pro. Para hacerlo, haz clic en el botón de Inicio de la barra de tareas y a continuación elige **Programas** o **Todos Ios programas** y **ROBO Pro**. En esta carpeta del menú del Inicio encontrarás las siguientes entradas::

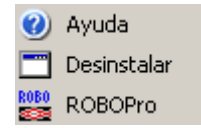

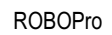

La entrada Desinstalar permite desinstalar ROBO Pro. La entrada Ayuda abre el archivo de ayuda para ROBO Pro. La entrada ROBO Pro abre el programa de ROBO Pro. Debes elegir la entrada **ROBO Pro** para iniciar el software.

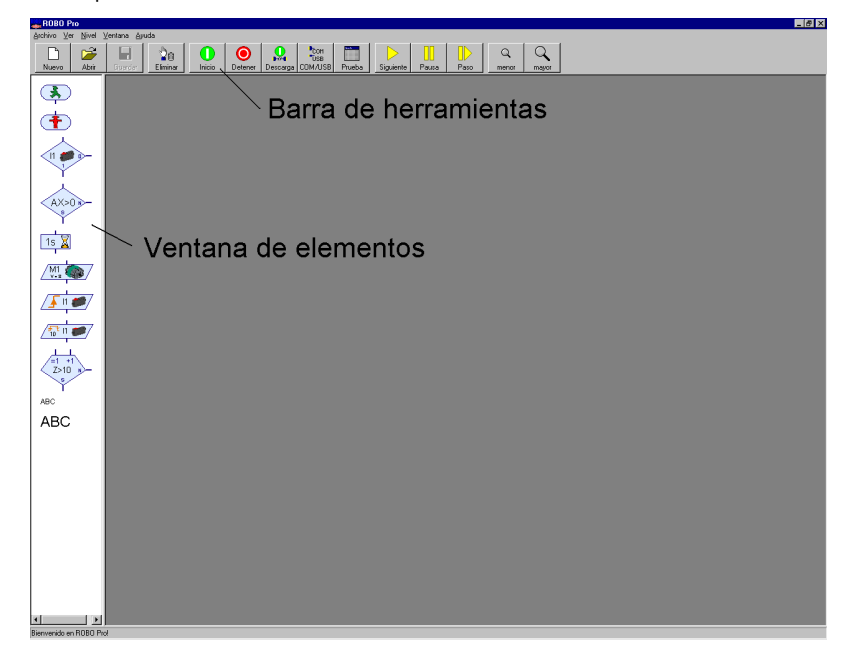

La ventana tiene en la parte superior una barra de menús y una barra de herramientas con distintos botones de instrucción y en la parte izquierda una ventana con elementos del programa. Si en la columna lateral izquierda ves dos ventanas superpuestas, es que la ROBO Pro no está ajustada en **Nivel 1**. Para adaptar la funcionalidad de ROBO Pro a los conocimientos acumulativos del usuario, es posible ajustar ROBO Pro desde al Nivel 1 para principiantes hasta el Nivel 5 para expertos. En este momento debes comprobar en el menú **Nivel** si el **Nivel 1**: **Principiantes** está marcado. Si no es así, debes marcarlo.

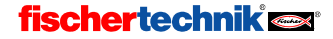

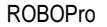

Ahora tienes la posibilidad de crear un nuevo archivo de programa o de abrir un archivo de programa ya existente. Crearemos un nuevo archivo de programa en el capítulo 3, cuando generemos nuestro primer programa de control. Para familiarizarnos con la superficie de control. Abrir abriremos ahora uno de los dos programas de ejemplo ya existentes. Para ello debes hacer clic en el menú Archivo sobre la entrada Abrir o utilizar el botón Abrir de la barra de herramientas. Los archivos de ejemplo se encuentran en el directorio *C:\Archivos de programa\ROBO Pro\Programas de ejemplo*.

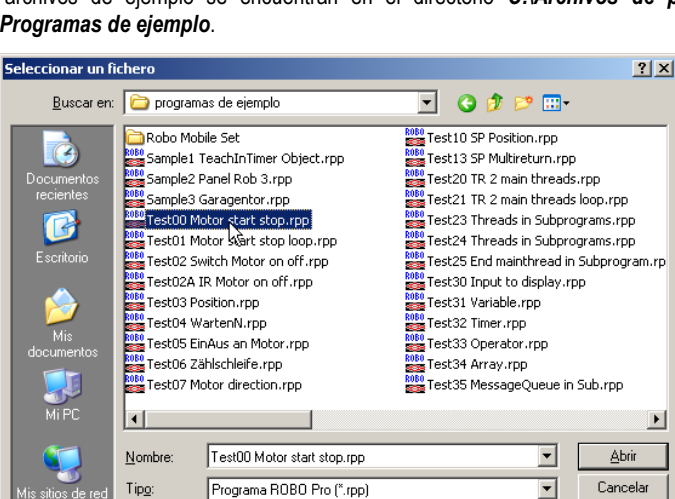

Abrir como archivo de sólo lectura

Abre el archivo Test00 Motor start Stopp.rpp:

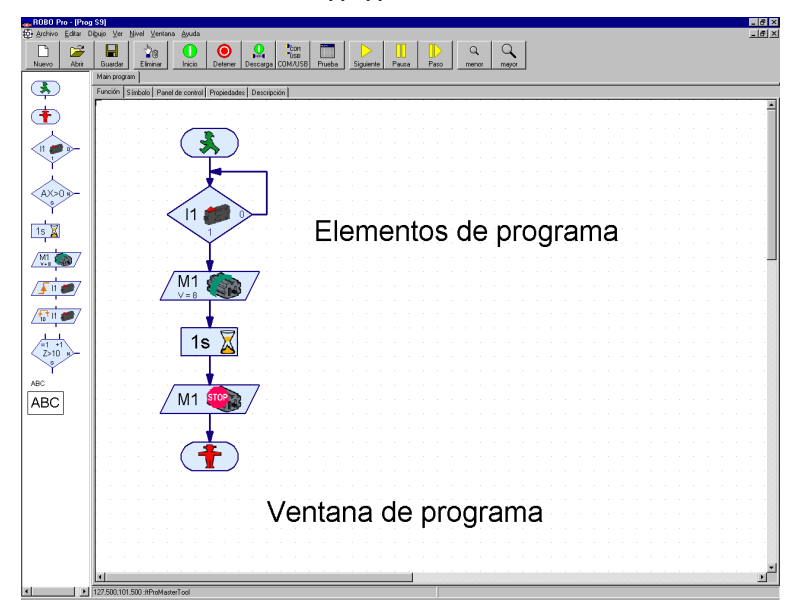

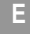

Aquí puedes ver qué aspecto tiene un programa sencillo de ROBO Pro. Con los elementos de programa de la ventana de elementos se crean durante la programación los diagramas de operaciones de los programas de control en la ventana de programación, para después comprobarlos y probarlos mediante una interfase fischertechnik que habremos conectado al ordenador. ¡Pero tranquilo! En los próximos capítulos aprenderemos paso a paso a programar. Cuando te hayas hecho ya una idea de cómo es la superficie de control, cierra de nuevo el archivo de programa mediante la instrucción **Salir** del menú **Archivo**. A la pregunta de si quieres guardar el archivo, puedes contestar con **No**.

#### 2 Antes de la programación, un breve test del hardware

Para que podamos probar los programas de control que más adelante crearemos, la interfase debe estar (naturalmente) conectada al ordenador. Pero en función de la interfase utilizada (ROBO–Interface Art. No. 93293 o interfase inteligente Art. No. 30402, más antigua) deberá ajustarse también el software y comprobarse la conexión. Todo eso lo haremos en esta sección.

#### 2.1 Conexión de la interfase al ordenador

Esto no debería representar ningún problema. El cable de conexión suministrado con la interfase se conecta a ella y a un puerto del ordenador:

- En la ROBO–Interface (Art. No. 93293) puede conectarse a un puerto USB o a un puerto serie (de COM1 a COM4).
- En la interfase inteligente (Art. No. 30402) debe conectarse a un puerto serie (de COM1 a COM4).

Las conexiones de estos puertos se encuentran normalmente en la parte trasera del ordenador. La posición exacta de los puertos está descrita detalladamente en el manual del PC, y ahí puedes consultarla. También es frecuente que el puerto USB se encuentre en la parte delantera del ordenador. No olvides alimentar la interfase (aparato alimentador o acumulador). Las conexiones individuales de la interfase están descritas detalladamente en las instrucciones de uso de cada una.

## 2.2 Para que la conexión sea correcta: las configuraciones de la interfase

Para que la conexión del ordenador y la interfase funcione correctamente, debe ajustarse la interfase utilizada en ROBO Pro. Para ello inicia ROBO Pro seleccionando la opción **ROBO Pro** desde el menú de Inicio, abriendo primero *Programas* o *Todos los programas* y después *ROBO Pro*. Después haz clic en el botón **COM/USB** de la barra de herramientas. Aparecerá la siguiente ventana:

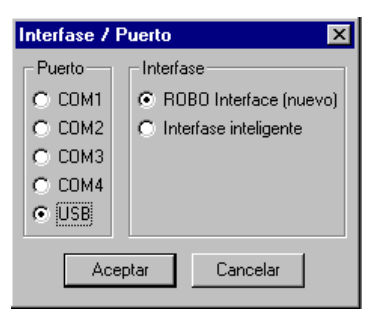

Aquí puedes elegir tanto el puerto como el tipo de interfase. La interfase inteligente soporta, como se dijo, solamente puertos en serie COM1–COM4.

#### fischertechnik 🗪

COM

USB

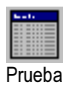

Е

Una vez efectuados las configuraciones necesarias, debes cerrar la ventana con OK. A continuación abre la ventana de prueba de la interfase con el botón **Prueba** de la barra de herramientas:

| Prueba de ir | nterfase                                     | × |
|--------------|----------------------------------------------|---|
| Interfase E  | IM1 EM2 EM3 Info                             |   |
| Entradas     | Salidas                                      |   |
| 11 🗖         | M1: O Izquierda O Detener O Derecha 01 🗖 J 📳 |   |
| 12 🗖         | J [8] 02 🗖J [8]                              |   |
| 13 🔽         | M2: C Izquierda O Detener O Derecha 03 🗖     |   |
| 14 🔽         | J 8 04 🗖J 8                                  |   |
| 15 💌         | M3: C Izquierda O Detener O Derecha 05 🗖     |   |
| 16 🔽         |                                              |   |
| 17 🗖         | M4: C Izquierda O Detener C Derecha 07 🗖J 📳  |   |
| 18 🗖         | J 8 08 🗖J 8                                  |   |
| Entradas a   | analógicas Sensores de distancia             |   |
| AX [         | 1023 D1 0                                    |   |
| AY J         | 1023 D2 0                                    |   |
| A1           | 16 Estado del puerto:                        |   |
|              | Conexión: En marcha                          |   |
| A2           | 6 Puerto:                                    |   |

Se abre una pantalla que muestra las entradas y las salidas presentes en la interfase. La barra de la esquina inferior derecha indica el estado de conexión desde el ordenador a la interfase:

- Conexión a la interfase OK confirma una conexión correcta a la interfase.
- No hay conexión a la interfase indica que la conexión no se ha ajustado correctamente y que el ordenador no pudo establecer una conexión con la interfase, en cuyo caso la barra aparece en color rojo.

Para poder cambiar las configuraciones de la interfase o de la conexión, debes cerrar la ventana de prueba (con la X de la esquina superior derecha) y, como se describió anteriormente, elegir otro puerto u otro tipo de interfase mediante el botón COM/USB en la barra de herramientas.

Si con eso consigues ajustar la conexión del ordenador con la interfase y en la ventana de **Prueba** aparece la barra verde, puedes saltarte tranquilamente la siguiente sección.

Si no, quizás te ayuden los consejos del siguiente párrafo..

#### 2.3 Si la conexión es incorrecta: ¡no hay conexión a la interfase!

Si en la ROBO o la interfase inteligente apareciera el aviso **No hay conexión a la interfase** a pesar de haber ajustado correctamente el puerto COM en serie (según lo explicado antes), deberías comprobar los siguientes puntos. Quizás te haga falta preguntar a alguien que entienda de ordenadores:

#### Alimentación de corriente:

¿Le llega una correcta alimentación a la interfase? Si para la alimentación de corriente utilizas pilas o acumuladores, existe la posibilidad de que los acumuladores estén vacíos y no suministren tensión suficiente. Si la tensión de la batería baja por debajo de 6 V, el procesador de la interfase ROBO deja de funcionar. En este caso el diodo luminoso estará encendido permanentemente o no se encenderá en absoluto. Si la tensión está bien, parpadean algunos de los diodos luminosos en verde. En la interfase inteligente más antigua no se puede descubrir tan fácilmente mediante los diodos luminosos si la tensión es suficiente para el procesador. En caso de que la tensión sea demasiado baja, debes recargar los acumuladores o utilizar pilas nuevas, o por el contrario comprobar la interfase, si posible, con un aparato alimentador.

#### • ¿Funciona el puerto?

Puedes averiguarlo probando en el puerto otro aparato en serie, como por ejemplo un módem externo.

- ¿Hay algún conflicto con otro controlador de dispositivos del mismo puerto (por ejemplo un módem)? Posiblemente deberá desactivarse este controlador (consulta el manual de Windows o el manual del dispositivo).
- Solamente para Windows NT/2000/XP y la interfase inteligente más antigua: si durante el arranque del PC ya hay una interfase inteligente más antigua conectada al ordenador y la alimentación de corriente, Windows NT cambiará al modo de descarga. Para reestablecer la conexión al PC, debes simplemente interrumpir un momento la alimentación de la interfase. En la nueva ROBO Interface esto no sucede.
- Si sigues sin poder establecer una conexión a la interfase, es probable que la interfase o el cable de conexión estén defectuosos. En este caso debes dirigirte al servicio técnico de fischertechnik (encontrarás la dirección en el menú: ? / Acerca de).

#### 2.4 Todo funciona: prueba de interfase

Una vez que la conexión esté ajustada correctamente, procedemos a comprobar la interfase misma y los modelos conectados a ella. Como ya hemos mencionado, la ventana de prueba muestra las diferentes entradas y salidas de la interfase:

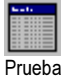

#### • Entradas digitales I1–I8

11-18 son las entradas digitales de la Interfase. A ellas se conectan los llamados sensores. Las entradas digitales solamente aceptan los valores 0 y 1, o Sí o No. Hay varios componentes que se pueden conectar a las entradas digitales como sensores: interruptores (minipulsadores), fototransistores (sensores luminosos) o contactos Reed (sensores magnéticos).

Puedes comprobar la función de estas entradas conectando a la interfase (por ejemplo a l1) un minipulsador (37783) (utiliza los contactos 1 y 3 del pulsador). Al pulsar el pulsador aparece un ganchito en el indicador del 11. Si has conectado el controlador por otro sitio (contactos 1 y 2), aparece enseguida el ganchito y desaparece pulsando una tecla

E

#### Salidas de motor M1–M4

M1 – M4 son las salidas de la interfase. Aquí se conectan los llamados actuadores, como por ejemplo motores, electroimanes o lámparas. Las 4 salidas de motor pueden controlarse tanto en velocidad en 8 niveles como en dirección. Para el control de la velocidad se usa el regulador deslizante, con la indicación en valor numérico de la velocidad al lado del regulador. Si quieres comprobar una salida, debes conectar un motor en ella, por ejemplo en la M1.

#### • Salidas de lámpara O1–O8

Las salidas de motor pueden utilizarse también como un par de salidas individuales. Con ello pueden activarse lámparas, pero también motores que se muevan solamente en una dirección (por ejemplo una cinta transportadora). Si quieres comprobar una de estas salidas, debes conectar una conexión de lámpara en la salida, por ejemplo O1. La otra conexión de la lámpara debes conectarla con la hembrilla de la interfase ( $\perp$ ).

#### • Entradas analógicas AX–AY

Las entradas analógicas AX y AY miden la resistencia del sensor conectado. A ellas pueden conectarse las resistencias NTC para la medición de temperatura, potenciómetro, fotorresistencias o fototransistores.

 Entradas analógicas A1–A2 Estas dos entradas miden la tensión de 0–10V.

#### Sensores de distancia D1–D2

A las entradas para los sensores de distancia D1 y D2 pueden conectarse solamente sensores de distancia especiales. Los sensores de distancia D1 y D2 se presentan como entradas digitales y también como entradas analógicas.

#### Módulos de extensión EM1–EM3

Siempre y cuando haya módulos de extensión conectados a la interfase (hasta tres I/O-Extension Art. No. 93294 en la ROBO Interface, como máximo un módulo de extensión Art. No. 16554 en la interfase inteligente), pueden controlarse conmutando a través del registro en el margen superior a los módulos de extensión.

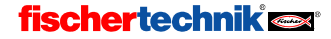

#### 3 Nivel 1: Tu primer programa de control

Una vez comprobado el hardware (es decir, la interfase y los pulsadores y motores conectados) en el último capítulo, queremos empezar ya con la programación. ¿Pero qué significa "programar"? Imagina que tenemos conectado a nuestra interfase un robot, por ejemplo. Lo que ocurre es que este robot es tan poco inteligente que no funciona por sí mismo. Por suerte nosotros somos algo más inteligentes, y podemos decirle al robot exactamente qué es lo que tiene que hacer. ¿Cómo? Recuerda lo que pasó cuando en el último capítulo pusimos la salida de motor M1 a "la izquierda" mediante la tecla del ratón. Exacto: conectamos el motor. Si este motor moviera, por ejemplo, la pinza de nuestro robot, lo que habríamos hecho sería, ni más ni menos, decirle al robot "¡Agarra el objeto!". Pero no queremos accionar cada paso manualmente, sino que el robot lo haga "automáticamente". Para ello debemos ir guardando cada paso de la rutina de tal manera que el robot pueda realizarlos uno tras otro. En otras palabras, debemos crear un programa que controle el robot en nuestro lugar. En lenguaje técnico esto se llama, lógicamente, un programa de control.

#### 3.1 Crear un nuevo programa

Con el software ROBO Pro tenemos a nuestra disposición una herramienta estupenda para crear un programa de control de estas características y probarlo mediante una interfase conectada. No te preocupes: por ahora no queremos programar un robot. De momento nos conformamos con tareas de control sencillas. Para ello debemos crear un nuevo programa. En la barra de herramientas encontrarás la opción "Nuevo". Si haces clic sobre ella con el botón izquierdo del ratón, verás que se crea un nuevo programa vacío:

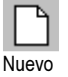

| ROBO Pr                                                                                                    | ro - (unni | amed2]       |           |         |         |       |          |         |          |            |   |        |      |        |      |     |      |    |   |       |       |   |   |   |   |   |   |   |   |   |   |      | . 8 × |
|----------------------------------------------------------------------------------------------------|------------|--------------|-----------|---------|---------|-------|----------|---------|----------|------------|---|--------|------|--------|------|-----|------|----|---|-------|-------|---|---|---|---|---|---|---|---|---|---|------|-------|
| Archivo 🖓                                                                                                    | Editar D   | )ğujo ⊻er    | Nivel     | ⊻entana | éjud    | la    |          |         |          |            |   |        |      |        |      |     |      |    |   |       |       |   |   |   |   |   |   |   |   |   |   | -    | lē ×  |
| D                                                                                                    | Derit      | Guardan      | Ele       | 0       | 0       |       | 0        | Derr    | 2        | COM<br>USB |   | a seba |      |        | Par  |     | Pa   | >  | ( | 2     | 9     | • |   |   |   |   |   |   |   |   |   |      |       |
| 140670                                                                                                    | 760        | Programa     | rincipal  | 1       | more    |       | /exerier | Tuest   | agalo    | ONDO       |   | ucua   | 1 00 | uer ke | 1 10 | osa | 1 10 | 10 |   | nor j | Indyi | _ |   |   |   |   |   |   |   |   |   |      |       |
|                                                                                                    |            | Función      | Símbolo   | Panel   | de cont | rol P | opiedad  | es Ì De | scripció | nl         | _ | _      | _    | _      | _    | _   | _    | _  | _ | _     | _     | _ | _ | _ | _ | _ | _ | _ | _ | _ | _ | _    |       |
| -                                                                                                    |            | <b></b>      |           |         |         |       |          |         |          |            |   | -      |      |        |      |     | _    |    |   |       |       |   |   |   |   | _ |   |   |   |   |   | <br> |       |
|                                                                                                    |            |              |           |         |         |       |          |         |          |            |   |        |      |        |      |     |      |    |   |       |       |   |   |   |   |   |   |   |   |   |   |      |       |
|                                                                                                    |            |              |           |         |         |       |          |         |          |            |   |        |      |        |      |     |      |    |   |       |       |   |   |   |   |   |   |   |   |   |   |      |       |
| 🔤 <n th="" 🥔<=""><th>10-</th><th>1.1.1</th><th></th><th></th><th></th><th></th><th></th><th></th><th></th><th></th><th></th><th></th><th></th><th></th><th></th><th></th><th></th><th></th><th></th><th></th><th></th><th></th><th></th><th></th><th></th><th></th><th></th><th></th><th></th><th></th><th></th><th></th><th>- H</th></n> | 10-        | 1.1.1        |           |         |         |       |          |         |          |            |   |        |      |        |      |     |      |    |   |       |       |   |   |   |   |   |   |   |   |   |   |      | - H   |
| $  \forall$                                                                                                    |            | 1.1.1        |           |         |         |       |          |         |          |            |   |        |      |        |      |     |      |    |   |       |       |   |   |   |   |   |   |   |   |   |   |      |       |
| L L                                                                                                    |            | 1.1.1        |           |         |         |       |          |         |          |            |   |        |      |        |      |     |      |    |   |       |       |   |   |   |   |   |   |   |   |   |   |      |       |
| AXSO                                                                                                    | 10-        | 1.1.1        |           |         |         |       |          |         |          |            |   |        |      |        |      |     |      |    |   |       |       |   |   |   |   |   |   |   |   |   |   |      |       |
|                                                                                                    |            |              |           |         |         |       |          |         |          |            |   |        |      |        |      |     |      |    |   |       |       |   |   |   |   |   |   |   |   |   |   |      |       |
| L                                                                                                    |            |              |           |         |         |       |          |         |          |            |   |        |      |        |      |     |      |    |   |       |       |   |   |   |   |   |   |   |   |   |   |      |       |
| 1s 🏅                                                                                                    |            | 1.1.1        |           |         |         |       |          |         |          |            |   |        |      |        |      |     |      |    |   |       |       |   |   |   |   |   |   |   |   |   |   |      | - H   |
| <u> </u>                                                                                                    |            | 1.1.1        |           |         |         |       |          |         |          |            |   |        |      |        |      |     |      |    |   |       |       |   |   |   |   |   |   |   |   |   |   |      | : H   |
| M1                                                                                                    | <b>B</b> / | 1.1.1        |           |         |         |       |          |         |          |            |   |        |      |        |      |     |      |    |   |       |       |   |   |   |   |   |   |   |   |   |   |      |       |
|                                                                                                    | -          |              |           |         |         |       |          |         |          |            |   |        |      |        |      |     |      |    |   |       |       |   |   |   |   |   |   |   |   |   |   |      |       |
| / <b>1</b> 1 4                                                                                                    | <b>ø</b> / |              |           |         |         |       |          |         |          |            |   |        |      |        |      |     |      |    |   |       |       |   |   |   |   |   |   |   |   |   |   |      |       |
|                                                                                                    | _          |              |           |         |         |       |          |         |          |            |   |        |      |        |      |     |      |    |   |       |       |   |   |   |   |   |   |   |   |   |   |      | - 81  |
| 10 H I                                                                                                    | •/         | 1.1.1        |           |         |         |       |          |         |          |            |   |        |      |        |      |     |      |    |   |       |       |   |   |   |   |   |   |   |   |   |   |      | · 81  |
| <u> </u>                                                                                                    | _          | 1.1.1        |           |         |         |       |          |         |          |            |   |        |      |        |      |     |      |    |   |       |       |   |   |   |   |   |   |   |   |   |   |      | · 81  |
| =1 +1                                                                                                    |            | 1.1.1        |           |         |         |       |          |         |          |            |   |        |      |        |      |     |      |    |   |       |       |   |   |   |   |   |   |   |   |   |   |      | 1.88  |
| < Z>10                                                                                                    | <u>v</u> - |              |           |         |         |       |          |         |          |            |   |        |      |        |      |     |      |    |   |       |       |   |   |   |   |   |   |   |   |   |   |      | 1.88  |
| ¥                                                                                                    |            |              |           |         |         |       |          |         |          |            |   |        |      |        |      |     |      |    |   |       |       |   |   |   |   |   |   |   |   |   |   |      | - 81  |
| ABC                                                                                                    |            | 1.1.1        |           |         |         |       |          |         |          |            |   |        |      |        |      |     |      |    |   |       |       |   |   |   |   |   |   |   |   |   |   |      | - 31  |
| ABC                                                                                                    |            |              |           |         |         |       |          |         |          |            |   |        |      |        |      |     |      |    |   |       |       |   |   |   |   |   |   |   |   |   |   |      | - 31  |
|                                                                                                    | 1          | 1.1.1        |           |         |         |       |          |         |          |            |   |        |      |        |      |     |      |    |   |       |       |   |   |   |   |   |   |   |   |   |   |      | · 31  |
|                                                                                                    |            | 1.1.1        |           |         |         |       |          |         |          |            |   |        |      |        |      |     |      |    |   |       |       |   |   |   |   |   |   |   |   |   |   |      | 1 88  |
|                                                                                                    |            | L            |           |         |         |       |          |         |          |            |   |        |      |        |      |     |      |    |   |       |       |   |   |   |   |   |   |   |   |   |   |      | 1.88  |
|                                                                                                    |            |              |           |         |         |       |          |         |          |            |   |        |      |        |      |     |      |    |   |       |       |   |   |   |   |   |   |   |   |   |   |      | . 81  |
|                                                                                                    |            |              |           |         |         |       |          |         |          |            |   |        |      |        |      |     |      |    |   |       |       |   |   |   |   |   |   |   |   |   |   |      | - 81  |
|                                                                                                    |            | 1.1.1        |           |         |         |       |          |         |          |            |   |        |      |        |      |     |      |    |   |       |       |   |   |   |   |   |   |   |   |   |   |      | · 81  |
|                                                                                                    |            | 1.1.1        |           |         |         |       |          |         |          |            |   |        |      |        |      |     |      |    |   |       |       |   |   |   |   |   |   |   |   |   |   |      | · 81  |
|                                                                                                    |            | 1.1.1        |           |         |         |       |          |         |          |            |   |        |      |        |      |     |      |    |   |       |       |   |   |   |   |   |   |   |   |   |   |      | 1 101 |
|                                                                                                    |            |              |           |         |         |       |          |         |          |            |   |        |      |        |      |     |      |    |   |       |       |   |   |   |   |   |   |   |   |   |   |      | 1 88  |
|                                                                                                    |            |              |           |         |         |       |          |         |          |            |   |        |      |        |      |     |      |    |   |       |       |   |   |   |   |   |   |   |   |   |   |      | - 81  |
|                                                                                                    |            |              |           |         |         |       |          |         |          |            |   |        |      |        |      |     |      |    |   |       |       |   |   |   |   |   |   |   |   |   |   |      | - 88  |
|                                                                                                    |            | 1.1.1        |           |         |         |       |          |         |          |            |   |        |      |        |      |     |      |    |   |       |       |   |   |   |   |   |   |   |   |   |   |      |       |
|                                                                                                    |            | •            | _         |         |         |       | _        |         | _        |            |   |        |      |        |      |     |      |    |   |       |       |   |   |   |   |   |   |   |   |   |   |      |       |
| •                                                                                                    | •          | 165,750,-0,7 | 750 : RPn | MasterT | ool     |       |          |         |          |            |   |        |      |        |      |     |      |    |   |       |       |   |   |   |   |   |   |   |   |   |   |      |       |

En ese momento verás una superficie de dibujo grande y blanca, en la que introducirás enseguida tu primer programa. Si en el margen izquierdo ves dos ventanas solapadas, debes cambiar en el menú **Nivel a Nivel 1: Principiantes**.

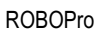

#### 3.2 Los elementos del programa de control

Ahora podemos ponernos ya manos a la obra y crear nuestro primer programa de control. Queremos hacerlo mediante un ejemplo concreto:

#### Descripción de la función:

Imagínate una puerta de garaje de apertura automática. ¡Quizás incluso tengas una en casa! Si llegas en coche al garaje, basta con pulsar la tecla del mando a distancia y la puerta del garaje se abre, accionada por un motor. El motor debe estar en marcha hasta que la puerta del garaje quede completamente abierta.

Describir un proceso de control con palabras resulta bastante complicado y no muy ilustrativo, y por esta razón se utilizan los llamados **diagramas de operaciones**, de control o de flujo para describir las sucesivas acciones de ejecución y las condiciones que deben cumplirse para que se ejecuten estas acciones. Por ejemplo, en nuestro caso la condición para que se ejecute la acción "Conectar el motor" es que se presione el pulsador. Interpretar un diagrama de operaciones de este tipo es bastante sencillo: simplemente hay que ir siguiendo las flechas. El diagrama de flujo da como resultado el funcionamiento exacto del control: cada paso puede ejecutarse solamente en el orden indicado por las flechas, nunca de otra forma. En caso contrario no necesitaríamos hacer todo este trabajo, ¿verdad?

Con ayuda de nuestro software ROBO Pro, ahora podemos dibujar este diagrama de operaciones detalladamente y con ello crear el **programa de control** para el hardware conectado (interfase, motores, pulsadores, etc.). Del resto se encarga el software, igual que ocurre en las grandes aplicaciones industriales. De ahí que ahora podamos concentrarnos totalmente en la creación del diagrama de flujo.

El diagrama de operaciones se construye a partir de los elementos de programa. ¿Otra palabreja más? ¡Qué va, no es para tanto! En ROBO Pro los elementos individuales con los que se crea el diagrama de control se llaman elementos de programa. La acción "conectar el motor" no quiere decir otra cosa que la instrucción de que la interfase debe efectivamente encender este motor, que está conectado en la interfase. Los elementos de programa disponibles se encuentran en la ventana de elementos del margen izquierdo.

#### 3.3 Insertar, desplazar y modificar elementos de programa

Lo que debemos hacer ahora es crear, a partir de los elementos de programa que se encuentran en la ventana de elementos, el diagrama de operaciones de nuestro control de puerta del garaje. Todos los elementos de programa disponibles pueden tomarse en la ventana de elementos e insertarse en la ventana de programa.

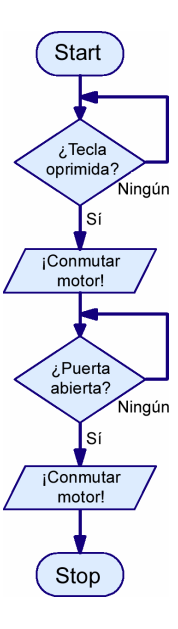

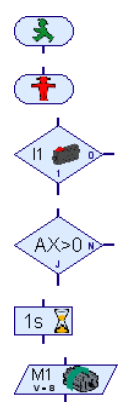

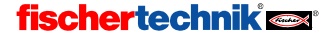

#### Insertar elementos de programa

Para hacerlo, lleva el ratón hasta el icono del elemento de programa deseado y haz clic sobre él con el botón izquierdo. A continuación lleva el ratón a la posición deseada dentro de la ventana de programa (es la superficie grande y blanca) y haz clic de nuevo. También puedes arrastrar el elemento de programa

desde la ventana de elementos a la ventana de programa manteniendo presionada la tecla del ratón. Un programa siempre empieza con un elemento de inicio. El elemento de inicio es el elemento redondeado con un hombrecillo verde tipo semáforo. Lo mejor es que lo pruebes tu mismo con este elemento de programa: haz clic con el botón izquierdo del ratón sobre el elemento de inicio en la ventana de elementos, mueve el ratón hasta la ventana de programa y haz clic otra vez con el botón izquierdo del ratón.

El siguiente paso del diagrama de flujo es un elemento que consulta una entrada y, según el estado de la entrada, bifurca hacia una u otra ruta del programa. Haz clic en la ventana de elementos sobre el elemento ilustrado a la derecha y después lleva el ratón hasta debajo del elemento de inicio insertado anteriormente. Si la entrada superior del elemento de bifurcación está uno o dos puntos reticulares por debajo de la salida del elemento de inicio, aparecerá una línea de unión en la ventana de programa. Si haces clic de nuevo con el botón

izquierdo del ratón, se inserta el elemento de bifurcación y se une automáticamente con el elemento de inicio.

#### Desplazar elementos de programa y grupos

Los elementos de programa pueden desplazarse a la posición deseada, incluso después de insertados, si los arrastras mientras mantienes presionada la tecla del ratón. Si quieres desplazar varios elementos juntos, puedes enmarcarlos con el ratón. Para ello debes hacer clic con el botón izquierdo del ratón en un área *vacía*, mantener el botón pulsado y arrastrar el puntero para abrir un rectángulo dentro del que queden enmarcados los elementos deseados. Entonces los elementos del rectángulo se verán con un borde rojo. Si desplazas uno de los elementos rojos con el botón izquierdo del ratón, se desplazan todos los elementos rojos. También puedes ir marcando todos los elementos en rojo haciendo clic sobre ellos con el botón izquierdo del ratón mientras mantienes pulsada la tecla de mayúsculas. Si con el botón izquierdo del ratón haces clic en un área vacía, todos los elementos marcados en rojo vuelven otra vez a su aspecto normal.

#### Copiar elementos de programa y grupos

Para copiar elementos de programa hay dos posibilidades. Puedes proceder de la misma forma que para desplazarlos, pero pulsando antes la tecla **CTRL**. De esta forma los elementos no se desplazan, sino que se copian. Lo que ocurre es que con esta función solamente puedes copiar los elementos dentro de un mismo programa. Si quieres copiar elementos de un programa a otro, puedes utilizar el **Portapapeles** de Windows. Primero selecciona los elementos que quieras copiar, tal y como fue descrito en la sección anterior (al explicar cómo desplazar elementos). Si una vez seleccionados los elementos pulsas **CTRL+C** o accedes a la opción de menú **Edición / Copiar**, todos los elementos seleccionados se copiarán en el portapapeles de Windows. Seguidamente ya puedes pasar a otro programa y reinsertar los elementos mediante **CTRL+V** o **Edición / Pegar**. Incluso puedes insertar varias veces los elementos copiados. Si lo que quieres es mover elementos de un programa a otro, en vez de **CTRL+C** o **Edición / Copiar** debes utilizar la función **CTRL+X** o **Edición / Cortar**.

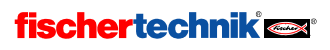

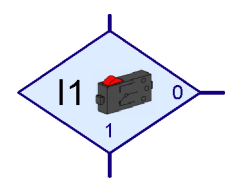

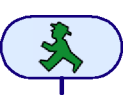

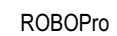

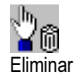

#### Eliminar elementos y función deshacer

Eliminar elementos resulta también muy fácil. Para eliminar todos los elementos marcados en rojo (ver párrafo anterior), pulsa la tecla suprimir (**Supr**). También puedes eliminar elementos individuales mediante la función de eliminación. Para ello haz primero clic sobre el botón de la barra de herramientas que se ilustra al lado de estas líneas y después sobre el elemento que quieres eliminar. No tengas miedo de probar: siempre podrás dibujar de nuevo el elemento borrado. Para recuperarlo también puedes utilizar la función **Deshacer** del menú **Edición**. Esta opción del menú te permite deshacer todos los cambios realizados en el programa.

#### Editar propiedades de elementos de programa

Si con el botón *derecho* del ratón haces clic sobre un elemento de programa de los mostrados en la ventana de programa, aparece una ventana de diálogo en la que puedes cambiar las propiedades del elemento. La imagen de la derecha ilustra la ventana de propiedades de un elemento de bifurcación.

• Con los botones **11** a **18** puedes indicar, qué entrada de la interfase se debe consultar.

La selección Interfase / Extensión se explicará en el capítulo 6. Módulos de extensión y gestión de más de una interfase, página 403.

- En Imagen puedes seleccionar una imagen para el sensor conectado en la entrada. Las entradas digitales en la mayoría de los casos son utilizadas con pulsadores, pero es frecuente que se utilicen también con fototransistores o contactos Reed.
- En Cambiar conexiones 1/0 puedes cambiar la posición de las salidas 1 y 0 de la bifurcación. Normalmente la salida 1 se

Entrada digital: ① 11 ○ 15
 ③
 ③
 □
 □
 □
 □
 □
 □
 □
 □
 □
 □
 □
 □
 □
 □
 □
 □
 □
 □
 □
 □
 □
 □
 □
 □
 □
 □
 □
 □
 □
 □
 □
 □
 □
 □
 □
 □
 □
 □
 □
 □
 □
 □
 □
 □
 □
 □
 □
 □
 □
 □
 □
 □
 □
 □
 □
 □
 □
 □
 □
 □
 □
 □
 □
 □
 □
 □
 □
 □
 □
 □
 □
 □
 □
 □
 □
 □
 □
 □
 □
 □
 □
 □
 □
 □
 □
 □
 □
 □
 □
 □
 □
 □
 □
 □
 □
 □
 □
 □
 □
 □
 □
 □
 □
 □
 □
 □
 □
 □
 □
 □
 □
 □
 □
 □
 □
 □
 □
 □
 □
 □
 □
 □
 □
 □
 □
 □
 □
 □
 □
 □
 □
 □
 □
 □
 □
 □
 □
 □
 □
 □
 □
 □
 □
 □
 □
 □
 □
 □
 □
 □
 □
 □
 □
 □
 □
 □
 □
 □
 □
 □
 □
 □
 □
 □
 □
 □
 □
 □
 □
 □
 □
 □
 □
 □
 □
 □
 □
 □
 □
 □
 □
 □
 □
 □
 □
 □
 □
 □
 □
 □
 □
 □
 □
 □
 □
 □
 □
 □
 □
 □
 □
 □
 □
 □
 □
 □
 □
 □
 □
 □
 □
 □
 □
 □
 □
 □
 □
 □
 □
 □
 □
 □
 □
 □
 □
 □
 □
 □
 □
 □
 □
 □
 □
 □
 □
 □
 □
 □
 □
 □
 □
 □
 □
 □
 □
 □
 □
 □
 □
 □
 □
 □
 □
 □
 □
 □
 □
 □
 □
 □
 □
 □
 □
 □
 □
 □
 □
 □
 □
 □
 □
 □
 □
 □
 □
 □
 □
 □
 □
 □
 □
 □
 □
 □
 □
 □
 □
 □
 □
 □
 □
 □
 □
 □
 □
 □
 □
 □
 □
 □
 □
 □
 □
 □
 □
 □
 □
 □
 □
 □
 □
 □
 □
 □
 □
 □
 □
 □
 □
 □
 □
 □
 □
 □
 □
 □
 □
 □
 □
 □
 □
 □
 □
 □
 □
 □ O 12 O 16 0.13 0.17 C 14 C 18 Interfase / Extension IF1 • Imagen: Pulsador • Cambiar conexiones 1/0 Dejar conexiones 1/0 tal cual C Cambiar conexiones 1/0 Aceptar Cancelar

X

Bifurcación

encuentra abajo y la salida 0 a la derecha, pero muchas veces es más práctico que la salida 1 esté a la derecha. Si haces clic sobre **Cambiar conexiones 1/0**, se cambiarán las conexiones 1 y 0 en cuanto cierres la ventana con OK.

**Nota**: Si conectas un minipulsador como cierre en la conexión 1 y 3 del pulsador, la bifurcación del programa irá a la rama 1 si el pulsador está presionado y a la rama 0 si no lo está.

Si conectas un minipulsador como apertura en la conexión 1 y 2 del pulsador, la bifurcación del programa irá a la rama 1 si el pulsador está presionado y a la rama 0 si no lo está.

El siguiente elemento de programa en nuestro control de puerta de garaje es un elemento de motor. Debes introducirlo en el programa igual que los dos elementos anteriores, es decir, debajo del elemento de bifurcación. Lo mejor es que vuelvas a situar el elemento de forma que se conecte automáticamente con el elemento superior.

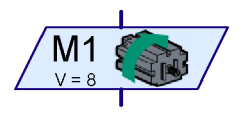

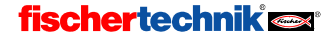

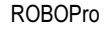

Con el elemento de motor puedes conectar o desconectar tanto un motor como una lámpara o un electroimán. Igual que antes, puedes abrir la ventana de propiedades del elemento de motor con un clic del botón derecho del ratón sobre el elemento.

- Con los botones M1 a M4 puedes elegir qué salida de la interfase debe activarse.
- En Imagen puedes seleccionar una imagen que muestre el componente de fischertechnik conectado en la salida.
- La selección Interfase / Extensión se explicará en el capítulo 6. Módulos de extensión y gestión de más de una interfase, página 403.

| Salida de motor:      | X                           |
|-----------------------|-----------------------------|
| Salida de motor:      | Imagen:                     |
|                       | Motor                       |
| C M2                  | C Lámpara                   |
| С МЗ                  | C Välvula magnética         |
| C M4                  | C Válvula eléctrica         |
| Interfase / Extension | C Zumbador                  |
| IF1 💌                 | Acción:                     |
|                       | C Izquierda                 |
| Velocidad (1o):       | C Detener                   |
| 8                     | <ul> <li>Derecha</li> </ul> |
| Aceptar               | Cancelar                    |

- En Acción puedes seleccionar de qué manera se actuará en la salida. Puedes arrancar o
  parar un motor mediante sentido de giro a la izquierda o a la derecha, o conectar o
  desconectar una lámpara.
- En Velocidad/Intensidad puedes ajustar la velocidad con la que debe girar el motor o la intensidad con la que debe encenderse la luz de la lámpara. Los valores posibles van desde 1 a 8.

Para nuestro diagrama de programa necesitamos la instrucción Motor M1 a la izquierda con velocidad 8.

#### 3.4 Interconectar los elementos de programa

Una vez que ya sabes cómo introducir elementos en un programa de control, podemos empezar a completar nuestro programa de control. Piensa en la descripción de la función del control de la puerta de garaje. ¿No falta algo? Correcto: hemos conectado el motor mediante la pulsación de una tecla, ¡pero después de abrir la puerta, el motor debe desconectarse automáticamente! En la práctica esto puede hacerse con un interruptor llamado de fin de carrera. Es un pulsador que se instala en la puerta del garaje de tal manera que se acciona en el momento en que el motor ha abierto la puerta totalmente, y durante la conexión del motor puede usarse esta señal para desconectarlo de nuevo. Para la consulta del interruptor de fin de carrera podemos utilizar otra vez el elemento de bifurcación.

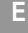

Vamos, entonces, a introducir en el programa de control otro elemento de bifurcación, para que consulte el interruptor de fin de carrera de la entrada I2. No te olvides de hacer clic con el botón derecho del ratón sobre el elemento v de cambiar la entrada a l2. En cuanto la puerta de garaje esté abierta y el interruptor de fin de carrera esté presionado, el motor debe pararse de nuevo. Esto se consigue mediante un elemento de motor. Primero utilizas el mismo elemento que para la conexión del motor. Si haces clic con el botón derecho del ratón sobre él, puedes cambiar la función del elemento a Detener motor. El programa se termina con un elemento de fin. Tu programa debería ahora parecerse al de la ilustración de la derecha. Si has situado unos elementos directamente debaio de otros siempre con una distancia entre sí de uno o dos puntos reticulares. la mavoría de las entradas v salidas estarán va interconectadas mediante flechas de flujo del programa. Pero la salida de No (N) de las dos bifurcaciones aún no estará conectada. Mientras no se presiona el pulsador de la entrada I1, el programa tiene que retroceder y consultar el interruptor de nuevo. Para dibujar esta línea, debes ir haciendo clic con el ratón sucesivamente sobre las posiciones indicadas en la imagen siguiente.

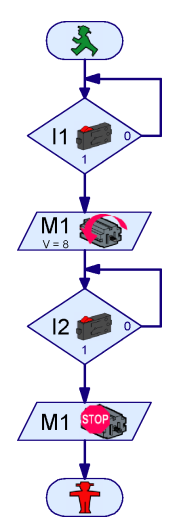

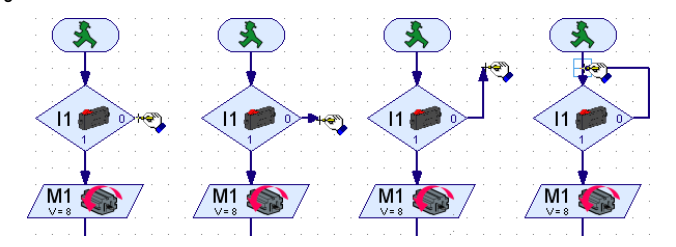

**Nota**: Si una línea no está conectada correctamente con una conexión o con otra línea, se mostrará un rectángulo verde en la punta de la flecha. En este caso debes establecer la conexión desplazando la línea o eliminando y redibujando. En caso contrario el proceso del programa no funcionará en esta posición.

#### Eliminar líneas de flujo del programa

La eliminación de líneas funciona igual que la eliminación de elementos de programa. Simplemente debes hacer clic con el botón izquierdo del ratón sobre la línea, para hacer que se marque en rojo. A continuación pulsas la tecla de suprimir (**Supr**) del teclado para borrar la línea. También puedes seleccionar varias líneas manteniendo pulsada la tecla de mayúsculas (es la tecla que cambia de mayúsculas a minúsculas y viceversa) y después haciendo clic sucesivamente sobre las líneas con el botón izquierdo del ratón. Además también puedes generar un marco alrededor de estas líneas para marcar varias a la vez y eliminar así de una vez todas las líneas marcadas en rojo con la tecla **Supr**.

#### 3.5 Probar el primer programa de control

Para poder probar nuestro primer programa de control, deberás construir un pequeño modelo. Es suficiente con que conectes un pulsador en la interfase en I1 y I2 y un motor en M1.

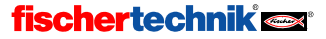

Nota: La conexión de la interfase al PC y su ajuste se efectuó ya en el capítulo anterior, donde puede consultarse si es necesario.

Antes de probar el programa de control debes guardar el archivo del programa en el disco duro del ordenador. Haz clic con el ratón sobre la instrucción Guardar como del menú Archivo. Enseguida aparece la siguiente ventana de diálogo:

Selecciona en "Guardar como" el directorio en el cual quieres guardar el programa. Introduce en "Nombre de archivo" un nombre que todavía no hayas utilizado. por eiemplo PUERTA DE GARAJE. v confirma haciendo clic con el botón izquierdo del ratón sobre "Guardar".

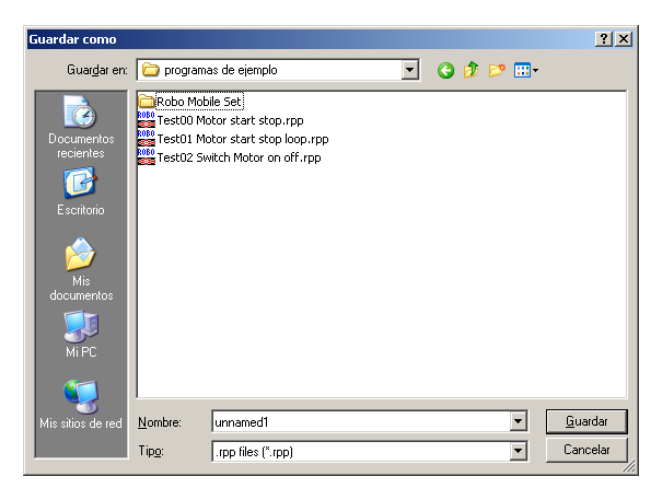

Para probar el programa haz clic sobre el botón de Inicio, a la izquierda de la barra de herramientas. Lo primero que hace la ROBO Pro es comprobar si todos los elementos del programa están interconectados correctamente. En caso de que algún elemento no esté Inicio interconectado correctamente o que haya cualquier otra cosa incorrecta, se marcará con rojo y se mostrará un aviso de error que describe el problema. Si por ejemplo has olvidado conectar la salida de No (N) de la bifurcación del programa, aparece lo siguiente:

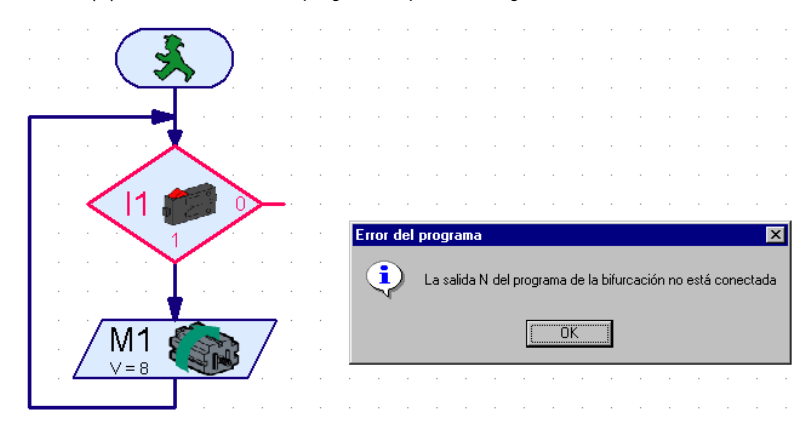

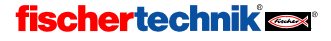

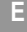

Si has recibido un aviso de error, debes primero corregir el error avisado. De otra manera no se iniciará el programa.

*Nota*: Encontrarás una explicación más detallada de este modo de servicio y del modo de descarga en el capítulo 3.7, página 376.

El primer elemento de bifurcación se ve marcado en rojo. Esto indica que el proceso está esperando un suceso en este elemento de programa: debe presionarse el pulsador de 11 que abre la puerta de garaje. Mientras no se presione el pulsador, el programa bifurca hacia la salida de No (N) y desde ahí retrocede al inicio de la bifurcación. Presiona ahora el pulsador que está conectado en la entrada 11 de la interfase. Con ello se ha cumplido la condición para continuar y se conecta el motor. El proceso está esperando en el próximo paso a que se presione el interruptor de fin de carrera de la entrada 12. En cuanto hayas accionado el interruptor de fin de carrera de 12, el programa bifurcará hacia la segunda salida del motor y lo desconectará. Finalmente el programa llega al final y aparece un aviso de que el programa se ha finalizado.

¿Ha funcionado todo bien? Si es así, jenhorabuena! Has creado y probado tu primer programa de control. Si no ha funcionado, no te desanimes: comprueba otra vez todo, puesto que seguramente se deba a que se haya colado un error en alguna parte. Todos los programadores cometen errores de vez en cuando y equivocarse es la mejor forma de aprender. Así que jánimo!

# 

#### 3.6 Más elementos de programa

Si has probado tu primer programa de control en un modelo auténtico de puerta de garaje, la puerta estará abierta. ¿Pero cómo cerrarla de nuevo? Es evidente que podríamos iniciar el motor volviendo a presionar un pulsador, pero ahora queremos probar otra solución y aprovechar para familiarizarnos con un nuevo elemento de programa. Para ello, lo primero que haremos será guardar el programa con un nuevo nombre (ya que más adelante necesitaremos volver a usar el diagrama de operaciones con el que hemos trabajado hasta ahora). Utiliza para ello la opción **Guardar como**... del menú **Archivo** e introduce un nuevo nombre de archivo que no hayas utilizado aún.

#### 3.6.1 Tiempo de espera

Antes de que podamos ampliar el programa de operaciones, debes eliminar la conexión entre "Desconectar motor" y "Fin de programa" y desplazar el elemento de fin hacia abajo. Ahora ya puedes insertar los nuevos elementos de programa entre estos dos puntos. Vamos a hacer que la puerta de garaje se cierre automáticamente pasados 10 segundos. Para hacerlo puedes utilizar el

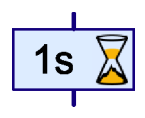

elemento de programa **Tiempo de espera** que ves a la derecha. Puedes configurar el tiempo de espera a tu gusto dentro de un amplio margen, haciendo clic como de costumbre con el botón derecho del ratón sobre el elemento. Introduce el tiempo de espera deseado: 10 segundos. Para cerrar la puerta, el motor debe (naturalmente) moverse en dirección contraria, es decir, a la derecha. Se desconecta el motor mediante otro interruptor de fin de carrera conectado en l3.

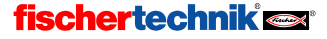

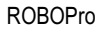

Tu diagrama de operaciones ya terminado debería parecerse más o menos a la ilustración de la derecha. Hemos desplazado los nuevos elementos de programa a la derecha para que se vean mejor. Si has comprobado que en el diagrama de operaciones ya no hav errores, puedes probar el control ampliado de la puerta de garaie como de costumbre con el botón de Inicio. Accionando el pulsador de 11 se conecta el motor, que se desconecta de nuevo accionando el pulsador de I2. Hemos abierto la puerta de garaje. El elemento de programa de tiempo de espera de 10 segundos, que es nuestro tiempo de espera configurado, se ve marcado en rojo. A continuación se conectará el motor con dirección de giro inversa hasta que se accione el pulsador de I3. Prueba un par de veces más cambiando el tiempo de espera.

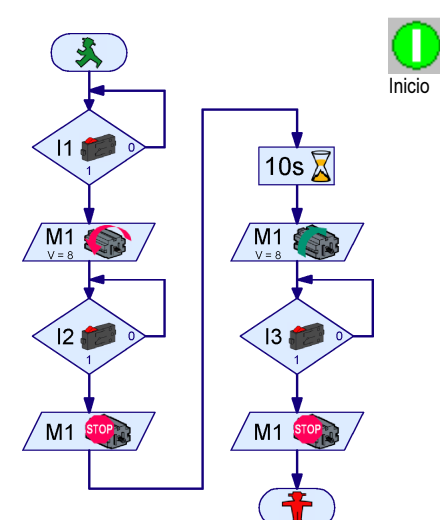

#### 3.6.2 Esperar a entrada

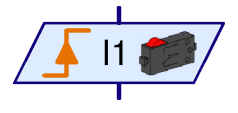

Aparte del elemento

tiempo de espera hay dos elementos más cuya función consiste en aguardar a que ocurra algo para poder continuar la ejecución del programa. El elemento **Esperar a entrada** (a la izquierda) espera hasta que una entrada de la interfase adopte un determinado estado o

hasta que varíe de determinada manera. Existen 5 variaciones de este elemento:

| Símbolo<br>Esperar a                        | Entrada=1<br>(cerrado) | Entrada=0<br>(abierto) | Cambio 0-1<br>(de cerrado a<br>abierto) | Cambio 1-0<br>(de abierto a<br>cerrado) | Cualquier<br>cambio<br>(1-0 ó 0-1) | Ŷ |
|---------------------------------------------|------------------------|------------------------|-----------------------------------------|-----------------------------------------|------------------------------------|---|
| Misma<br>función<br>pero con<br>bifurcación |                        |                        |                                         |                                         |                                    | • |

Para ello podemos utilizar también una combinación de elementos de bifurcación, pero con el elemento de **Esperar a entrada** es más fácil y se entiende mejor.

#### 3.6.3 Contador de impulsos

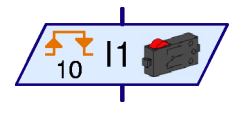

Muchos modelos de robot de Fischertechnik utilizan también ruedas deintadas de impulsos. Estas ruedas dentadas accionan un pulsador 4 veces por cada giro. Con esas ruedas dentadas puede conectarse un motor ya no en un momento determinado, sino conforme a un número de revoluciones exactamente definido. Para ello debe contarse el

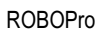

Ε

número de impulsos recibidos en una entrada de la interfase. Para este fin está el elemento **Contador de impulsos** ilustrado a la izquierda, cuya función es esperar a que se registre un número regulable de impulsos. En este elemento también puedes configurar si debe entenderse como impulso cualquier cambio o solamente cambios de 0 a1 o de 1 a 0. Las ruedas de impulsos esperan generalmente cualquier cambio, de modo que con 4 dientes se obtiene una definición de 8 pasos por revolución.

#### 3.6.4 Bucle contador

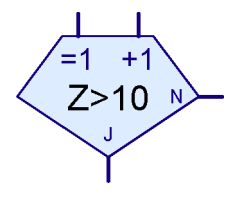

El elemento de bucle contador te permite ejecutar varias veces una parte determinada del programa de una manera muy fácil. El programa que vemos en la ilustración, por ejemplo, puede encender y apagar 10 veces una lámpara conectada en **M1**. El

elemento de bucle contador tiene un contador incorporado; si se accede al bucle contador por la entrada =1, el contador se pone a 1. Pero si por el contrario se accede al bucle contador por la entrada +1, se añade un 1 al contador. Dependiendo de si el contador registra o no registra un número mayor a un valor prefijado por ti, el bucle contador bifurca hacia la salida Sí (S) o No (N). Así, se utiliza la salida Sí cuando se ha pasado el bucle tantas veces como habías prefijado tú en el valor del contador. Si por el

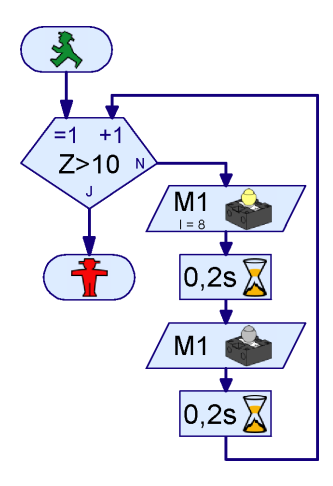

contrario se necesitan más pasos de bucle, el bucle contador bifurca hacia la salida No. Igual que en el elemento de bifurcación, puedes intercambiar la salida de Sí y No desde la ventana de propiedades.

#### 3.7 Modo online o modo de descarga. ¿Cuál es la diferencia?

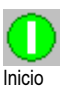

Hasta ahora hemos probado nuestros programas de control en el llamado *modo online*. En este modo puedes seguir el avance de los programas en la pantalla, dado que se van marcando en rojo los correspondientes elementos activos. Este modo se utiliza para entender los programas o para buscar errores en ellos.

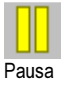

En el modo online también puedes detener el programa y hacer que continúe después pulsando el botón de **Pausa**. Esto resulta muy práctico si quieres examinar alguna parte de tu modelo sin detener el programa completamente. La función de pausa también te puede resultar muy útil si intentas comprender el desarrollo de un programa.

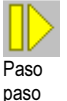

а

Con el botón de **Paso a paso** puedes ejecutar el programa en pasos individuales, elemento por elemento. Cada vez que pulsas el botón, el programa saltará al siguiente elemento de programa. Si ejecutas un elemento de *Tiempo de espera* o un elemento de *Esperar a*, naturalmente puede pasar un rato hasta que el programa salte al siguiente elemento.

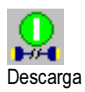

Si tienes una ROBO Interface (no una interfase inteligente), en vez del modo online puedes usar también el *modo de descarga*. En el modo online se ejecutan los programas desde tu ordenador. El ordenador envía instrucciones de control (como "conectar motor") a la interfase; para que ella los reciba, debe estar conectada al ordenador mientras se ejecuta el programa. Pero en el modo

E

de descarga, el programa lo ejecuta la propia interfase. El ordenador almacena el programa en la interfase y en ese momento puedes desconectar ya ordenador e interfase. A partir de ese momento la interfase puede ejecutar el programa de control independientemente del ordenador. El modo de descarga es importante, por ejemplo, en la programación de robots móviles, para los que un cable de conexión entre el PC y el robot sería un estorbo. No obstante, los programas de control deberían probarse primero en modo online, dado que así resulta más fácil detectar los posibles errores. Después puede transferirse el programa ya probado a la ROBO Interface mediante la funcionalidad de descarga. En la ROBO Interface puede prescindirse del cable, si es molesto, y utilizar la conexión de radio **ROBO RF Data Link**, Art. No. 93295. Con ello el modelo será absolutamente móvil también en el modo online.

Pero el modo online tiene también ventajas frente al modo de descarga. Un ordenador tiene mucha más memoria en comparación con la interfase y trabaja mucho más rápido, lo que resulta muy conveniente con los programas grandes. Además, en el modo online pueden activarse varias interfases en paralelo, incluso combinando ROBO Interfaces e interfases inteligentes.

| Modo de<br>servicio | Ventajas                                                                                                    | Desventajas                                                                                                    |
|---------------------|----------------------------------------------------------------------------------------------------|----------------------------------------------------------------------------------------------------|
| Online              | <ul> <li>Puede seguirse la ejecución del programa en la pantalla</li> <li>Los programas (incluso los más grandes) se ejecutan con gran rapidez</li> <li>Pueden activarse varias interfases en paralelo</li> <li>Soporta la interfase inteligente más antigua</li> <li>Pueden utilizarse paneles de control</li> <li>Puede detenerse y continuarse el programa.</li> </ul> | <ul> <li>Ordenador e interfase deben<br/>mantenerse conectados entre sí</li> </ul>                                                                                                    |
| Descarga            | <ul> <li>Pueden separarse ordenador e<br/>interfase después de la descarga</li> </ul>                                                                                                    | <ul> <li>No soporta la interfase inteligente<br/>más antigua</li> <li>No puede seguirse la ejecución del<br/>programa en la pantalla.</li> <li>Puede activarse el programa hasta<br/>un máximo de 3 módulos de<br/>extensión</li> </ul> |

Resumen de los dos modos de servicio:

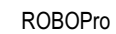

Ε

#### Utilizar el modo de descarga

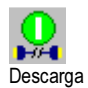

Así pues, si tienes la nueva ROBO Interface, puedes transferir tu control de puerta de garaje a la interfase haciendo clic en el botón de **Descarga** de la barra de herramientas. Primeramente se mostrará la ventana de diálogo ilustrada a la derecha. La ROBO Interface dispone de varias ubicaciones de registros de programa, un área de *RAM* (Random Access Memory) y dos áreas de *Flash*. La RAM conserva los programas solamente mientras esté conectada a la red eléctrica o los acumuladores le proporcionen energía. Por el contrario un programa guardado en Flash queda

| )escarga                                     | E                                                                          |
|----------------------------------------------|----------------------------------------------------------------------------|
| Área de r                                    | nemoria                                                                    |
| • RAM (                                      | se pierde durante la desconexión)                                          |
| C Flash                                      | (se mantiene durante la desconexión)                                       |
| C Flash 2                                    | 2 (se mantiene durante la desconexión)                                     |
| <ul> <li>Iniciar</li> <li>Iniciar</li> </ul> | programa después de descarga<br>programa mediante pulsador en la interfase |
| Opciones                                     |                                                                            |
| 🗖 Inicia                                     | r automáticamente durante la conexión (solamente Flash1)                   |
|                                              | Aceptar Cancelar                                                           |

almacenado en la interfase durante muchos años, incluso sin corriente. Esto no significa que no puedas sobrescribir los programas guardados en Flash en un momento dado, pero la descarga a RAM funciona claramente más rápido y por ello es recomendada para fines de prueba.

En las dos áreas de Flash puedes almacenar dos programas distintos, por ejemplo dos maneras de comportamiento distintas para un robot móvil. Después puedes seleccionar, iniciar y detener los dos programas con la tecla **Prog** de la interfase. Si la opción *Iniciar programa después de la descarga* está activada, se iniciará el programa inmediatamente después de la descarga, como su nombre indica. Mientras que se ejecute el programa, en la ROBO Interface parpadeará en verde bien el LED **Prog 1** (programa cargado en Flash 1) o bien **Prog 2** (programa cargado en Flash 2) al lado de la tecla **Prog**. Si se ha cargado un programa en la RAM, parpadean ambos LED. Para detener el programa debes pulsar la tecla **Prog**, con lo cual el LED quedará encendido permanentemente. Para cambiar del programa 1 al programa 2, mantén pulsada la tecla **Prog** hasta que se ilumina el LED del programa 1 ó 2. Para iniciar el programa, pulsa de nuevo la tecla.

En los robots móviles es más práctica la opción *Iniciar programa desde el pulsador de la interfase*. Si no dispones de un RF Data Link, tendrás que quitar el cable antes de que el programa ponga el robot en movimiento. En este caso debes seleccionar primero el programa deseado con la tecla Prog de la interfase e iniciar el programa pulsando de nuevo.

Si está activada la última opción *Iniciar automáticamente durante la conexión*, se iniciará automáticamente el programa 1 de Flash tan pronto como la interfase reciba alimentación de corriente. De esta forma puedes, por ejemplo, colocar un temporizador en la fuente de alimentación de la interfase de modo que el programa se inicie cada día a la misma hora. Así no tendrás que dejar conectada la interfase ni iniciar el programa con la tecla Prog después de cada conexión.

#### Notas:

Si se carga un programa en o se ejecuta desde Flash, se perderán los programas cargados en la RAM, porque los programas de Flash utilizan igualmente la memoria RAM.

En el manual de la interfase encontrarás una descripción más detallada de las funciones de la ROBO Interface.

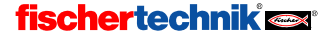

#### 3.8 Consejos y trucos

#### Modificar las líneas de unión

Si desplazas elementos, la ROBO Pro tratará de adaptar las líneas de unión de manera razonable. En caso de que no te guste una línea adaptada, puedes modificar las líneas de unión fácilmente haciendo clic con el botón izguierdo del ratón sobre la línea y desplazándola manteniendo pulsado el botón del ratón. Dependiendo de en qué punto de la línea se encuentre el ratón, se desplazará un ángulo o un borde de la línea. La distinta modalidad se mostrará mediante los distintos punteros del ratón:

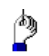

Si el ratón se encuentra sobre una línea vertical de unión, puedes desplazar toda la línea vertical con la tecla izquierda del ratón pulsada.

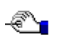

Si el ratón se encuentra sobre una línea horizontal de unión, puedes desplazar toda la línea horizontal con la tecla izquierda del ratón pulsada.

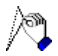

Si el ratón se encuentra sobre una línea diagonal de unión, se insertará un nuevo punto en la línea de unión si pulsas la tecla izquierda del ratón. Debes mantener pulsada la tecla izquierda del ratón y soltarla sólo cuando el ratón se encuentre donde guieres tener el nuevo punto.

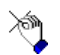

Si el ratón se encuentra cerca de un punto angular o un punto final de una línea de unión. puedes desplazar el punto con la tecla izquierda del ratón pulsada. Puedes arrastrar un punto final de línea unida solamente a otra unión adecuada de un elemento de programa.

En este caso se une el punto final de la línea de unión con este punto de unión. En caso contrario el punto no se desplazará.

#### Otra manera de crear líneas de unión

También pueden crearse líneas de unión desplazando de los elementos de programa. Si desplazas un elemento de programa de tal forma que la entrada quede uno o dos puntos reticulares por debajo de la salida de otro, se creará una línea de unión entre ambos elementos. Esto también ocurre si una salida es desplazada por encima de una entrada. Después puedes desplazar el elemento de programa a su posición final o dibujar más uniones para las entradas y salidas restantes:

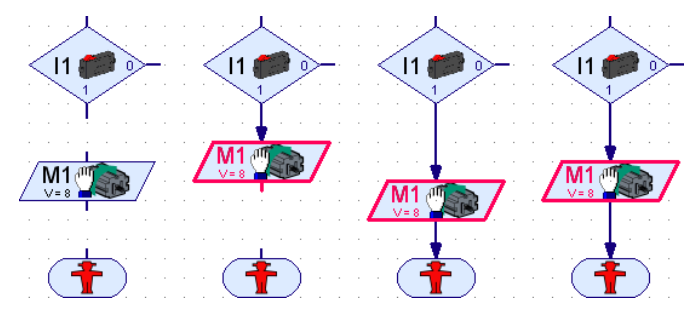

#### 4 Nivel 2: Trabajar con subprogramas

Después de haber creado y probado con éxito tu primer programa de control, estarás preparado para proceder con el nivel 2 de ROBO Pro. Elige en el menú **Nivel** la opción **Nivel 2: Subprogramas**. Seguramente notarás enseguida la diferencia: la ventana de elementos ya no está y en su lugar puedes ver ahora, en el margen izquierdo, dos ventanas solapadas:

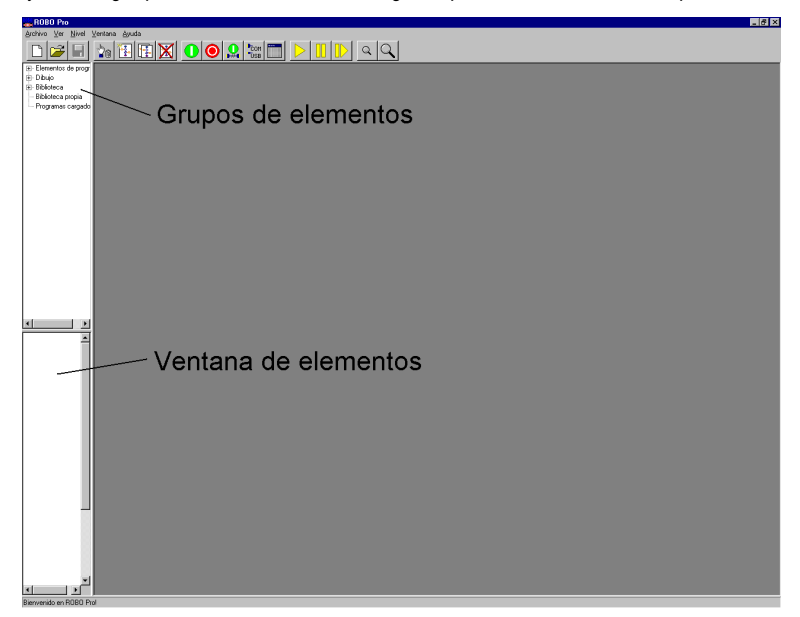

¡Pero no te preocupes! La ventana de elementos sigue estando ahí, lo que ocurre es que está vacía. En el nivel 2 hay más elementos de programa, así que sería poco práctico meterlos todos en una sola ventana. Por eso los elementos a partir del nivel 2 se han recogido en grupos. Los elementos se organizar en grupos de forma muy parecida a la que se usa en el disco duro del ordenador para organizar los archivos en carpetas. Si seleccionas un grupo de los que aparecen en el margen izquierdo de la ventana superior, se desplegarán en la ventana inferior todos los elementos de este grupo. Puedes encontrar los elementos del nivel 1 en el grupo de **Elementos de programa / Elementos básicos**. Dado que la ventana de elementos se ha quedado en la mitad del tamaño original, para mostrar los elementos inferiores debes hacer uso de la barra de desplazamiento que encontrarás a la derecha de la ventana de elementos.

Pero vayamos ahora al tema que nos interesa realmente: los subprogramas. Es cierto que los diagramas de operaciones que hemos creado hasta ahora no son tan amplios que nos hagan perder la visión de conjunto, pero, como seguramente imaginarás, es muy fácil que esto ocurra en proyectos más grandes con diagramas de operaciones más amplios. De repente nos encontramos con que la hoja de trabajo está llena de componentes, tenemos líneas de unión por todas partes y continuamente nos vemos obligados usar la barra de desplazamiento para movernos por la pantalla. "¿Pero dónde estaría tal o cual salida?", nos preguntamos. Resumiendo: ¡caos a la vista! ¿Qué podemos hacer? ¿Ya no existe ninguna posibilidad de poner un poco de orden en todo esto? ¡Claro que sí! ¡Utilizar un **subprograma**!

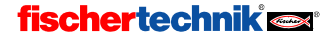

fischertechnik 🗪

#### 4.1 Tu primer subprograma

Un subprograma se parece mucho a los programas que has conocido hasta ahora. Para examinarlo más detalladamente, vamos a empezar por crear un nuevo programa y dentro de él crear un nuevo subprograma vacío. Para hacerlo, pulsa sobre programa **Nuevo** y después sobre el botón **Nuevo SP** de la barra de herramientas. Se abre una ventana que te permite introducir el nombre y la descripción del subprograma.

El nombre no debería ser demasiado largo (aproximadamente de 8 a 10 caracteres), porque si no el símbolo del subprograma quedaría demasiado grande. Naturalmente siempre estarás a tiempo de cambiar más adelante todo lo que introduzcas ahora.

En cuanto cierras la ventana **Nuevo subprograma** con **OK**, aparece un nuevo subprograma en la barra de subprogramas:

SP1

Puedes moverte en cualquier momento del programa principal al subprograma haciendo clic sobre el nombre pertinente de la barra de subprogramas. Dado que ambos programas aún están vacíos, todavía no se ve ninguna diferencia.

Vamos ahora a estructurar en subprogramas el control de la puerta de garaje del capítulo anterior (vea sección 3.6 *Más elementos de programa*, página 374). El programa consta de cuatro unidades de función:

- Esperar hasta que el pulsador I1 esté pulsado
- Abrir puerta
- Esperar 10 segundos

Programa principal

• Cerrar puerta

Ahora queremos separar los procesos de abrir y cerrar en dos subprogramas. Después puedes llamar a los dos subprogramas desde el programa principal con un solo símbolo. El pulsador I1 de espera y el tiempo de espera de 10 segundos se mantienen en el programa principal, dado que constan de un solo elemento cada uno y no supondría mucha diferencia hacerles un subprograma. Acabas de crear un nuevo programa con un subprograma dentro, llamado **Subprograma 1;** mejor sería darles los nombres **Abrir y Cerrar** a los dos subprogramas. Para cambiar el nombre del subprograma ya creado, selecciona el subprograma 1 en la barra de subprogramas, si no está ya seleccionado.

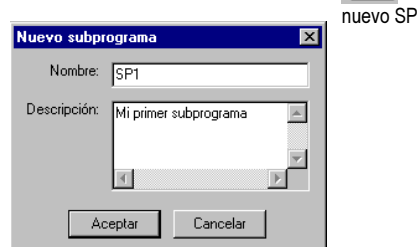

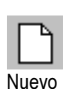

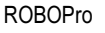

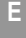

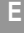

A continuación, pasa a la ventana de propiedades del subprograma en cuestión haciendo clic sobre **Propiedades**. Aquí puedes cambiar el nombre de **SP 1** a **Abrir**. Casi todos los demás campos pueden cambiarse solamente en el nivel avanzado o incluso en el nivel experto. Explicaremos el punto **Crear símbolo** más adelante.

Si en la barra de función haces clic sobre la descripción, podrás cambiar la que habías introducido antes, aunque "Mi primer subprograma" sigue siendo una buena opción.

| Programa principal SP1                                                       |  |  |  |  |
|------------------------------------------------------------------------------|--|--|--|--|
| Función Símbolo Panel de control Propiedades Descripción                     |  |  |  |  |
| Nombre: SP1                                                                  |  |  |  |  |
| Grupo:                                                                       |  |  |  |  |
| Creación de símbolo:<br>Catomático<br>Catomático<br>Catomático<br>Catomático |  |  |  |  |
| Número mínimo de procesos                                                    |  |  |  |  |
| Más procesos                                                                 |  |  |  |  |
| Memoria mínima por proceso (descarga) 4096                                   |  |  |  |  |
| Memoria mínima por proceso (online) 65536                                    |  |  |  |  |

Ve a la barra de función y haz clic sobre **Función** para poder programar la función del subprograma.

Ahora ves de nuevo la ventana de programa en la que habías insertado los elementos de programa cuando creaste tu primer programa ROBO Pro en el capítulo anterior. Fíjate en que esté seleccionado el subprograma **Abrir** en la barra de subprogramas:

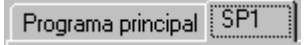

¿Estás preparado para programar tu primer subprograma? Muy bien: ¡vamos allá! Bueno, pero ¿cómo empieza realmente un subprograma? ¡Buena pregunta! Hasta ahora habías empezado todos los programas principales con el elemento de inicio. Pues bien: un subprograma empieza con un elemento parecido: la entrada de subprograma. Se llama así al elemento porque, a través de este elemento, el control del programa pasa del programa principal al subprograma. Aquí no puedes utilizar un elemento de inicio, porque no queremos iniciar un nuevo proceso.

| - |         | Elemento de inicio | Inicia un nuevo proceso independiente                    |
|---|---------|--------------------|----------------------------------------------------------|
|   | Entrada | Entrada de         | Aquí el control del programa pasa del programa principal |
|   | En      | subprograma        | al subprograma                                           |

Encontrarás la entrada de subprograma en la ventana de grupos de elementos (en **Subprograma I/O**). Coloca la entrada de subprograma en la parte de arriba de la ventana del subprograma **Abrir**. Aunque puedes

Elementos de programa
 Elementos básicos
 Subprograma I/O

ponerle al elemento de entrada de subprograma otro nombre que no sea **Entrada**, solamente tendrás que cambiarlo si más adelante vas a querer escribir un subprograma con varias entradas.

A partir de aquí, el desarrollo de la sección inicial es igual que si se tratase de un programa principal como los que hemos hecho hasta ahora: conectas el motor M1 con sentido de giro a la izquierda, esperas hasta que el pulsador de la entrada l2 esté cerrado y después desconectas de nuevo el motor.

Para finalizar el subprograma, utilizas una salida de subprograma. La diferencia entre la salida de subprograma y el elemento de detener es la misma que existe entre la entrada de subprograma y el inicio de proceso.

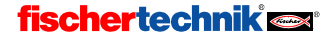

**、\/** 

| +      | Elemento de detener   | Finaliza la ejecución de programa de un proceso independiente                                              |   |
|--------|-----------------------|----------------------------------------------------------------------------------------------------|---|
| Salida | Salida de subprograma | Aquí se devuelve el control del programa, que se<br>había pasado al subprograma, al programa<br>principal. | 7 |

Tu subprograma terminado debería ahora tener más o menos este aspecto:

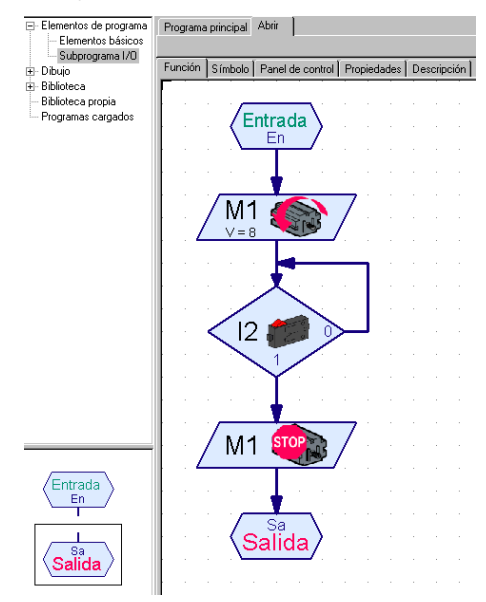

Verifica que de verdad hayas registrado el subprograma como **Abrir** y no como **Programa principal**. Ve ahora a la barra de subprogramas para pasar de nuevo desde **Abrir** a **Programa principal**. Verás la ventana de programa del programa principal, que sigue estando vacía. En el programa principal inserta, como siempre, un elemento de inicio (¡no una entrada de subprograma!). La consulta del pulsador de **I1**, que debe abrir la puerta de garaje, la ejecutarás como de costumbre en el programa principal.

Ahora puedes insertar tu nuevo subprograma como un elemento de programa habitual en tu programa principal (u otro subprograma). Lo encontrarás en la ventana de grupos de elementos, en **Programas cargados** y con el

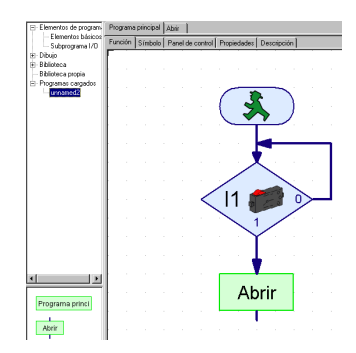

nombre de archivo de tu programa. Si todavía no has guardado el archivo, su nombre será sin nombre1. Si has cargado más archivos de programa, puedes seleccionar en la ventana de selección también los subprogramas que pertenecen a otros archivos. Esto te permite utilizar fácilmente subprogramas de otro archivo.

En el grupo de elementos Programas cargados / sin nombre1 verás dos símbolos de subprograma en verde. El primero (de nombre Programa principal) es el símbolo del programa

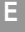

principal. Aunque es menos frecuente, es posible utilizarlo también como subprograma, por ejemplo si estás controlando todo un parque de maquinaria y habías desarrollado previamente los controles para cada máquina individualmente como programas principales. El segundo símbolo (de nombre **Abrir**) es el símbolo de tu nuevo subprograma. **Abrir** es el nombre que habías introducido en propiedades. Inserta ahora el símbolo del subprograma en tu programa principal (tal y como estás acostumbrado a hacer con los elementos de programa habituales). ¡Así de simple!

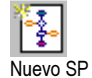

Si quieres, puedes concluir el programa principal con un elemento de detener y proceder a probarlo. La puerta ya se abre con el pulsador I1, pero todavía nos falta programar la parte de cerrar. Para hacerlo, vamos a crear otro subprograma. Pulsa el botón de **Nuevo SP** en la barra de herramientas e introduce en la ventana **Nuevo subprograma** el nombre **Cerrar**. No necesitas introducir una descripción (aunque no estaría mal, para saber después cuál es la función para la que está pensado el subprograma).

Introduce ahora en la ventana de programa del subprograma **Cerrar** el programa que cierra la puerta de garaje. Empiezas otra vez con una entrada de subprograma. El motor **M1** debe girar primero a la derecha. Tan pronto como el pulsador de límite de l3 esté cerrado, debe detenerse el motor **M1**. Se finaliza el subprograma de nuevo con una salida de subprograma.

Ahora debes pasar al programa principal mediante la barra de subprogramas. Si antes has conectado tu programa principal con un elemento de detener para poder probarlo, ahora es el momento de borrar ese elemento. Una vez que la puerta de garaje esté abierta, debe mantenerse así durante 10 segundos antes de cerrarse de nuevo. Después de un tiempo de espera de 10 segundos, introduce desde el grupo de elementos **Programas cargados / sin nombre1** el símbolo **Cerrar** del subprograma. El programa principal y los dos subprogramas deberían más o menos tener este aspecto:

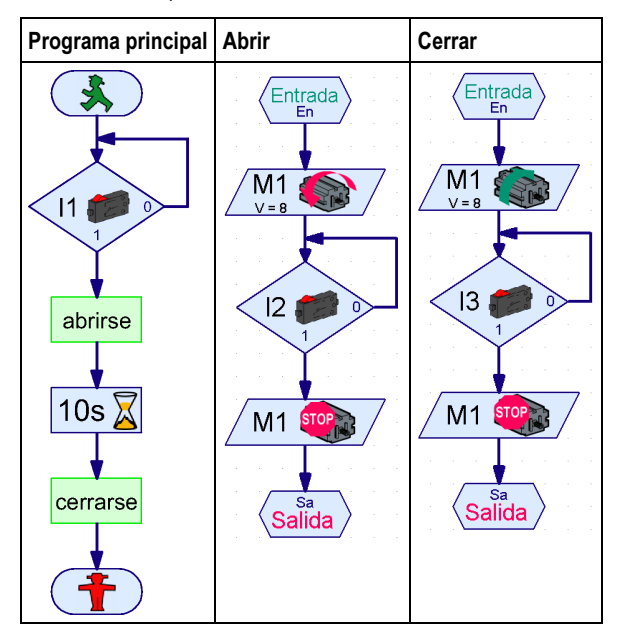

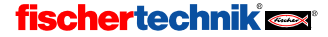

El programa se inicia en el elemento de inicio del **programa principal**. Después el programa espera hasta que se active el pulsador **I1**. Para conseguirlo también podrías utilizar el elemento *Esperar a entrada* ( vea sección 7.1.8 *Esperar a entrada*, página 413 ). Después de haber activado el pulsador I1, el programa principal se encuentra con la llamada al subprograma Abrir. La ejecución del programa pasa con ello a la entrada de subprograma del subprograma Abrir. El subprograma Abrir abre la puerta de garaje y llega después a su salida de subprograma. En este punto el programa bifurca de nuevo hacia el programa principal. Después del final del subprograma Abrir se produce una espera de 10 segundos en el programa principal. A continuación la ejecución del programa cambia al subprograma Cerrar, que cierra la puerta de garaje de nuevo. Después del regreso desde el subprograma Cerrar, el programa principal se encuentra con un elemento de detener, con lo que se finaliza el programa.

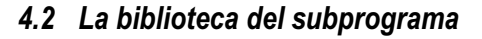

Puedes copiar subprogramas de un archivo a otro de un modo bastante sencillo cargando ambos archivos y valiéndote después del grupo de elementos **Programas cargados** para insertar después un subprograma de un archivo dentro de otro archivo. Para copiar subprogramas utilizados frecuentemente hay un sistema todavía más sencillo: la **biblioteca**. ROBO Pro contiene una biblioteca de subprogramas terminados que puedes reutilizar fácilmente. Además, puedes crear tu propia biblioteca personal, en la que depositarás los subprogramas de tu creación que utilices con frecuencia.

# Elementos de programa Elementos básicos Subprograma I/O Dibujo Biblioteca B. Robo Mobile Set Postion Biblioteca propia Piblioteca propia Programas cargados unnamed2

#### 4.2.1 Utilizar la biblioteca

Para empezar, la **biblioteca** está dividida en dos grupos principales. En el grupo **Kits** encontrarás los subprogramas que puedes utilizar específicamente con los modelos de determinados kits de construcción modular. En el grupo **General** encontrarás subprogramas que se pueden utilizar con todos los modelos posibles. Eso sí: la mayoría de los subprogramas del grupo **General** necesitan técnicas del nivel 3, que explicaremos en el próximo capítulo.

Para cada kit de la línea Computing, como por ejemplo el ROBO Mobile Set, hay un subgrupo independiente en el grupo **Kits**. Este subgrupo contiene a veces subdivisiones adicionales correspondientes a los modelos cuya construcción se explica en las instrucciones de montaje. Si seleccionas un kit o uno de los modelos, se mostrarán en la ventana de elementos los subprogramas terminados correspondientes a ese kit o modelo.

Si posas el ratón sobre un símbolo de subprograma, se muestra una breve descripción. Si insertas un subprograma en tu programa, puedes leer una descripción exacta seleccionando el subprograma en la barra de subprogramas y yendo después a la barra de función para hacer clic sobre **Descripción**:

| Programa principal                                                                                                    | Derecha 90                               |  |  |  |  |
|----------------------------------------------------------------------------------------------------|------------------------------------------|--|--|--|--|
| Función Símbolo                                                                                                    | Panel de control Propiedades Descripción |  |  |  |  |
| Gira al robot 90° hacia la derecha.<br>El robot gira sobre si mismo.<br>Este subprograma necesita interruptores de impulsos. |                                          |  |  |  |  |

*Atención*: Si insertas un subprograma desde la biblioteca, se insertarán en parte más subprogramas que son utilizados por él. Puedes eliminar todos los subprogramas seleccionando la función **Deshacer** del menú **Edición**.

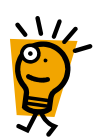

Е

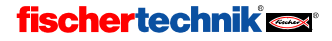

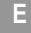

#### 4.2.2 Utilizar la propia biblioteca

Cuando lleves un tiempo trabajando con ROBO Pro, seguramente tendrás ya una serie de subprogramas de tu creación que utilizarás a menudo. Para ahorrarte el tener que buscar y cargar cada vez el archivo correspondiente, puedes crear tu propia biblioteca personal de subprogramas, que funciona igual que la biblioteca predefinida. La biblioteca personal consta de uno o varios archivos ROBO Pro, guardados todos en una carpeta. Para cada archivo de esta carpeta se mostrará un grupo propio en la selección de grupos.

Puedes indicar en el menú **Archivo**, opción **Directorio de biblioteca personal**, en qué carpeta quieres guardar tu propia biblioteca. El directorio usual para la propia biblioteca es C:\Programas\ROBOPro\Biblioteca personal. Si tienes tu propio directorio de usuario en el ordenador, recomendamos que crees en él una carpeta propia y la utilices para este fin.

**Consejo:** Al principio puedes indicar en **Directorio de biblioteca personal** la carpeta en la que también guardarás tus programas de ROBO Pro. Así tendrás acceso rápido a todos los subprogramas de todos los archivos de tu carpeta de trabajo.

#### Organizar tu propia biblioteca

En ROBO Pro no hay ninguna función especial, para modificar una biblioteca. A pesar de ello es bastante fácil. Si quieres añadir subprogramas a un grupo de bibliotecas o eliminarlos de él, debes empezar por cargar el archivo correspondiente, que encontrarás en el directorio que hayas configurado como **Directorio de biblioteca personal**. Entonces podrás, por ejemplo, cargar un segundo archivo y arrastrar un subprograma del grupo **Programas cargados** al programa principal de la biblioteca. En una biblioteca el programa principal no es un programa de verdad, sino simplemente una colección de todos los subprogramas de la biblioteca. El propio programa principal no se mostrará en la ventana de elementos. Naturalmente también puedes borrar o modificar subprogramas de una biblioteca.

Si has modificado y guardado un archivo de biblioteca, debes seleccionar en el menú **Archivo** la opción **Actualizar biblioteca personal**. Con ello se actualizará la lista de archivos en la ventana de grupos.

#### 4.3 Editar símbolos de subprogramas

Como hemos visto en la sección anterior, ROBO Pro crea automáticamente símbolos verdes de subprogramas para tus subprogramas. Pero también puedes dibujar tus propios símbolos para indicar más claramente cuál es la función de los subprogramas de creación propia. Para hacerlo debes ir a la ventana de propiedades del subprograma y cambiar la opción de creación de símbolo de automático a manual. A continuación puedes pasar desde la barra de función de **Propiedades a Símbolo** y editar ahí el símbolo del subprograma. Encontrarás las funciones de dibujo en la ventana de grupos de elementos, en **Dibujo**.

| Función Símbolo Panel de control Propiedades Descripción | 1    |
|----------------------------------------------------------|------|
| Nombre: UP1                                              | Asig |
| Grupo:                                                   | L    |
| Creación de símbolo: Posicionamiento estándar:           |      |
| C Automático © Dinámico                                  | L    |
| Manua     C Estático                                     | L    |
| Número mínimo de procesos 5                              |      |
| Más procesos 0                                           | L    |
| Memoria mínima por proceso (descarga) 4096               | L    |
| Memoria mínima por proceso (online) 65536                |      |

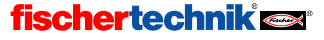

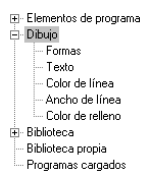

En **Dibujo / Formas** encontrarás todos los elementos gráficos usuales (rectángulo, círculo, elipse, polígono etc). En **Dibujo / Texto** encontrarás objetos de texto en distintos tamaños de fuente. En los otros grupos encontrarás herramientas para cambiar el color y características similares de los elementos seleccionados. La utilización exacta de las funciones de dibujo se explicará en el capítulo 9 *Funciones de dibujo* página 439. Fíjate también en las funciones que aparecen en el menú principal, en **Dibujo**.

También puedes desplazar las conexiones del subprograma, pero no puedes borrarlas ni añadir nuevas conexiones. En el símbolo del subprograma hay siempre una conexión para cada entrada o salida del subprograma. Los elementos de conexión se crearán automáticamente aunque hayas marcado la opción de creación de símbolo manual.

Tan pronto como hayas salido de la ventana de edición de símbolo, todas las llamadas del subprograma del programa principal o de otros subprogramas se adaptarán en consecuencia. Ten en cuenta que si habías desplazado las conexiones de un subprograma, puede que se haya creado cierto caos en las llamadas, si las conexiones ya estaban hechas. Si es así, puede que los puntos finales de las líneas de unión ya no lleguen a la conexión correcta, lo que se indicará por medio de una cruz en el punto

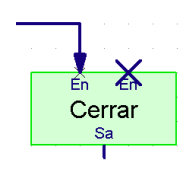

final de la línea o en la conexión (ver imagen). Por regla general es suficiente hacer clic con el botón izquierdo del ratón sobre cualquier parte de la línea de unión: la línea se trazará de nuevo automáticamente. Sin embargo, en los subprogramas con muchas uniones es posible que además tengas que editar la línea.

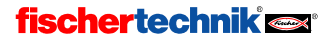

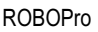

Ε

#### 5 Nivel 3: Variables, paneles de control & cía

¡No te olvides de cambiar la ROBO Pro a Nivel 3 (o superior) en el menú Nivel!

Imagínate que dentro de un museo descubres, en una sala lateral hasta ahora sin investigar, una máquina fascinante, cuya construcción quieres imitar a toda costa con los materiales fischertechnik. Pero estudiando la máquina pierdes la noción del tiempo y no te das cuenta que todos los otros visitantes están ya saliendo del museo. Hasta que ha pasado la hora de cierre del museo, no acabas de estudiar la máquina lo suficiente para poder reconstruirla. Pero lamentablemente debes pasar una noche desagradable y solitaria en el museo antes de poder ponerte manos a la obra. Para que esto no te suceda otra vez, ofreces al director del museo programar un contador de visitantes que cuente todas las personas que entren y salgan y que encienda un piloto de luz roja mientras quede algún visitante dentro del museo. ¿Pero cómo hacerlo? ¿Cómo puedes contar algo con ROBO Pro? La respuesta es: con **variables**.

#### 5.1 Variables e instrucciones

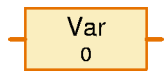

Una variable es un elemento que puede retener un número. En la ventana de propiedades de las variables estableces un **nombre**, que debe indicar el tipo de valor numérico que se

guardará en la variable. En **Valor inicial** puedes indicar qué número debe guardarse en la variable al inicio del programa. La opción **tipo de variable** se explicará en la sección 7.3.2 *Variable local* página 417

Puedes cambiar el número guardado enviando instrucciones a la variable. Una variable entiende 3 instrucciones distintas: =, + y –. La instrucción = sustituye el número guardado por un nuevo número. Las instrucciones + y – suman o restan algo del número guardado.

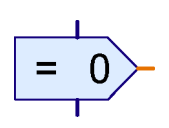

Las instrucciones se envían a la variable con un *elemento de comando*. El elemento de comando tiene, como la mayoría de los otros elementos de programa, una entrada de programa azul por arriba y una salida de

programa azul por abajo. Pero a la derecha tiene algo totalmente nuevo: una conexión de color **naranja**. Se trata de una salida de comando. Siempre que se ejecute el elemento de comando, por esta salida se envía una instrucción a todos los elementos conectados. La variable tiene en la parte izquierda la entrada de comando correspondiente. Si unes la salida de comando con la entrada de comando, la ROBO Pro dibujará, en vez de las típicas uniones en azul, una línea naranja. Mediante las líneas naranjas los elementos de programa pueden enviar instrucciones o mensajes y así intercambiar información.

El programa de la derecha envía primero a la variable Var una instrucción = 1. Una instrucción consta normalmente de una instrucción propiamente dicha (como =) y de un valor (como 1). La

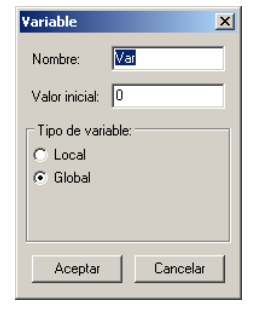

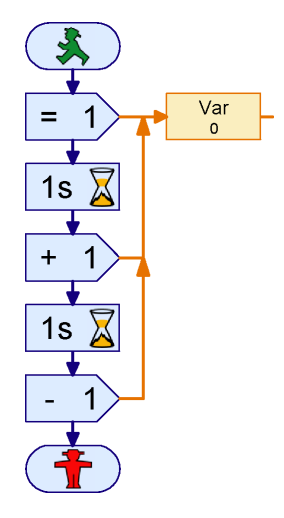

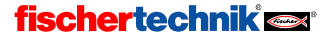
Е

instrucción = 1 pone la variable a 1. Después de un segundo, el programa envía a la variable la instrucción + 1. La variable entonces sumará 1 a su valor actual y adquirirá el valor 2. Después de otro segundo, el programa enviará una instrucción - 1, con lo cual la variable tendrá de nuevo el valor 1.

Intenta dibujar este sencillo programa en ROBO Pro. Encontrarás los elementos de comando en el grupo **Instrucciones**, la variable en el grupo **Variable, Temporizador...** Si ejecutas el programa en modo online, verás cómo va cambiando el valor de las variables.

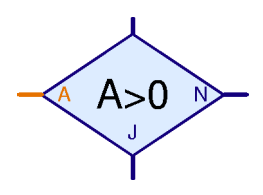

Quizás ahora pensarás: pues muy bien, ahora puedo ver el valor de las variables. ¿Pero qué hago con ello? Muy sencillo: la variable tiene a la derecha una conexión naranja mediante la cual envía mensajes con su valor actual a todos los elementos conectados. ROBO Pro contiene una serie de elementos que cuentan con una entrada naranja a la izquierda, entrada ésta que podrás unir con la salida de la variable. Así encontrarás, por ejemplo, en el grupo **Bifurcación, Esperar**... un elemento de bifurcación Sí / No que no

consulta directamente una entrada, sino que puede consultar cualquier valor, entre otros el valor de una variable.

Con ello puede programarse el contador de visitantes para el museo de la siguiente forma:

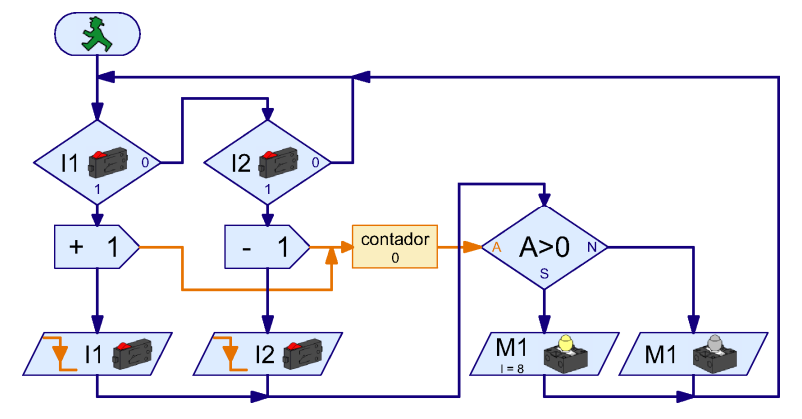

El torno de la entrada acciona el pulsador de **I1** y el torno de la salida acciona el pulsador de **I2**. En cuanto se pulsa **I1**, el programa envía a la variable **Contador** una instrucción + **1**. A continuación el programa espera hasta que se suelte el pulsador de **I1**. Con el pulsador de salida de **I2** ocurre lo mismo, sólo que aquí se envía a la variable **Contador** una instrucción - **1**. Cada vez que se modifique el contador, se controla el valor indicado. Si la variable **Contador** tiene un valor > **0**, se iluminará el piloto en rojo de **M1**; en caso contrario, se apagará.

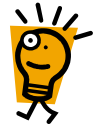

Copia ahora el programa anterior y pruébalo. En cuanto pulses el pulsador de l1 y lo sueltes de nuevo, se iluminará el piloto de M1. Si accionas el pulsador de l2, se apagará de nuevo. Si accionas l1 varias veces, debes accionar l2 el mismo número de veces para que la lámpara piloto se desconecte de nuevo. Intenta también averiguar qué sucede si primero vienen 5 visitantes, después se van 2 y más adelante vienen otros 3. ¿Cuántas veces debes accionar ahora el pulsador de l2 para que se apague el piloto?

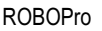

Е

## 5.2 Variables y varios procesos

Quizás habrás notado durante la prueba del contador de visitantes que surgen problemas si se activan los pulsadores I1 y I2 al mismo tiempo. Mientras uno de ellos está pulsado, el programa no puede reaccionar al otro. Pero dado que puede haber visitantes entrando y saliendo al mismo tiempo por el torno correspondiente, esto llevará a errores de conteo. Pues bien: puedes eliminar este error utilizando varios procesos paralelos. Hasta ahora todos los programas tenían siempre un solo elemento de inicio, pero también se pueden utilizar varios a la vez. De este modo, todas las operaciones que tengan su propio elemento de inicio se procesarán en paralelo. De ahí que los expertos hablen de **procesos de ejecución paralela**. Esta técnica te permite modificar el programa contador de visitantes de la siguiente manera:

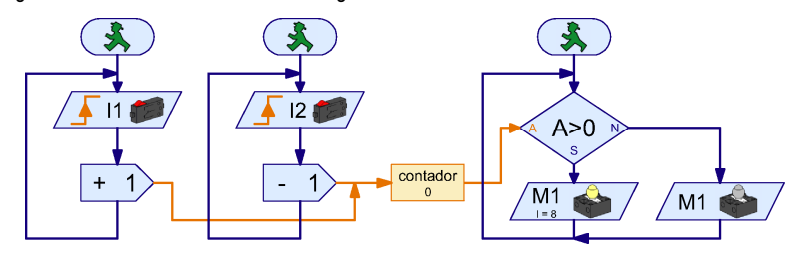

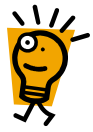

Ahora se utilizarán procesos independientes para I1 y I2. Si se activa el pulsador de I1, el proceso de I2 no se verá afectado y podrá continuar controlando el pulsador correspondiente. Para consultar los valores del contador y para conectar y desconectar el piloto se utilizará igualmente un proceso específico.

Como puedes ver, no es difícil servirse de una variable para varios procesos. Por un lado, puedes enviar instrucciones a una variable desde varios procesos; por otro, puedes utilizar el valor de una variable en varios procesos. Por eso las variables también sirven para intercambiar información entre procesos.

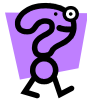

El director del museo está tan entusiasmado con tu fantástico contador de visitantes que enseguida te pide que le soluciones otro problema: el museo ha abierto una nueva exposición pero, como todos los visitantes quieren contemplar esta novedad, hay tanto gentío que es imposible ver nada. Por eso el director quiere limitar a 10 el número de visitantes simultáneos de la exposición. El director ha colocado un torno en cada entrada y cada salida de la exposición. El torno de la entrada puede bloquearse electrónicamente. Ahora lo único que necesita es un experto programador. ¡Y ese eres tú!

Intenta desarrollar con ROBO Pro el programa descrito. Funciona básicamente como el contador de visitantes. Simularás el bloqueo electrónico de la entrada con una lámpara roja conectada a M1 que se enciende en el momento en que haya 10 personas visitando la exposición.

# 5.3 Paneles de control

Una vez que has solucionado el problema de la exposición, el director de museo tiene otro encargo para ti: quiere saber cuántas personas han visitado su museo en un día. Crear un programa que cuente a los visitantes ya no supone ninguna dificultad para ti. ¿Pero cómo puedes mostrar ese valor numérico? Naturalmente podrías ejecutar el programa en modo online y enseñarle al director del museo en qué variable tiene que buscar el valor. Pero para una persona no muy ducha en informática como es el director del museo esto resulta bastante complicado. ¡Tiene que haber un sistema más fácil!

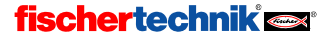

Para estos casos ROBO Pro pone a tu disposición sus paneles de control. Un panel de control es una página individual en la que puedes dibujar mensajes y botones de instrucción. Carga tu programa de contador de visitantes y pasa en la barra de función a **Panel de control**.

Función Símbolo Panel de control Propiedades Descripción

El panel de control es, de primeras, una superficie vacía de color gris. En esta superficie colocas los mensajes y los elementos de mando, que encontrarás en la ventana de grupos de elementos, en la opción **Elementos de control**. Entre los elementos de mando encontrarás botones pulsadores, reguladores etc. Entre los mensajes encontrarás mensajes de texto, lámparas de alarma e indicaciones con punteros giratorios.

➡ Elementos de programa
 ➡ Elementos de control
 ➡ Mostrai
 ➡ Elementos de control
 ➡ Biblioteca
 ➡ Biblioteca propia
 ➡ Proramas carcados

Е

**Atención**: Un panel de control es parte de un subprograma. Si tienes subprogramas, debes tener cuidado de crear el panel de control en **Programa principal** y no en otro subprograma. Más adelante, cuando seas experto, podrás crear varios paneles de control.

Si has dibujado un panel de control y de repente este panel desaparece, seguramente es porque has seleccionado un subprograma en la barra de subprogramas. Pasa de nuevo a **Programa principal** y seguramente verás de nuevo tu panel de control.

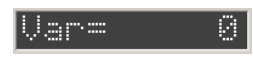

Para el contador de visitantes tomas un mensaje de texto (da igual el color) de la ventana de elementos Elementos de control / Mensajes y la colocas en el panel de control. En este mensaje

debe indicarse ahora el número de visitantes del museo.

Pero primero tienes que añadir una segunda variable a tu programa, que contará el número de visitantes en la entrada sin restar los visitantes en la salida. Para ello vuelves a pasar en la barra de función a **Función** y añades la variable **Total** de la siguiente manera:

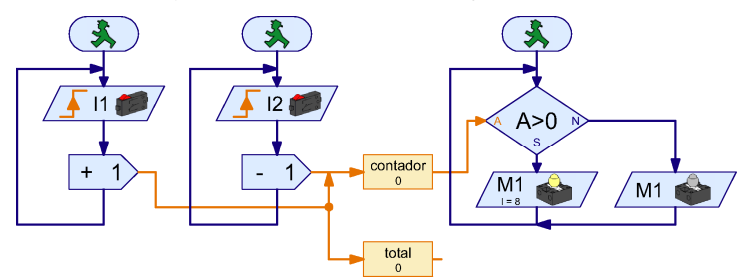

Como ves, un elemento de comando puede usarse también para enviar una instrucción simultáneamente a dos variables. La variable **Total** no contiene las instrucciones - 1, dado que las líneas naranjas transmiten las instrucciones solamente en el sentido de la flecha. Las instrucciones + 1, en cambio, se transmiten a ambas variables. Pero aquí solamente lo indicamos como ejemplo. Por regla general es más sencillo y más claro utilizar un segundo elemento de comando.

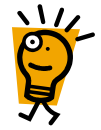

**Consejo:** Cuando se bifurcan las líneas naranjas, a menudo es más práctico dibujar las líneas de fin a principio. Así, si en el ejemplo superior quieres dibujar la línea hacia la variable **Total**, haz clic primero sobre la entrada de la variable **Total** y después ve trazando la línea hacia atrás hasta llegar al punto de bifurcación. Si por el contrario quieres empezar una línea

naranja en otra línea naranja ya existente, debes hacer doble clic con el botón izquierdo del ratón sobre el punto en el que debe empezar la nueva línea.

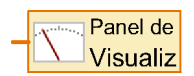

Е

Bien: ya tienes un mensaje de texto en el panel de control y una variable que quieres mostrar en ese mensaje. ¿Cómo se unen ahora estos dos elementos? Dado que el mensaje de texto y la variable están en dos páginas distintas, no puedes unirlos con una línea. Por eso existe un

elemento especial que transmite el valor que debe mostrarse en el panel de control al mensaje correspondiente. El elemento que ves arriba, **Salida del panel de control**, se halla al final del grupo **Entradas, Salidas**. Inserta una de esas salidas de panel de control en tu programa, al lado de la variable **Total**, y une la conexión derecha de la variable con la conexión de la **salida del panel de control**.

Dado que por regla general tendrás más de un mensaje en el mismo panel de control, todavía te resta indicarle a la salida del panel de control a cuál de los mensajes debe enviar los valores de la variable. Puedes hacerlo fácilmente desde la ventana de propiedades del elemento. Si haces clic con el botón derecho del ratón sobre la salida del panel de control, verás un menú de selección que lista todos los mensajes que han sido insertados en el panel de control. Como cada subprograma puede tener su propio panel de control, los paneles están clasificados por subprogramas. En nuestro ejemplo no hay ningún subprograma, sino solamente el programa

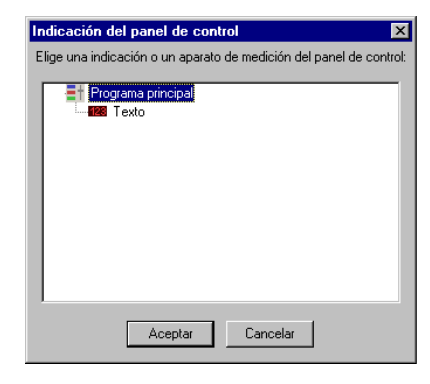

principal. Debajo del programa principal hay un mensaje llamado **Texto**. Elígelo y haz clic en OK.

En cuanto hayas unido la salida del panel de control con un mensaje, el símbolo y la leyenda cambiarán como corresponde. La salida del panel de control que utilizamos establece una unión con el mensaje de texto de nombre **Texto** del (sub)programa **PRINCIPAL**.

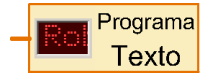

Cuando hayas insertado la salida del panel de control y la hayas unido con el mensaje de texto, tu programa tendrá este aspecto:

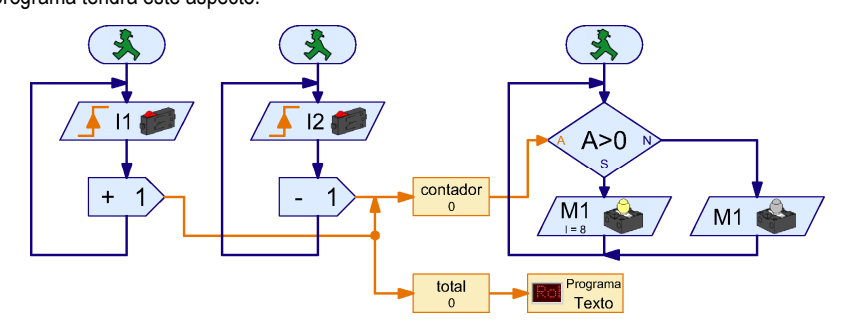

¡Pruébalo enseguida! Al iniciar el programa en modo online, el mensaje mostrará en el panel de control el número de visitantes que han pasado por el torno de la entrada.

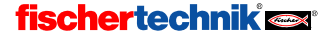

**Nota**: Si quieres utilizar más de un mensaje en un panel de control, es importante dar un nombre distinto a cada uno para poder distinguirlos en el enlace con el programa. Para ello haz clic con el botón derecho del ratón sobre el mensaje que tengas en el panel de control. Ahí puedes introducir un nombre (en **ID / Nombre**). Si después enlazas una salida del panel de control con el mensaje, aparecerá este nombre en la ventana de selección de la salida del panel de control. Dado que por ahora solamente tenemos un mensaje, el nombre no es importante y mantendremos el nombre de **Texto**.

El programa aún no es perfecto: falta todavía un interruptor que ponga a cero el contador. Pero para generarlo no queremos utilizar un pulsador corriente, sino un botón que podamos pulsar desde dentro del panel de control.

#### Botón

Encontrarás este botón de instrucción en la ventana de elementos, en el grupo Elementos de control / elementos de mando. Ve a la barra de función para pasar a Panel de control e inserta un botón al lado del mensaje de texto de tu

panel de control. La inscripción **Botón** no es muy adecuada, pero puede cambiarse fácilmente desde su ventana de propiedades. Haz clic con el botón derecho del ratón sobre el botón, introduce en **Texto de leyenda** las palabras que quieras (por ejemplo 0000) y confirma con **OK**.

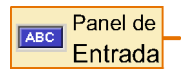

Igual que con el mensaje de texto, necesitaremos también un elemento de programa que una el botón con el desarrollo del programa. Por eso debes pasarte de nuevo a **Función en la barra de función**. Encontrarás en la ventana de elementos, en el grupo **Entradas, Salidas,** el elemento

Entrada del panel de control, cuya imagen ves aquí. Colócalo en el programa por debajo de lo que llevamos hasta ahora.

Ahora solamente te queda enlazar la entrada del panel de control con el botón. Para ello haz clic con el botón derecho del ratón sobre el elemento entrada del panel de control. Los elementos de mando están ordenados, igual que los mensajes, por subprogramas, dado que cada subprograma puede tener su propio panel de control. Ahora elige el botón **0000** y confirma con OK.

Quizás habrás notado que este elemento puede configurarse (gracias a la barra de pestañas de la ventana de propiedades) a todos los tipos posibles de entradas. Pero esto lo explicaremos más adelante, dentro de dos secciones, en *Entradas de datos para subprogramas*.

| IR 1       IR 1 +2       Analógico       Panel de control         Elige un botón o un regulador deslizante en el panel de control       Image: Control of the control of the control of | Entrada 🛛 🗙                                                      |
|----------------------------------------------------------------------------------------------------|------------------------------------------------------------------|
| Elige un botón o un regulador deslizante en el panel de control:         Programa principal         0000                                                                                                    | IR 1 IR 2 IR 1+2 Analógico Panel de control                      |
|                                                                                                    | Elige un botón o un regulador deslizante en el panel de control: |
| Interfase / Extension                                                                                                    | Eff Programa principal<br>□ 0000                                 |
|                                                                                                    | Interfase / Extension                                            |
| Assertar Canadar                                                                                                    |                                                                  |

Para consultar el valor que devuelve la entrada

del panel de control utilizamos un elemento de bifurcación. Es el mismo elemento que ya habías utilizado para consultar la variable. El programa terminado y puesto a cero tiene ahora este aspecto:

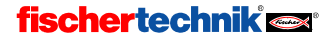

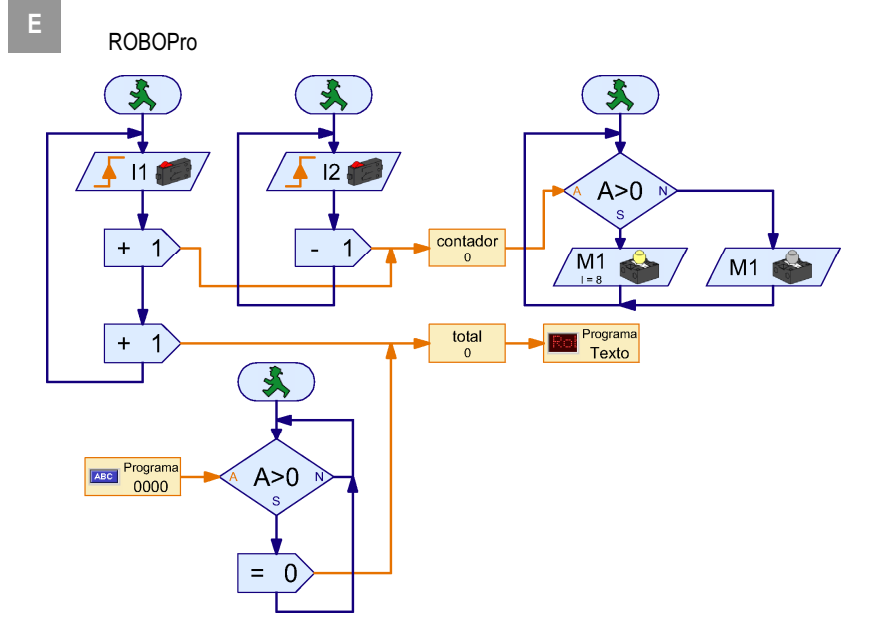

Mientras que el botón 0000 esté pulsado, se enviará al contador total una instrucción = 0, que pone el contador precisamente a 0.

# 5.4 Temporizador

Después de tus éxitos, el director ya no sabe qué hacer sin ti y te nombra asesor informático del museo. Un cargo de esta entidad es un gran honor, como es natural, pero también conlleva mucho trabajo: en el museo hay muchos modelos que se mueven mediante la pulsación de un botón. El caso es que muchas de las personas que van a ver el museo pulsan los botones tantas veces que los modelos se calientan y acaban continuamente en el taller. Ahora el director quiere que los modelos estén en marcha cuantas veces se pulse el botón, pero como máximo durante 30 segundos cada vez. Una vez que el modelo haya estado en marcha, debe hacerse una pausa de 15 segundos antes de poder reconectarlo de nuevo.

Pues no es tan difícil, pensarás: unos tiempos de espera, unas bifurcaciones de programa y listo. ¡Inténtalo! No tardarás en descubrir que no es tan fácil. Y no lo es por dos razones:

- Durante el intervalo de 30 segundos, el programa debe consultar al botón para averiguar si el botón ha sido soltado ya antes del transcurso de los 30 segundos. Vale, es cierto: esto puede solucionarse con dos procesos que se desarrollen al mismo tiempo (ver sección 5.2 Variables y varios procesos, página 390).
- Si un visitante soltara el botón después de 5 segundos y lo pulsara de nuevo después de 15 segundos, el tiempo de espera de 30 segundos tendría que iniciarse de nuevo. Pero el tiempo de espera transcurrido sería solamente de 5 + 15 = 20 segundos, y con ello aún estaría activo. Ni siquiera con procesos de desarrollo en paralelo se puede reiniciar un tiempo de espera. Quizás funcionaría con dos tiempos de espera en tres procesos de inicio alternativo, pero eso ya te causaría unos quebraderos de cabeza espantosos.

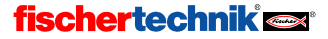

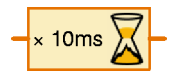

¿No hay nada más fácil? Claro que sí: las **Variables de temporizador** o, abreviando, un **Temporizador**. En primer lugar, un temporizador

funciona como una variable normal y corriente. El temporizador memoriza un número y tú puedes modificar el número con las instrucciones =, + y –. La peculiaridad del temporizador es que cuenta, por sí mismo y a intervalos variables, desde un número hacia atrás hasta llegar a 0. El intervalo de cada paso de conteo puedes configurarlo entre una milésima de segundo y un minuto. Con los temporizadores se pueden solucionar muchos problemas de control de tiempo de una manera más elegante que con los tiempos de espera. ¿Empiezas a intuir ya cómo podrías solucionar el problema con un temporizador?

Exacto: en cuanto el visitante pulse el pulsador de **I1**, enciendes el modelo y pones el temporizador con una instrucción = a 30 x 1 segundo = 30 segundos. Después consultas en un bucle si ha transcurrido el tiempo de 30 segundos y si se ha soltado el pulsador de **I1**. Si se cumple uno de los dos criterios de interrupción, detienes el modelo y esperas 15 segundos. Después, vuelta a empezar.

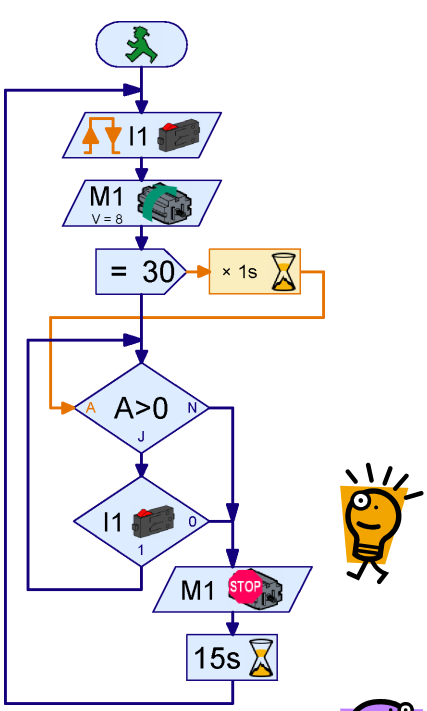

Tienes razón: los programas son cada vez más exigentes.

Pero intenta solucionar esta propuesta: desarrolla un programa que desempeñe la misma función con tiempos de espera en vez de temporizadores. Atención: ¡Esta es una tarea muy difícil y está pensada solamente para aquellos a quienes les gusta romperse la cabeza con un enigma! Los demás pueden saltarse el resto de la sección. Para este trabajo hay dos principios de solución: puedes utilizar dos tiempos de espera que iniciarás alternativamente en procesos propios. Dado que hay un tiempo muerto de 15 segundos, uno de los dos tiempos de espera habrá transcurrido como mucho después de la segunda vuelta, así que puede iniciarse de nuevo. Otra alternativa sería reconstruir un temporizador con una variable corriente y un elemento tiempo de espera nun tiempo de espera muy cortito, por ejemplo de un segundo.

# 5.5 Entradas de comando para subprogramas

Como siempre tu programa funciona de maravilla y fischertechnik está encantado, porque todos los modelos del museo están equipados con la ROBO Interface. Pero por desgracia, como en todas las instituciones oficiales del mundo, el museo tiene un presupuesto muy limitado. Por eso el director quiere arreglarse con el menor número posible de interfases. Al fin y al cabo, una ROBO Interface tiene cuatro salidas de motor y también entradas suficientes para activar cuatro modelos. Dado que la mayoría de los modelos sólo pueden girar en una dirección, puedes llegar a activar hasta 8 modelos mediante las salidas unipolares O1 a O8.

Como es natural, esto ahorrará mucho dinero al director del museo. Para conseguirlo tendrás que copiar el programa 7 veces y adaptar las entradas y salidas en cada copia. ¿O no es así? ¿No se podría hacer también con subprogramas?

# Sa

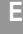

Sí que se podría, pero hay un problema: si en un subprograma utilizas las consultas habituales al pulsador y los elementos de motor usuales del grupo **Elementos básicos**, cada llamada del subprograma consultará el mismo pulsador y activará los mismos motores. Esto se debe a que, por ejemplo, en un elemento de salida de motor la

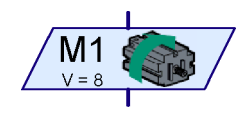

instrucción de control para el motor (derecha, izquierda o detener) y el número de salida de motor (M1... M8) forman una unidad. Pero dado que solamente existe un subprograma, tiene siempre también el mismo motor. Si en una llamada de subprograma cambiaras el número de la salida de motor, este número se cambiaría también en todas las llamadas existentes del subprograma. Así que deberías copiar de nuevo el subprograma 7 veces, dar un nombre distinto a cada subprograma y adaptar las entradas y salidas a mano en todas partes.

Pero se puede solucionar este problema de una manera mucho más elegante. El truco consiste en separar las instrucciones de control de los símbolos de motor. De este modo se podrán colocar las instrucciones de control (izquierda, derecha, detener) en el subprograma y los elementos de

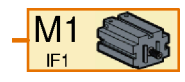

motor en el programa principal. Después usas un elemento de comando (que ya vimos con las variables) en el desarrollo del subprograma para enviar las instrucciones izquierda, derecha o detener al programa principal, donde después las podrás transmitir a los distintos motores. Para el motor hay un elemento que se limita a representa un motor en general, sin fijar qué es lo que debe hacer. Este elemento tiene una entrada a la que puedes enviar instrucciones. Los elementos del grupo de elementos básicos puedes sustituirlos por un elemento de comando y un elemento de motor de la siguiente forma:

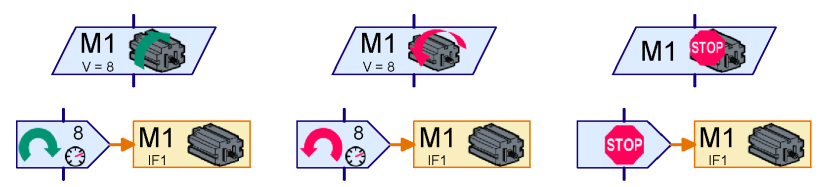

En la línea superior verás un elemento de motor del grupo **Elementos básicos**. En la segunda línea está ilustrada la combinación de un elemento de comando del grupo **Instrucciones** y un elemento de motor del grupo **Entradas, Salidas**, que tiene exactamente el mismo efecto. Realmente los elementos superiores no son más que abreviaciones o simplificaciones de las combinaciones de la línea inferior. Ambas envían una instrucción derecha, izquierda o detener al motor **M1**.

Lo mismo funciona también para la consulta de pulsadores:

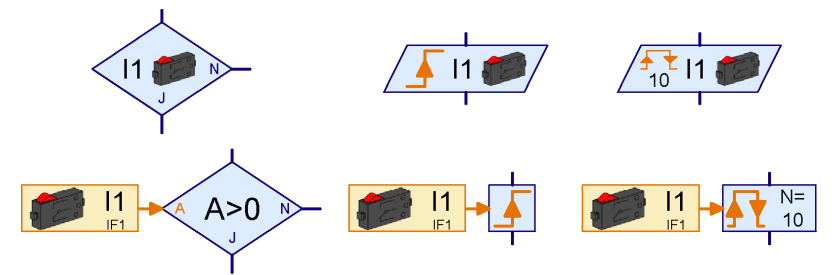

En la línea superior verás de nuevo elementos del grupo **Elementos básicos**. En la línea inferior encontrarás una combinación de una entrada digital y un elemento del grupo **Bifurcación**,

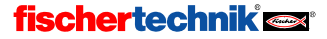

**Esperar...** Encontrarás el elemento naranja Entrada digital igual que el elemento de motor, en el grupo **Entradas, Salidas**.

Con este truco puedes separar la lógica de un desarrollo de programa y las entradas y salidas. Pero todavía falta algo. Si los elementos de motor y de pulsadores deben estar en el programa principal y las instrucciones en un subprograma, debería haber un modo de unir los pulsadores y los elementos de motor con el subprograma. Encontrarás los elementos de conexión necesarios para hacerlo en el grupo **Subprograma I/O**.

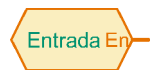

Mediante una entrada de comando puedes enviar instrucciones desde el exterior a un subprograma. El elemento de entrada digital (pulsador) envía a través de la línea naranja su nuevo valor siempre que varíe el estado de la entrada (con lo que se llama una "instrucción ="). En el cuadro de diálogo del

elemento puedes darle nombre a la entrada.

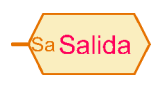

Mediante una salida de comando puedes enviar instrucciones desde un subprograma hacia el exterior. Así podrás, por ejemplo, enviar las instrucciones izquierda, derecha y detener desde un subprograma a un motor. También en este elemento puedes introducir un nombre en el cuadro de

diálogo.

Ya lo tienes todo articulado para proceder con tu *temporizador múltiple de modelo con subprogramas*:

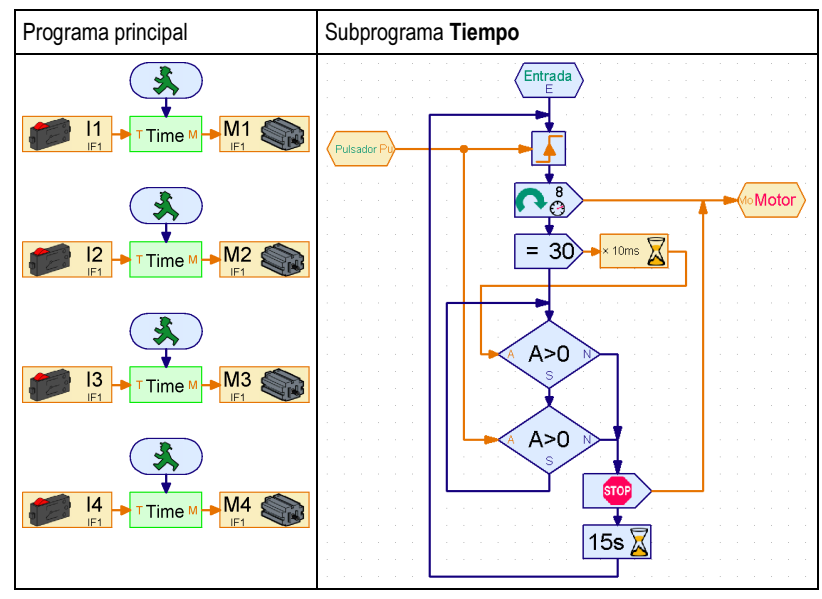

 El subprograma Tiempo es prácticamente igual que el programa de la sección anterior, pero los elementos Esperar a entrada digital I1 del inicio y del bucle han sido sustituidos por los elementos Esperar a con conexiones de datos para líneas naranjas del grupo Bifurcación, Esperar... Ambos están unidos con la entrada de comando del subprograma Pulsador. Los dos elementos de motor del inicio y del final del programa han sido sustituidos por elementos de comando. Ambos envían sus instrucciones a la salida de comando del subprograma Motor.

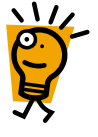

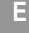

El subprograma **Tiempo** es consultado cuatro veces en el **Programa principal**. La entrada de comando del subprograma **Pulsador** ha creado automáticamente la conexión naranja **P** en el símbolo verde del subprograma de la parte izquierda. A través de la salida de comando del subprograma **Motor** se ha producido la conexión **M** en la parte derecha. La conexión **P** del símbolo del subprograma se une con el pulsador (de **I1** a **I4**) correspondiente. En la conexión **M** se conectará el motor **M1** a **M4 que corresponda**. De esta manera cada consulta del subprograma **Tiempo** consultará otro pulsador y activará otro motor.

Intenta copiar el subprograma superior y el programa principal y pruébalos. Primero debes dibujar el subprograma, puesto que de otra manera no podrás insertar el subprograma en el programa principal. Si tienes problemas con el subprograma, puedes consultar otra vez el capítulo 4 *Nivel 2: Trabajar con subprogramas*, página 380.

# 5.6 Listados (Arrays)

Después de que todas las estructuras de ensayo del museo han sido equipadas con tu control reductor de gastos, el director del museo no tarda mucho en comunicarte su siguiente problema: en una sala que alberga piezas de exposición antiguas y muy valiosas han sucedido últimamente oscilaciones peligrosas de temperatura. Tu sospecha es que tiene que ver con la radiación solar. Para demostrar esta relación, quieres construir un aparato que grabe la luminosidad y la temperatura. Sabemos que la ROBO Interface tiene varias entradas analógicas y también sabes ya cómo guardar valores mediante las variables. Así que todo eso no te supondrá ningún problema. ¿O sí? Para grabar dos valores cada 5 minutos durante 12 horas se necesitan ¡288 variables! Saldría un programa gigante y complejísimo. ¿Quizás se podría simplificar con subprogramas? Pues sí, pero hay una manera mucho mejor: el elemento Listado (los programadores lo llaman "Array").

Dentro de un listado puede guardarse no solamente un valor, sino todo una lista de valores. Lo normal es que al principio el listado esté vacío. Si envías una instrucción **Agregar** a la entrada de datos situada en la parte superior izquierda (con la denominación **S**), se agregará el valor indicado en este elemento de comando al final del listado. Puedes configurar la longitud máxima del listado con un valor de entre 1 y 32767 desde la ventana de propiedades del elemento **Listado**. Con ello, generar el programa para grabar temperatura y luminosidad será muy fácil:

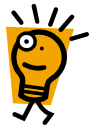

En la entrada analógica **AX** está conectado el sensor de temperatura; en la entrada analógica **AY**, el sensor de luminosidad. El programa leerá ambos valores en un ciclo de 5 minutos y los agregará mediante la instrucción **Agregar** a cada listado.

**Nota:** Al insertar el elemento de comando debes activar en la ventana de propiedades la opción **Entrada de datos para valor de instrucciones**. Entonces aparecerá una entrada de datos a la izquierda en el elemento de comando, a la que podrás conectar la entrada analógica.

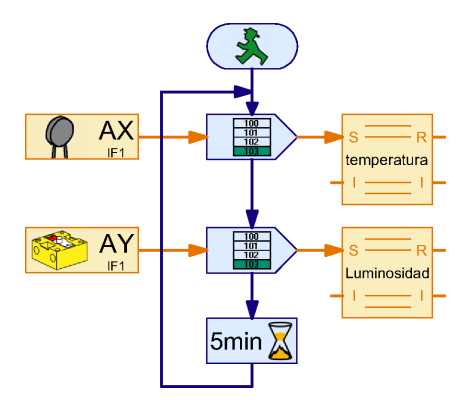

Para probar el programa sería útil reducir el tiempo del ciclo de 5 minutos a unos segundos.

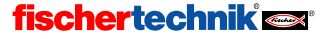

Seguramente te preguntarás ahora cómo podrás leer en el listado los valores guardados. Para ello hay dos posibilidades: puedes leer los valores como si se tratase de una variable normal y corriente y procesarlas a continuación en tu programa. Dado que el listado contiene varios elementos, eliges primero en la entrada de datos izquierda con la denominación I el número de elementos que quieras leer. Entonces saldrá el valor que tiene ese elemento en la salida de datos D de la parte derecha.

Pero ROBO Pro también puede guardar todos los valores del listado en un archivo de tu ordenador que más adelante podrás procesar (por ejemplo en Excel). Dado que en el caso presente solamente deseas mirar v comparar las luminosidades v temperaturas grabadas, seguramente esta opción sería más práctica. ROBO Pro guarda los valores en lo que se llama un archivo CSV (comma separated values = valores separados por comas). Los archivos CSV son archivos de texto que contienen una o más columnas con una serie de datos cada una. Así, puedes quardar varias series de mediciones (como temperatura v luminosidad) en las distintas columnas de un archivo CSV. Las columnas están separadas por comas. En los países en los que 0,5 se escribe con coma y no 0.5 con punto (por ejemplo, en España), también es frecuente que se utilice como signo de separación de las columnas también un punto y coma (;). Si esto te causa

| Lista                            |                          | ×                |
|----------------------------------|--------------------------|------------------|
| Nombre:                          | Lista                    |                  |
| Tamaño máximo:                   | 100                      |                  |
| Tamaño inicial:                  |                          |                  |
| Lista de los valore              | s iniciales:             |                  |
|                                  |                          | A                |
|                                  |                          | Añadir           |
|                                  |                          | Reemplazar todos |
|                                  |                          | Insertar         |
|                                  |                          | Eliminar         |
| Cargar desde arch                | nivo .CSV:               |                  |
|                                  |                          | Buscar           |
| Guardar en archiv                | o .CSV:                  |                  |
|                                  |                          | ▼ Buscar         |
| Separador de colu                | umnas: 🔿 Coma(,) 🔿 Punto | ycoma(;) C Tab   |
| Tipo de variables<br>• Local C G | de lista<br>Iobal        |                  |
|                                  | Aceptar Cano             | elar             |

problemas a la hora de exportar archivos CSV de ROBO Pro y (por ejemplo) Microsoft Excel, puedes cambiar en la ventana de propiedades del listado el **signo de separación de columnas**.

Puedes configurar el nombre del archivo CSV y la columna en la cual debe guardarse el contenido de un listado en la ventana de propiedades del listado, en **Guardar archivo CSV**. Se guardarán los datos si sales del programa en modo online o si seleccionas en el menú **Archivo** la opción **Guardar archivo CSV** mientras el programa esté en marcha (modo online o descarga). En el modo de descarga puedes separar la ROBO Interface para grabar datos del PC y después conectarla de nuevo para guardar.

Una vez que hayas ejecutado el programa de anterior en modo online, puedes abrir el archivo de datos .CSV, creado con ROBO Pro, en Microsoft Excel u otra hoja de cálculo. Si no tienes un programa de este tipo, también puedes utilizar el editor de Windows (Bloc de notas.exe), que encontrarás casi siempre en el menú de Inicio de Windows, en Accesorios.

Mientras el programa se ejecuta en modo online, puedes ver los datos en un listado haciendo clic con el botón derecho del ratón sobre el elemento del listado.

# 5.7 Operadores

El programa que has creado para grabar luminosidad y temperatura ha funcionado bien, pero la grabación muestra que la temperatura de la sala de exposición del museo no tiene nada que ver con el sol. Resulta que unos visitantes han confundido el climatizador de la sala de exposición con

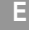

un control de un modelo y se ha dedicado a darle al botón del aparato sin parar. ¡No es de extrañar que la temperatura de la sala de exposición se haya vuelto loca!

Pero este problema puede solucionarse fácilmente: colocando con un candado de combinación electrónico. El candado de combinación debe tener un teclado con teclas de 1 a 6. Si se introducen correctamente 3 cifras seguidas, el candado con teclado debe desbloquear mediante un imán la tapa del climatizador.

A primera vista ese candado con teclado es muy sencillo: el programa espera hasta que se hayan pulsado las teclas correctas en el orden correcto. A la derecha puede verse ese tipo de programa para la combinación 3-5-2. A segunda vista, sin embargo, este programa tiene un problema: el candado puede descifrarse fácilmente pulsando 3 veces seguidas todas las teclas de 1 a 6, puesto que de este modo se habrá pulsado sea como sea la tecla correcta. Como ya dijo Albert Einstein: "Hay que hacer las cosas lo más fáciles posibles, pero no más". Así que el programa no solamente debe consultar si se pulsan las teclas correctas, sino también si se ha pulsado una tecla incorrecta. Entonces el programa tendrá este aspecto:

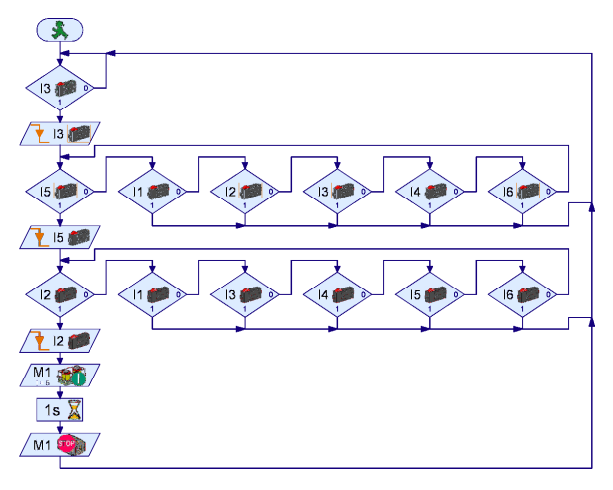

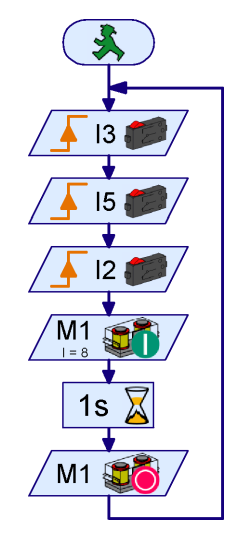

Este programa abre el candado solamente si se pulsan las teclas 3 5 2 sin pulsar en el medio ninguna otra tecla. Por ejemplo: si se pulsa el 3, el programa espera a que se suelte la tecla. Si a continuación se pulsa cualquier otra tecla en vez de la tecla 5. el

programa se reinicia. De este modo el programa funciona correctamente, pero no es ni fácil ni claro. Además es bastante difícil cambiar el código. Pero no te preocupes: se puede arreglar de una manera sencilla y correcta: con *Operadores*. Hay diferentes tipos de operadores. Los puedes encontrar en **Elementos de programa**, en el grupo **Operadores**. Para el candado de combinaciones necesitaremos primero un **Operador O**.

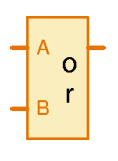

En las entradas del **Operador O** (en inglés "**or**") pueden conectarse varias señales. En la salida el operador siempre dará entonces un 1 si como mínimo una de las entradas es 1 (o mayor que 0). Si en las entradas del **Operador O** se conectaran varios pulsadores, la salida del operador será siempre 1 si como mínimo uno de los pulsadores está pulsado. El número de las entradas puede configurarse hasta 26 desde la ventana de propiedades del operador. De este modo, pueden conectarse

incluso los 6 pulsadores en un operador. Quizás te preguntarás ahora cómo es que esto simplifica el candado de combinaciones. Muy simple: con el operador puedes esperar en cada paso hasta

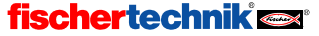

que se pulse cualquier tecla y después comprobar si es la tecla correcta. Así, por cada cifra necesitarás solamente 2 elementos de programa en vez de 7.

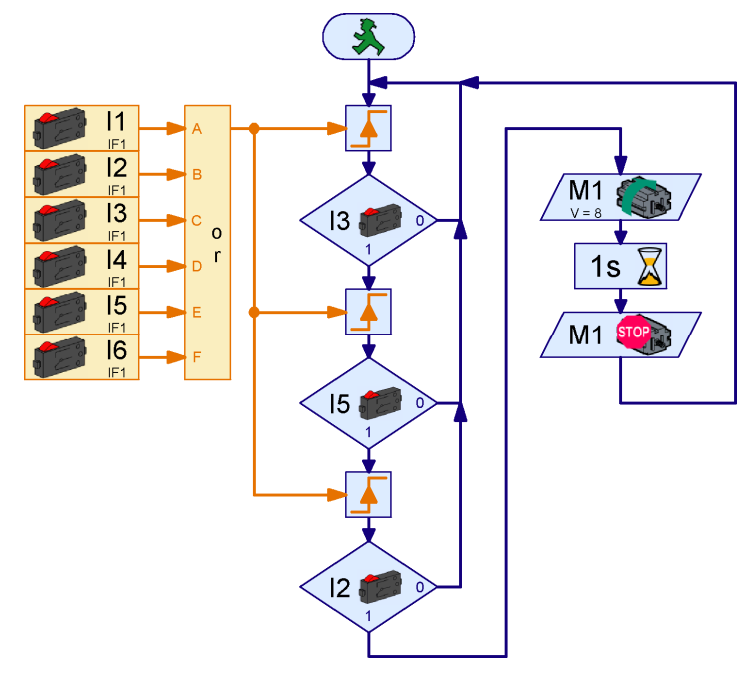

Los pulsadores de las entradas I1 a l6 quedan resumidos por un Operador O de 6 entradas. Si como mínimo está pulsado uno de los pulsadores, el Operador O arrojará un valor de salida de 1; en caso contrario de 0. Con un elemento **Esperar a** el programa esperará hasta que uno de los pulsadores esté pulsado. A continuación se comprobará enseguida si es el pulsador correcto. En caso afirmativo se esperará de nuevo a una pulsación de una tecla. En caso de que se haya pulsado una tecla incorrecta, el programa empezará de nuevo.

X

**\\/** 

Modifica el programa anterior de tal forma que utilice elementos de control en un panel de control en vez de los pulsadores. Para ello debes empezar por dibujar un panel de control con 6 botones con la leyenda 1 a 6. Después cambia las entradas digitales desde la ventana de propiedades. Debes sustituir las bifurcaciones por bifurcaciones con entrada de datos y entradas de panel de control.

Sa.

Ahora el candado de combinaciones funciona correctamente, pero cambiar la combinación (3 5 2) sigue siendo tan difícil como antes. Para facilitarlo deben cambiarse las entradas en tres elementos de bifurcación. Para el climatizador del museo no es necesario cambiar la combinación regularmente, pero si quieres utilizar el candado con un sistema de alarma (por ejemplo), es posible que quieras cambiar la combinación cada cierto tiempo. Naturalmente sería más fácil si se pudiese guardar el código en una variable, puesto que de tal manera se podría cambiar la combinación incluso automáticamente. Si por ejemplo se acciona una alarma silenciosa en un sistema de alarma, se podría sustituir el código normal por un código especial de alarmas.

Para poder comparar las entradas de datos con la variable del código, debes guardar las mismas entradas de datos también en una variable. Al principio la variable con el valor de entrada debe tener el valor 0. Si ahora pulsas la tecla 3, la variable debe tener el valor 3. Después de la

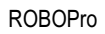

Е

siguiente pulsación de una tecla sobre la tecla 5, debe tener el valor 35 y finalmente, después de pulsar la tecla 2, debe tener el valor 352.

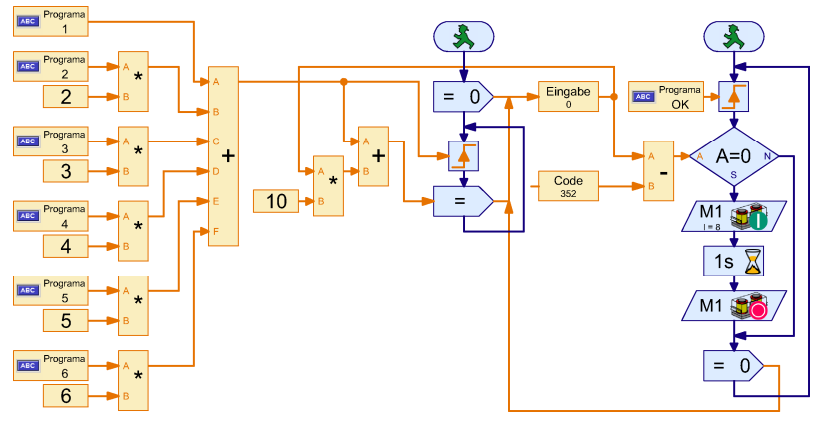

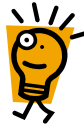

El candado de combinaciones con variable de código tiene dos procesos. En el proceso de la izquierda se asigna con unos operadores "x y" un operador más un número a cada tecla. A la tecla 1 el número 1, a la tecla 2 el número 2 etcétera. Las teclas dan un valor de 1 ó 0, y si se multiplica el valor por un número fijo X, resultará un valor de 0 ó X. Dado que los valores son 0 si no se han pulsado las teclas, se puede sumar todos los valores y se obtiene así el valor de tecla como número. Tan pronto como se pulsa una tecla, se asignará a la variable de entrada de datos 10 veces el valor previo más el valor de la tecla pulsada. La multiplicación con 10 empujará el valor actual de la variable de entrada de datos hasta una decena más adelante (por ejemplo, 35 se convierte en 350).

El proceso de la derecha espera hasta que se pulse la tecla OK en el panel de control tras la entrada de datos del código. Entonces se comparará la variable de código Código, que con el código introducido correctamente tiene el valor 352, con la variable de entrada de datos. Si ambas coinciden con el mismo valor, se accionará el imán de apertura; en caso contrario no se accionará. Finalmente se repone la variable de entrada de datos de nuevo a 0. Se cotejan las variables Entrada de datos y Código, comparando su diferencia con 0. También podrías haber utilizado un elemento de comparación.

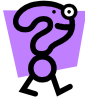

Si pulsas dos teclas a la vez, se sumarán los valores de las teclas. Si por ejemplo pulsas 3 y 6 a la vez, resulta el valor 9. Con ello puedes construir un candado secreto, en el cual hayan de pulsarse varias teclas a la vez. Piensa qué teclas quieres pulsar y en qué orden para que se abra el candado con un código de 495. Ten en cuenta que el elemento **Esperar a...** continuará el programa si aumenta el valor y no solamente si cambia de 0 a 1.

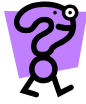

¿Funcionará también el candado de combinaciones para códigos de 2 a 4 cifras? Si es así, ¿hasta qué número de cifras funcionará y por qué? ¿Qué pasa con los otros programas de candado de combinaciones?

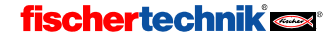

×

# 6 Módulos de extensión y gestión de más de una interfase

Con una ROBO Interface o una interfase inteligente pueden controlarse modelos ya bastante sofisticados, pero quizás a alguno de vosotros os apetezca un reto algo más complicado. Si 8 pulsadores, 4 motores y 4 entradas analógicas no son suficientes para ti, puedes ampliar tu ROBO Interface con un máximo de 3 *ROBO I/O-Extensions* o tu interfase inteligente con un *módulo de extensión*. Y para aquellos a quienes esto todavía no les parece suficiente, existe aún la posibilidad de trabajar en modo online con varias interfases a la vez (y posiblemente cada interfase tenga sus propios módulos de extensión) desde un solo programa. El número de entradas y salidas estará limitado únicamente (al menos en el modo online) por la potencia de tu PC.

## 6.1 Módulos de extensión

Quizás ya te habrás fijado en el menú desplegable de nombre **Interfase / Extensión** que aparece en la ventana de propiedades de los elementos de entrada y de salida. Se trata del lugar donde puedes seleccionar en qué interfase o módulo de extensión se encontrará la entrada o la salida. A no ser que hayas configurado otra cosa (ver próxima sección), el menú desplegable tendrá las siguientes entradas:

- IF1: Es la interfase en sí (no un módulo de extensión)
- Salida de motor: Imagen: • M1 Motor C M2 C Lámpara O M3 🗇 Välvula magnética O M4 O Válvula eléctrica Zumbador Interfase / Extension IF1 -Acción Izguierda Velocidad (1...8): O Detener Derecha Acentar Cancelar

Salida de motor:

 EM1...EM3: Son los módulos de extensión de 1 a 3. Si utilizas una interfase inteligente, puedes utilizar solamente un módulo de extensión (EM1), pero de

todos modos se mostrarán también los módulos de extensión EM2 y EM3, dado que el software es el mismo independientemente de si utilizas una ROBO Interface o una interfase inteligente.

Así pues es muy fácil utilizar módulos de extensión como **ROBO** I/O **Extensions**. Lo único que tienes que hacer es seleccionar en las entradas y salidas el módulo deseado (interfase o extensión).

# 6.2 Múltiples interfases

Si quieres activar más de una interfase desde un programa, comprobarás que es posible hacerlo solamente en modo online. Por ejemplo, puedes conectar una ROBO Interface en el puerto COM1 y otra en el puerto USB. Ambas pueden estar equipadas con hasta 3 módulos ROBO I/O-Extension. Otra posibilidad de combinación sería, por ejemplo, 2 ROBO Interfaces en el USB (las dos con sus I/O-Extensions) y una interfase inteligente en el puerto COM1 (preferiblemente también con módulo de extensión). Para que puedas definir en la ventana de propiedades de entradas y salidas a cuál de las interfases debe dirigirse, tienes que adaptar la asignación de interfase.

Mientras no configures otra cosa, en el menú desplegable de **Interfase / Extensión** encontrarás las entradas **IF1**, **EM1**, **EM2** y **EM3**. Pero también puedes cambiar o ampliar el listado. Podría haber varias razones para ello:

E

- Para obtener una mejor visión de conjunto, quieres que en vez de IF1 o EM1 los módulos tengan un nombre que haga referencia a la pieza de la máquina o del robot que controlan.
- Quieres intercambiar dos módulos de extensión (por ejemplo EM1 y EM2) porque va mejor para los cables, pero no quieres cambiar el programa.
- Quieres ejecutar con varias interfases inteligentes un programa que ha sido escrito para una ROBO Interface equipada con más de un módulo de extensión.
- Quieres utilizar en tu programa más de una ROBO Interface o más de una interfase inteligente.

Todo esto puedes hacerlo muy fácilmente cambiando la **asignación de interfase** en la ventana de propiedades del **programa principal**:

| Programa principal                                      |                                                |
|---------------------------------------------------------|------------------------------------------------|
| Función Símbolo Panel de control Propiedades Descripció | in                                             |
| Nombre: Programa principal                              | Asignación de la interfase                     |
| Grupo:                                                  | EM1 = I/O Extension 1<br>EM2 = I/O Extension 2 |
| Creación de símbolo: Posicionamiento estándar:          | EM3 = I/U Extension 3                          |
| Automático     O Dinámico                               |                                                |
| C Manual C Estático                                     |                                                |
| Número mínimo de procesos 5                             |                                                |
| Más procesos 0                                          |                                                |
| Memoria mínima por proceso (descarga) 4096              | l                                              |
| Memoria mínima por proceso (online) 65536               | Nuevo Editar Eliminar                          |

Aquí puedes ver qué módulos (interfase o extensión) se corresponden con los nombres IF1 a EM3. Con el botón Nuevo puedes añadir una nueva interfase. Si quieres cambiar una entrada del menú, simplemente la eliges y haces clic en Edición. En ambos casos se mostrará la siguiente ventana:

- En Nombre puedes cambiar la denominación del módulo. El nombre no debería ser demasiado largo, dado que el espacio disponible en los símbolos gráficos es muy pequeño. Si cambias el nombre, casi siempre deberás cambiar también el nombre del módulo en todos los elementos de entrada y salida que hagan referencia a él.
- En **Extensión** puedes indicar si el nombre se refiere a una interfase o a un módulo de extensión 1 a 3.

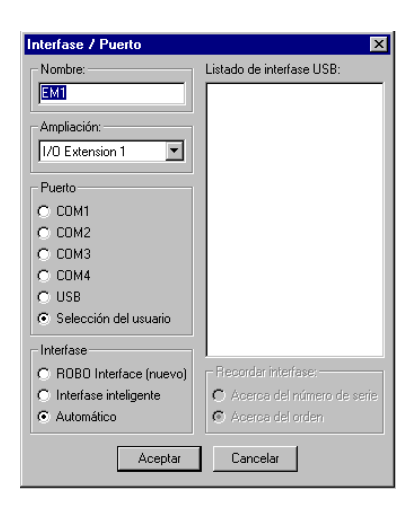

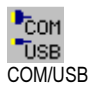

 En Puerto puedes seleccionar en qué puerto estará conectada la interfase. Si indicas aquí Selección del usuario, se utilizará la interfase que hubieses seleccionado en la barra de herramientas en COM/USB. Mientras quieras utilizar solamente una interfase con varios módulos de extensión y no más, esto será lo más fácil, dado que de esta manera otras

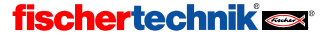

404

personas podrán utilizar tu programa sin cambios. Si utilizas varias interfases, debes configurar aquí el puerto en el cual estará conectada cada una.

- En Interfase puedes indicar si quieres utilizar una ROBO Interface o una interfase inteligente. Si la interfase está conectada con el puerto serie, el programa podrá reconocer automáticamente de qué interfase se trata (selección automática).
- La parte derecha de la ventana solamente es importante si tienes varias ROBO Interface conectadas en el bus USB. Si en Puerto haces clic en USB, puedes seleccionar en Listado de interfases USB una de las interfases.

**Atención:** Si quieres trabajar con varias interfases en el bus USB, primero tienes que asignar un número de serie propio a cada interfase. Por defecto todas las interfases vienen con el mismo número de serie para evitar problemas a la hora de cambiarlas, pero el sistema operativo Windows reconoce solamente interfases con números de serie distintos. Para saber más sobre esto, consulta la sección 6.5 *Cambiar el número de serie de la interfase o versión de firmware*, página 406.

En Recordar interfase puedes configurar el modo en que el programa recordará la interfase seleccionada. Existen dos posibilidades: si seleccionas Por número de serie, el programa guardará el número de serie de la interfase. Así, si conectas y eliminas varias interfases en el bus USB, el programa siempre podrá encontrar la interfase seleccionada mediante el número de serie. La desventaja es, sin embargo, que a partir de entonces el programa solamente funcionará con la interfase que tenga el número de serie en cuestión. Si quieres utilizar una interfase con otro número de serie, debes cambiar la asignación de interfase o el número de serie de la interfase. Para evitar problemas con los números de serie, existe la segunda posibilidad: Por orden. Si marcas esta opción, el programa guardará en el listado el orden y no el número de serie. Este sistema podría llevar a confusión si añades o eliminas interfases en el bus USB, pero lo positivo es que el programa se ejecutará sin cambios con cualquier interfase.

## 6.3 Asignaciones de interfase en subprogramas

Normalmente todas las asignaciones de interfase de tu programa se hacen desde la ventana de propiedades del programa principal, pero también puedes introducirlas desde los subprogramas. Si es así, podrás utilizar las asignaciones de interfase tanto del subprograma como del programa principal. Si dos asignaciones tienen el mismo nombre, tendrá prioridad la asignación del subprograma. Así podrás, por ejemplo, definir que IF1 acceda a la interfase principal en el programa principal, pero que en un determinado subprograma IF1 corresponda a un módulo de extensión. Esto resulta muy práctico si quieres controlar todo un parque de maquinaria en el que cada máquina va a estar controlada por una interfase propia. Entonces podrás desarrollar los controles para cada máquina en principio como programas independientes y hacer que cada programa principal acceda a IF1. Más adelante podrás insertar todos los programas principales de las máquinas en un programa completo como subprogramas. En el programa completo necesitarás cambiar solamente las asignaciones de interfase, pero no los nombres en cada entrada y cada salida.

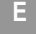

# 6.4 Consejos & Trucos

Si quieres ejecutar en 2 interfases inteligentes equipadas con un módulo de extensión cada una un programa que ha sido desarrollado para una ROBO Interface equipada con 3 módulos de extensión, puedes utilizar la asignación de interfase que ves en la imagen. Con ello los módulos de extensión 2 y 3 son sustituidos por otra interfase inteligente con módulo de extensión en COM2.

| Asignación de la interfase                                                                                                    |
|----------------------------------------------------------------------------------------------------|
| IFI = COM1. Interfase principal<br>EM1 = COM1. I/O Extension 1<br>EM2 = COM2. Interfase principal<br>EM3 = COM2. I/O Extension 1 |
|                                                                                                    |
|                                                                                                    |
| Nuevo Editar Eliminar                                                                                                    |

# 6.5 Cambiar el número de serie de la interfase o la versión de firmware

Por defecto todas las ROBO Interfaces y ROBO I/O-Extensions se suministran con el mismo número de serie. Mientras quieras utilizar solamente una interfase en el ordenador, este sistema resulta más práctico, dado que de esta manera todas las interfases tendrán el mismo aspecto para el ordenador y no habrá problemas a la hora de cambiarlas. Pero si quieres activar más de una interfase en el ordenador por puerto USB, debes cambiar previamente el número de serie de la interfase para que el ordenador pueda distinguir las interfases y dirigirse a ellas. Esto no es necesario, por el contrario, en caso de que te dirijas a las interfases a través de varios puertos en serie.

Para cambiar el número de serie de una interfase, debes proceder como sigue:

- Conecta la interfase individualmente en el bus USB del ordenador.
- Pulsa en la barra de herramientas el botón COM/USB y selecciona el puerto USB.
- Abre la ventana de prueba de interfase con el botón Prueba en la barra de herramientas y cambia a la pestaña Info:
- Prueba

COM

COM/USB

- En Tipo de interfase se mostrará el tipo de la interfase, por ejemplo ROBO Interface o ROBO I/O Extension.
- En Número de serie de USB puedes configurar el número de serie que utilizará la interfase en el inicio. Cada interfase tiene incorporados dos números de serie, un número de serie estándar (que es 1 mientras no configures otra cosa) y un número de serie único, que no podrás cambiar y que será distinto en cada interfase. La manera más fácil de utilizar varias interfases en el bus USB pasa por marcar en todas las interfases la opción Utilizar número de serie único. Queda entonces garantizado que cada interfase tendrá un número de serie único e inconfundible. Pero si quieres utilizar muchas interfases para un modelo, podría ser muy poco práctico recordar tener todos los números de serie. En este caso es más fácil configurar los números de serie estándar de tu interfase (por ejemplo, 1, 2, 3)

| Prueba de interfase               |  |
|-----------------------------------|--|
| Interfase EM1 EM2 EM3 Info        |  |
| Tipo de la interfase:             |  |
| Robo Interface                    |  |
| Número de serie de USB:           |  |
| Número de serie actual: 1         |  |
| Número de serie estándar:         |  |
| Número de serie único: 4868       |  |
| Utilizar número de serie estándar |  |
| Utilizar número de serie único    |  |
| Escribir en la interfase          |  |
| Actualizar firmware:              |  |
| Versión de firmware: 1.35.0.03    |  |
| Actualizar desde archivo          |  |
| Free Sectorem                     |  |
| Erase hash memory                 |  |
| Erase flash 1 Erase flash 2       |  |
|                                   |  |

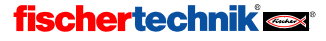

etc.) y utilizar estos. Después de que hayas cambiado o seleccionado el número de serie, debes pulsar el botón **Escribir en la interfase**. Tras cualquier modificación en el número de serie, debes desconectar la interfase de la alimentación de corriente y conectarla de nuevo.

**Atención:** Al cambiar el número de serie es posible que haya que reinstalar el controlador, por lo que necesitarás derechos de administrador si estás trabajando en Windows NT, 2000 o XP. Si cambias un número de serie pero después no puedes reinstalar el controlador porque no tienes derechos de administrador, te será imposible acceder a la interfase a través del USB. Si esto ocurre, desconecta la interfase de la alimentación y vuelve a conectarla mientras pulsas el botón **Port**. La interfase se iniciará entonces con el número de serie 1 y volverá a ser reconocida por el controlador ya instalado. Eso sí: esto no cambia el número de serie permanentemente, de modo que, la próxima vez que se reinicie, el número de serie estará configurado como antes a no ser que vuelvas a pulsar **Port**. Para cambiar el número de serie permanentemente, debes proceder como se explica arriba.

 Finalmente, Actualizar firmware te permite actualizar el programa de control interno de tu ROBO Interface en caso de que fischertechnik ofreciera una nueva versión del firmware de Interface.

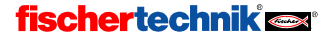

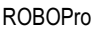

## 7 Los elementos de programa

A continuación se describen todos los elementos de programa disponibles en ROBO Pro, estructurados en grupos de elementos y presentados en el orden en el que están ilustrados en la ventana de elementos.

# 7.1 Elementos básicos (Nivel 1)

#### 7.1.1 Inicio

Ε

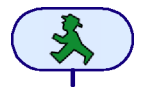

Un proceso de un programa empezará siempre con un elemento de inicio. Si este elemento de programa falta al principio, el proceso no podrá ejecutarse. Si un programa contiene varios procesos, cada uno de ellos deberá empezar con su propio componente de inicio. De ese modo los distintos procesos se iniciarán

simultáneamente.

Un elemento de inicio no tiene propiedades susceptibles de ser modificadas. Por eso, al contrario de lo que ocurre con la mayoría de los elementos, **no** se abrirá ninguna ventana de propiedades al hacer clic con el botón derecho del ratón en el elemento.

#### 7.1.2 Fin

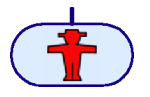

Si quieres salir de un proceso, debes unir la salida del último elemento con el elemento final. También te permite este elemento salir de un proceso en distintos puntos. Existe la posibilidad de unir las salidas de distintos elementos con un único componente final, pero también puede suceder que un proceso se

ejecute como bucle sin fin y que no tenga ningún elemento final.

Un elemento final no tiene propiedades susceptibles de ser modificadas. Por eso **no** se abre, al contrario de lo que pasa con la mayoría de los elementos, ninguna ventana de propiedades al hacer clic con el botón derecho del ratón en el componente.

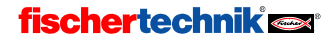

# 7.1.3 Bifurcación digital

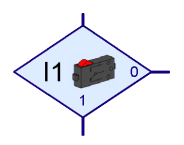

Con esta bifurcación puedes dirigir la ejecución del programa en una de dos direcciones posibles en función del estado de una de las entradas digitales **11** a **18**. Si por ejemplo un pulsador está cerrado en la entrada digital (=1), el programa bifurcará hacia la salida **1**. Si por el

contrario la entrada está abierta (=0), el programa bifurcará hacia la salida  ${\bf 0}.$ 

Al hacer clic con el botón derecho del ratón en el elemento se mostrará la ventana de propiedades:

- En los botones **I1** a **I8** puedes introducir cuál de las entradas de la interfase debe consultarse.
- En Interfase / Extensión puedes seleccionar si quieres utilizar una entrada de la interfase o una entrada del módulo de extensión o de una segunda interfase. Encontrarás más

información sobre este tema en el capítulo 6 Módulos de extensión y gestión de más de una interfase, página 403.

- En Imagen puedes seleccionar una imagen para el sensor conectado en la entrada. En las entradas digitales se conectan casi siempre pulsadores, pero frecuentemente también fototransistores o contactos Reed.
- En Cambiar conexiones 1/0 puedes cambiar la posición de las salidas 1 y 0 de la bifurcación. Normalmente la salida 1 se encuentra abajo y la salida 0 a la derecha, pero a menudo resulta más práctico poner la salida 1 a la derecha. Pulsa en Cambiar conexiones 1/0 y las dos conexiones se intercambiarán en cuanto cierres la ventana con OK.

#### 7.1.4 Bifurcación analógica

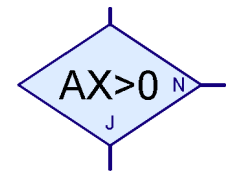

Además de las entradas digitales, la ROBO Interface tiene 6 entradas analógicas, 2 entradas de resistencia AX y AY, 2 entradas de tensión A1 y A2 y 2 entradas para sensores de distancia D1 y

D2. Con esta bifurcación puedes comparar el valor de una entrada analógica con un número fijo y, dependiendo si la comparación devuelve o no una igualdad, bifurcar hacia la salida Sí (S) o No (N).

Al hacer clic con el botón derecho del ratón en el elemento se mostrará la ventana de propiedades:

| Sindicación              |                            |
|--------------------------|----------------------------|
| Entrada analógica:       |                            |
| C A1 (tensión)           | 🔘 D1 sensor de distancia 1 |
| C A2 (tensión)           | O D2 sensor de distancia 2 |
| AX (resistencia)         |                            |
| C AY (resistencia)       |                            |
| Interfase / Extension    |                            |
| IF1                      | <b>_</b>                   |
| 1                        |                            |
| Condición:               |                            |
| Valor analógico >        | • 0                        |
|                          |                            |
| - Cambiar conexiones S/N |                            |
| Dejar conexiones S/N     | tal cual                   |
| C Cambiar conexiones S   | /N                         |
|                          |                            |
| Aceptar                  | Cancelar                   |
|                          |                            |

 Entrada analógica te permite escoger cuál de las entradas de la interfase debe consultarse. Todas las entradas analógicas proporcionan un valor entre 0 y 1023. Para obtener más información sobre las distintas entradas analógicas, consulta la sección 7.6.2 Entrada analógica, página 427.

| Bifurcación 🔀                 |
|-------------------------------|
| Entrada digital:              |
| ⊙ [1] C I5                    |
| C 12 C 16                     |
| O 13 O 17                     |
| O 14 O 18                     |
| Interfase / Extension         |
| IF1 💌                         |
|                               |
| Imagen:                       |
| Pulsador 💌                    |
|                               |
| Cambiar conexiones 1/0        |
| Dejar conexiones 1/0 tal cual |
| C Cambiar conexiones 1/0      |
| Aceptar Cancelar              |

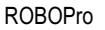

Е

- En Interfase / Extensión puedes seleccionar si quieres utilizar una entrada de la interfase o una entrada del módulo de extensión o de una segunda interfase. Encontrarás más información en el capítulo 6 Módulos de extensión y gestión de más de una interfase, página 403.
- En Condición puedes seleccionar un operador de comparación como menor (<) o mayor (>) e introducir el valor de comparación. El valor de comparación debe hallarse entre 0 y 1023. Si inicias un programa con una bifurcación para entradas analógicas en modo online, se mostrará el valor analógico actual.
- En Cambiar conexiones S/N puedes cambiar la posición de las salidas 1 y 0 de la bifurcación. Normalmente la salida Sí (S) se encuentra abajo y la salida No (N) a la derecha, pero a menudo resulta más práctico poner la salida Sí a la derecha. Pulsa en Cambiar conexiones S/N y las conexiones S y N se cambiarán en cuanto cierres la ventana con OK.

#### 7.1.5 Tiempo de espera

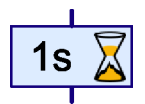

Con el elemento **Tiempo de espera** puedes retardar la posterior ejecución de un programa durante un intervalo de tiempo regulable.

Al hacer clic con el botón derecho del ratón en el elemento se mostrará la ventana de propiedades. Aquí puedes introducir el tiempo de espera en segundos, minutos u horas. La gama de ajuste para el tiempo de espera abarca desde un milisegundo (una milésima de segundo) hasta 500 horas (casi 3 semanas). Pero cuanto

| Tiempo de espera  | × |
|-------------------|---|
| Tiempo: 1         |   |
| Unidad de tiempo: |   |
| Is (Segundo)      |   |
| C 1min (Minuto)   |   |
| 🔿 1h (Hora)       |   |
| Aceptar Cancelar  |   |

más largo es el tiempo de espera, tanto más imprecisa será la medición de tiempo.

La siguiente tabla indica qué precisión corresponde a cada uno de los distintos tiempos de espera:

| Tiempo de espera  | Precisión      |
|-------------------|----------------|
| Hasta 30 segundos | 1/1000 segundo |
| Hasta 5 minutos   | 1/100 segundo  |
| Hasta 50 minutos  | 1/10 segundo   |
| Hasta 8,3 horas   | 1 segundo      |
| Hasta 83 horas    | 10 segundos    |
| Hasta 500 horas   | 1 minuto       |

#### 7.1.6 Salida de motor

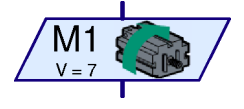

Con el elemento de programa **Salida de motor** se conecta una de las salidas bipolares M1-M4 de la interfase. Las salidas de la interfase pueden utilizarse tanto para motores como para lámparas o electroimanes. En un motor necesitamos poder ajustar no sólo la velocidad, sino también el sentido de giro.

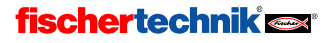

F

Al hacer clic con el botón derecho del ratón en el elemento se mostrará la ventana de propiedades:

- En Salida de motor puedes ajustar cuál de las cuatro salidas de motor M1 a M4 debe utilizarse.
- En Interfase / Extensión puedes elegir si quieres utilizar una salida de la interfase o una salida del módulo de extensión o de una segunda interfase. Encontrarás más información en el capítulo 6. Módulos de extensión y gestión de más de una interfase, página 403.
- En Imagen puedes seleccionar una imagen que representa el componente de fischertechnik conectado en la salida.

| Salida de motor:          | ×                           |
|---------------------------|-----------------------------|
| Salida de motor:          | Imagen:                     |
| M1                        | <ul> <li>Motor</li> </ul>   |
| C M2                      | C Lámpara                   |
| С МЗ                      | C Välvula magnética         |
| ○ M4                      | C Válvula eléctrica         |
| - Interfase / Extension - | C Zumbador                  |
| IF1 💌                     | Acción:                     |
|                           | 🔘 Izquierda                 |
| Velocidad (18):           | C Detener                   |
| 8                         | <ul> <li>Derecha</li> </ul> |
| Aceptar                   | Cancelar                    |

- En Acción configuras cómo debe actuarse sobre la salida. Puedes poner en marcha un motor en sentido de giro izquierdo o derecho. Si conectas una lámpara en una salida de motor (ver consejo en salida de lámpara) puedes encenderla o apagarla.
- Finalmente puedes indicar también una Velocidad o una Intensidad entre 1 y 8. 8 es el valor mayor de velocidad, luminosidad o fuerza magnética; 1 es el valor menor. Durante las funciones de detener o desconectar naturalmente no necesitas indicar una velocidad.

Tienes aquí una lista de los símbolos de algunas acciones e imágenes:

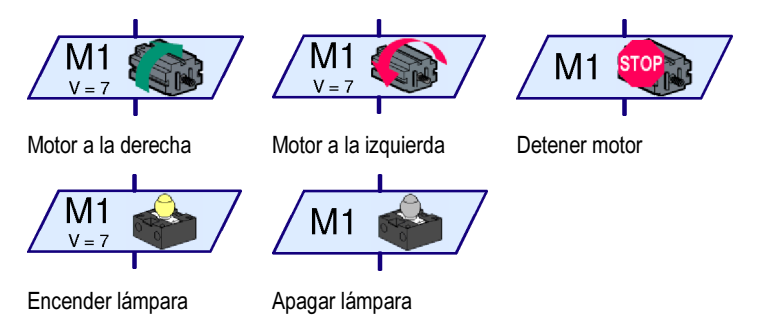

**Consejo:** A veces un motor se acciona en una única dirección; es el caso, por ejemplo, de una cinta transportadora. Si es así puedes utilizar una salida de lámpara para el motor, lo que te permite ahorrar una conexión.

#### 7.1.7 Salida de lámpara (Nivel 2)

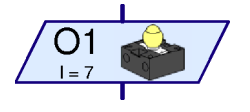

Con el elemento de programa **Salida de lámpara** se conecta una salida unipolar O1-O8 de la interfase. Las salidas de la interfase pueden utilizarse bien en pareja como salidas de motor (ver arriba), bien individualmente como salidas de lámpara O1-O8. Las salidas de lámpara ocupan, al contrario que la salida de motor, solamente una

clavija de conexión. Con ello puedes activar 8 lámparas o válvulas magnéticas por separado. Debes unir la otra conexión de la lámpara con la hembrilla de masa ( $\perp$ ) de la interfase.

Е

**Consejo**: Si quieres conectar solamente cuatro lámparas o motores, puedes utilizar una salida de motor también para las lámparas. Resulta más práctico, dado que de esta manera podrás conectar ambas conexiones de la lámpara directamente a la salida de la interfase y no tendrás que unir todos los polos negativos con la hembrilla de masa.

Al hacer clic con el botón derecho del ratón en el elemento se mostrará la ventana de propiedades:

- En Salida de lámpara puedes configurar cuál de las ocho salidas O1 a O8 debe utilizarse.
- En Interfase / Extensión puedes seleccionar si quieres utilizar una salida de la interfase o una salida del módulo de extensión o de una segunda interfase. Encontrarás más información en el capítulo 6. Módulos de extensión y gestión de más de una interfase, página 403.
- En **Imagen** puedes seleccionar una imagen que representa el componente fischertechnik conectado en la salida.

| Salida de lámpara     | ×                                   |
|-----------------------|-------------------------------------|
| Salida de lámpara:    | Imagen:                             |
|                       | C (Motor)                           |
| C 02 C 06             | Cámpara                             |
| C 03 C 07             | C Välvula magnética                 |
| C 04 C 08             | C Válvula eléctrica                 |
| Interfase / Extension | C Zumbador                          |
| Intensidad (18):      | Acción:<br>© Encendido<br>© Apagado |
| Aceptar               | Cancelar                            |

- Acción te permite configurar cómo debe actuarse en la salida. Por ejemplo, encender y apagar una lámpara.
- Finalmente puedes indicar también una Intensidad entre 1 y 8. 8 es el número mayor para la luminosidad o la fuerza magnética, 1 es el número menor. Si vas a desconectar, naturalmente no necesitarás indicar una intensidad.

Tienes aquí una lista de símbolos de las distintas acciones que se pueden ejercer sobre la lámpara:

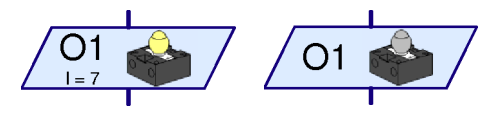

Encender lámpara

Apagar lámpara

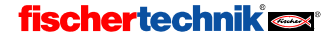

F

#### 7.1.8 Esperar a entrada

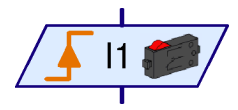

El elemento **Esperar a entrada** esperará hasta que una entrada de la interfase adopte un estado determinado o hasta que varíe de un modo determinado.

Haciendo clic en el elemento con el botón derecho del ratón se mostrará la ventana de propiedades:

En Esperar a puedes seleccionar a qué modificación o a qué estado se debe esperar. Si seleccionas 1 ó 0, el elemento esperará hasta que la entrada esté cerrada (1) o abierta (0). Si seleccionas 0 -> 1 ó 1 -> 0, el elemento esperará hasta que el estado de la entrada cambie de abierto a cerrado (0->1) o de cerrado a abierto (1->0). Con la última opción el elemento esperará hasta que la entrada cambie, independientemente de que sea de abierta a cerrada o al contrario. En la sección 3.6 Más elementos de programa, página 374 se explicará con más detenimiento cómo reconstruir este elemento con el elemento bifurcación.

| Esperar a entrada 🛛 🔀   |
|-------------------------|
| Esperar a:              |
| C 1                     |
| C 0                     |
|                         |
| ○ 1 → 0 ( descendente ) |
| ○ 0→1o1→0               |
| Entrada digital:        |
|                         |
| C 12 C 16               |
| C 13 C 17               |
| C 14 C 18               |
| Interfase / Extension   |
| IF1                     |
| Imagen:                 |
| Pulsador                |
| Aceptar Cancelar        |

- En Entrada digital puedes configurar cuál de las 8 entradas digitales de I1 a I8 debe consultarse.
- En Interfase / Extensión puedes seleccionar si quieres utilizar una entrada de la interfase o una entrada del módulo de extensión o de una segunda interfase. Encontrarás más información en el capítulo 6. Módulos de extensión y gestión de más de una interfase, página 403.
- En Imagen puedes seleccionar el sensor conectado en la entrada. En las entradas digitales se conectarán casi siempre pulsadores, pero frecuentemente también fototransistores o contactos Reed.

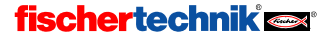

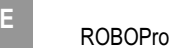

#### 7.1.9 Contador de impulsos

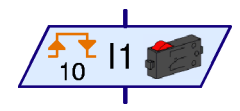

Muchos modelos de robot de Fischertechnik utilizan también las llamadas ruedas dentadas de impulsos. Estas ruedas dentadas accionan un pulsador 4 veces por revolución. Con

esas ruedas dentadas de impulsos puede hacerse funcionar un motor durante un tiempo de revoluciones exactamente definido en lugar de un tiempo determinado. Para elle debe contarse el número de los impulsos en una entrada de la interfase. Para este fin existe el elemento **Contador de impulsos**, que espera un número regulable de impulsos.

Haciendo clic con el botón derecho del ratón en el elemento se mostrará la ventana de propiedades:

 En Tipo de impulso puedes seleccionar de qué modo deben contarse los impulsos. Si seleccionas 0 -> 1 (ascendente), el elemento espera hasta que el estado de la entrada haya cambiado de abierto a cerrado (0->1) tantas veces como hayas indicado en Número de impulsos. En 1 -> 0 (descendente) el elemento espera hasta que el estado de la entrada haya

| Contador de impulso 🛛 🔀  |
|--------------------------|
| Número impulsos:         |
|                          |
| Tipo de impulso:         |
| ○ 0 -> 1 ( creciente )   |
| ○ 1 -> 0 ( descendente ) |
| ⓒ 0→1o1→0                |
| Entrada digital:         |
|                          |
| C 12 C 16                |
| O 13 O 17                |
| C 14 C 18                |
| Interfase / Extension    |
| IF1 💌                    |
| Imagen:                  |
| Pulsador                 |
| Aceptar Cancelar         |

cambiado de cerrado a abierto tantas veces como se haya indicado. Pero con las ruedas deintadas de impulsos es muy usual utilizar la tercera opción: el elemento cuenta tanto los cambios  $0 \rightarrow 1$  como los cambios  $1 \rightarrow 0$ , de modo que se cuentan 8 impulsos por cada giro de una rueda dentada de impulsos.

- En Entrada digital puedes configurar cuál de las 8 entradas digitales de l1 a l8 debe consultarse.
- En Interfase / Extensión puedes seleccionar si quieres utilizar una entrada de la interfase o una entrada del módulo de extensión o una segunda interfase. Encontrarás más información en el capítulo 6 Módulos de extensión y gestión de más de una interfase, página 403.
- En Imagen puedes seleccionar una imagen para el sensor conectado en la entrada. Para entradas digitales se utilizan casi siempre pulsadores, pero frecuentemente también fototransistores o contactos Reed.

#### 7.1.10 Bucle contador

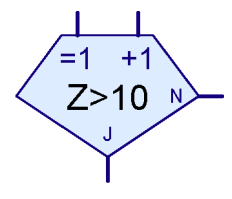

El elemento **Bucle contador** te permite ejecutar varias veces una determinada parte de un programa. El elemento lleva un contador incorporado. Si se accede al bucle contador a través de la entrada =1, el contador se pondrá en 1. Si por el contrario se accede al bucle contador a través de la entrada +1, el contador aumentará en 1. Dependiendo si el valor del contador es o no es mayor que el valor fijado por ti, el bucle contador bifurcará hacia la salida Sí (S) o hacia No (N) respectivamente. Encontrarás un ejemplo en la sección 3.6.4

Bucle contador, página 376

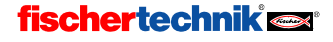

Haciendo clic con el botón derecho del ratón en el elemento se mostrará la ventana de propiedades:

- En Número de ciclos debes indicar cuántas veces debe salirse del bucle contador a través de la salida No (N) antes de activarse la salida Sí (S). El valor indicado debe ser positivo.
- Haciendo clic en Cambiar conexiones S/N, se cambiarán las conexiones de S y N en cuanto hayas cerrado la ventana con OK. Dependiendo el sitio de la conexión S o N, la parte del programa que se repetirá estará a la derecha o debajo del bucle contador.

| Bucle contador         | ×                |  |
|------------------------|------------------|--|
| Número de iteraciones: |                  |  |
| 10                     |                  |  |
| Cambiar conexio        | nes S/N          |  |
| Dejar conexio          | nes S/N tal cual |  |
| C Cambiar cone         | xiones S/N       |  |
| Aceptar                | Cancelar         |  |

E

# 7.2 Subprograma I/O (Nivel 2-3)

En este grupo de elementos encontrarás elementos de programa que necesitarás únicamente para generar subprogramas.

#### 7.2.1 Entrada de subprograma (Nivel 2)

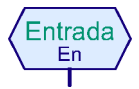

Un subprograma puede tener una o varias entradas de subprograma. Por medio de estas entradas, el programa principal o un subprograma de orden superior transfiere la ejecución del proceso al subprograma. En el símbolo verde del subprograma que se introduce en el programa de orden superior, habrá una

clavija de conexión para cada entrada de subprograma en la parte superior. Las conexiones del símbolo tienen el mismo orden (de izquierda a derecha) que las entradas de subprograma en el plano de funciones del subprograma. Al hacer clic con el botón derecho del ratón en el elemento, se mostrará la ventana de propiedades. En ella puedes darle a la entrada un nombre que después verás en el símbolo. Encontrarás más información sobre los subprogramas en el capítulo 4: ¡Socorro, me estoy perdiendo! - Trabajar con subprogramas, página 380.

#### 7.2.2 Salida de subprograma (Nivel 2)

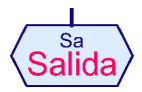

Un subprograma puede tener una o varias salidas de subprograma. Por medio de estas salidas el subprograma devuelve la ejecución del programa al programa principal o al subprograma de orden superior. En el símbolo verde del subprograma introducido en el programa de orden superior, habrá una clavija de

conexión para cada salida de subprograma en la parte inferior. Las conexiones del símbolo tienen el mismo orden (de izquierda a derecha) que las salidas de subprograma del diagrama de operaciones del subprograma. Al hacer clic con el botón derecho del ratón en el elemento, se mostrará la ventana de propiedades. En ella podrás darle a la salida un nombre que después verás en el elemento. Encontrarás más información sobre subprogramas en el capítulo 4: ¡Socorro, me estoy perdiendo! - Trabajar con subprogramas página 380.

#### 7.2.3 Entrada de comando de subprograma (Nivel 3)

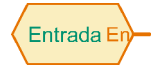

Mediante este elemento pueden unirse los subprogramas con elementos de entrada (como por ejemplo interruptores del programa principal o del subprograma de orden superior) o suministrarles valores de elementos de variables (por ejemplo coordenadas). En el símbolo verde del subprograma

que es introducido en el programa de orden superior, habrá una clavija de conexión para cada entrada de comando de subprograma en la parte izquierda. Las conexiones del símbolo tienen el

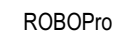

mismo orden (de arriba a abajo) que las entradas de comando de subprograma del subprograma. Al hacer clic con el botón derecho del ratón en el elemento, se mostrará la ventana de propiedades. En ella puedes darle a la salida un nombre que después verás en el elemento. La utilización de este elemento se explica detalladamente en la sección 5.4 *Entrada de datos para subprogramas*, página 394.

#### 7.2.4 Salida de comando de subprograma (Nivel 3)

-Sa Salida

E

Mediante este elemento de programa pueden enviarse comandos (como por ejemplo izquierda, derecha, detener) a motores u otros elementos de salida que se encuentren en el programa principal o en el subprograma de orden superior. En el símbolo verde del subprograma introducido en el programa de

orden superior, habrá una clavija de conexión para cada salida de comando de subprograma en la parte derecha. Las conexiones del símbolo tienen el mismo orden (de arriba a abajo) que las salidas de comando de subprograma del subprograma. Al hacer clic con el botón derecho del ratón en el elemento, se mostrará la ventana de propiedades. En ella puedes darle a la salida un nombre que después verás en el elemento. La utilización de este elemento se explica detalladamente en la sección 5.4 *Entrada de datos para subprogramas*, página 394.

# 7.3 Variable, Listado, ... (Nivel 3)

Los elementos de programa de este grupo pueden almacenar uno o más valores numéricos. Con ello pueden desarrollarse programas con capacidad de recordar.

## 7.3.1 Variable (global)

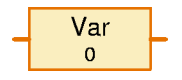

Una variable puede almacenar un valor numérico único entre -32767 y 32767. El valor de la variable se establece conectando en la entrada de comando de la parte izquierda un elemento de comando = (ver sección 7.4.1 = (*Asignar*) página 422). También puede dársele un valor inicial a una

variable desde la ventana de propiedades; la variable mantendrá ese valor hasta que obtenga el primer comando que le indique que lo cambie.

ROBO Pro establece una única variable para todos los elementos de variable con el **mismo nombre** y **tipo de variable = global**. Todas las variables globales con el mismo nombre son idénticas y tienen siempre el mismo valor, aunque aparezcan en distintos subprogramas. Si se cambia uno de estos elementos de variable con un comando, cambiarán también todos los otros elementos de variable globales con el mismo nombre. También existen variables locales (ver próxima sección) donde no es así.

Además del comando =, una variable entiende también los comandos + y –. Si una variable recibe el comando + 5, por ejemplo, sumará el valor 5 a su valor actual. Con el comando – se restará del valor actual de la variable el valor transmitido mediante el comando.

#### Atención:

Si después de obedecer un comando +  $\acute{o}$  – el valor de la variable se sale del rango de valores de la variable, se le sumará o se le restará 65.536 para que el valor vuelva a ser válido. Dado que este comportamiento por regla general no es el deseado, deberías tener cuidado de que esto no suceda.

Cada vez que cambia el valor de la variable, ella envía un comando = con el nuevo valor a todos los elementos que estén conectados en la salida de comando de la variable. Si quieres observar el valor de una variable, puedes conectar en la salida de la variable un campo de mensaje para

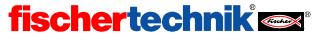

que se muestre en el panel de control (ver sección 7.6.6 Entrada del panel de control página 431).

| Comando | Valor             | Acción                                                                          |
|---------|-------------------|---------------------------------------------------------------------------------|
| =       | -32767 a<br>32767 | Iguala el valor de la variable al valor transmitido mediante el comando.        |
| +       | -32767 a<br>32767 | Suma al valor actual de la variable el valor transmitido mediante el comando.   |
| -       | -32767 a<br>32767 | Resta del valor actual de la variable el valor transmitido mediante el comando. |

Aquí tienes un resumen de todos los comandos que pueden modificar el elemento de variable:

Que el rango de valores de la variable se encuentre entre dos números tan poco redondos como -32.767 y 32.767 se debe a que el ordenador cuenta en sistema binario y no en sistema decimal, como hacemos nosotros. En el sistema binario el número 32.767 es un número más "lógico" para ser fijado como límite, algo así como si fuese 9.999 en el sistema decimal. Pero nosotros podemos despreocuparnos: el ordenador se encarga de convertir todos los números del sistema binario al sistema decimal. Solamente tenemos conciencia de que usa un sistema de cálculo diferente al ver los valores máximos de las variables y si durante el procesamiento se produce un desbordamiento.

#### Ventana de propiedades para variables

- En Nombre puedes introducir un nombre para la variable.
- En Valor inicial puedes introducir el valor inicial de la variable. La variable mantiene este valor hasta que recibe un nuevo valor mediante el comando =, + ó -.
- El punto Tipo de variable es interesante solamente para variables de subprogramas y se explicará más detalladamente en la siguiente sección, Variable local. Con las variables de programa principal, ambas configuraciones tienen el mismo efecto.

| ¥ariable       |          | × |
|----------------|----------|---|
| Nombre:        | Var      |   |
| Valor inicial: | 0        |   |
| 🖵 Tipo de vari | iable:   |   |
| C Local        |          |   |
| Global         |          |   |
|                |          |   |
|                |          |   |
| Aceptar        | Cancelar |   |

#### 7.3.2 Variable local

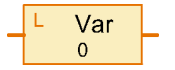

Todos los elementos de variable **globales** con el mismo nombre utilizan la misma variable y tienen siempre el mismo valor. Probablemente esto es lo que esperabas y también lo que en general resulta más práctico. Pero si utilizas variables en subprogramas, este sistema podría provocar grandes

problemas. Si tu programa tiene varios procesos paralelos, un subprograma puede ejecutarse varias veces durante un período de tiempo. Tal situación lleva generalmente a confusión si el subprograma utiliza en todos los procesos las mismas variables. Por esta razón existen las **Variables locales**. Una variable local se comporta de manera casi idéntica a una variable global, con una diferencia: la variable local es válida solamente en el subprograma para el cual esté definida. Incluso si dos variables locales de distintos subprogramas tienen el mismo nombre, seguirán siendo variables distintas e independientes. Aunque se ejecute un subprograma de varios procesos varias veces en paralelo, el subprograma tendrá en cada proceso una parte independiente con sus variables locales. Las variables locales existen solamente mientras se ejecute el subprograma en el cual estén definidas. Por eso el valor inicial es asignado a las

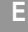

variables locales en cada inicio del subprograma correspondiente y no durante el inicio del programa. Dado que por regla general un subprograma debe hacer siempre lo mismo cada vez que lo llamen a ejecución, es mucho más práctico poner las variables al valor inicial en cada llamada. Las variables locales, por decirlo así, no tienen memoria de llamadas anteriores del mismo subprograma.

En el programa principal las variables locales y las variables globales se comportan exactamente igual, dado que el programa completo y el programa principal se inician simultáneamente. Las variables locales, eso sí, son algo más eficaces en la ejecución del programa. En cambio, es preferible definir los elementos de listado globalmente, porque el área de memoria para variables globales es mayor que para variables locales.

#### 7.3.3 Constante

0 - <sup>4</sup>

Al igual que una variable, una constante tiene un valor, pero este valor *no* puede cambiarse mediante el programa. Puedes, por ejemplo, unir

una constante con una entrada de datos de un símbolo del subprograma si el subprograma debe utilizar siempre el mismo valor. Las constantes también resultan muy prácticas al trabajar con operadores. Encontrarás un ejemplo ilustrativo al final de la sección 5.7 *Operadores*, página 399.

| Constante | ×        |
|-----------|----------|
| Valor:    |          |
| Aceptar   | Cancelar |

#### 7.3.4 Variable de temporizador

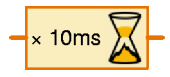

Una variable de temporizador se comporta básicamente igual que una variable. En las variables de temporizador también existe la distinción entre variables normales y variables estáticas. La única diferencia es que una variable de temporizador va bajando el valor memorizado según un ritmo de

intervalos fijos hasta llegar a 0. En cuanto el valor de temporizador es 0, se detiene la variable de temporizador. Si el valor de temporizador se convierte en negativo mediante un comando de resta, el valor en el próximo ciclo será de nuevo 0.

Puedes configurar la velocidad con la cual la variable de temporizador cuenta hacia atrás entre un milisegundo por paso y 1 minuto por paso desde la ventana de propiedades. Pero deberías tener en cuenta que la exactitud del temporizador depende de los ciclos configurados. Si por ejemplo pones un temporizador a 1 x 10 segundos, el próximo paso de temporizador de 10 segundos puede efectuarse un poco más tarde (un poquito después del segundo, por ejemplo) o hasta que hayan pasado 10 segundos. La exactitud de los temporizadores es siempre tan exacta como los ciclos configurados. Por eso deberías seleccionar ciclos cortos, por ejemplo 10 x 1 segundos ó 100 x 0,1 segundos en vez de 1 x 10 segundos. No selecciones un ciclo de un minuto a no ser que el programa deba esperar como mínimo una hora. Entonces no importarán un par de minutos arriba o abajo.

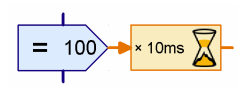

El número de pasos que se contarán hacia atrás es asignado a la variable de temporizador generalmente a través de un comando =- por parte de un elemento de comando. En el ejemplo ilustrado se cuentan hacia atrás 100 pasos por cada 10ms. Esto corresponde a una duración de 1000 ms=1 segundo. La exactitud es de 10ms.

Con las variables de temporizador pueden solucionarse de una manera fácil también los problemas de medición de tiempo y de retardo. Si un robot por ejemplo debe cancelar una búsqueda después de 20 segundos, puedes poner al inicio de la búsqueda una variable de

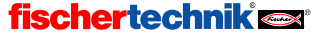

temporizador de 20 x 1 segundo (ó 200 x 0,1 segundos) y después consultar en el programa de búsqueda si el valor de temporizador es todavía mayor que 0. También puedes poner el temporizador de nuevo en el valor inicial en caso de éxitos parciales de la búsqueda.

Si quieres medir un tiempo, debes ajustar la variable de temporizador al principio a un valor positivo lo más alto posible (30.000 ó 32.767) para que tarde mucho tiempo en llegar a 0. Si quieres saber cuánto tiempo habrá transcurrido entonces, debes restar el valor actual del temporizador del valor inicial.

#### Ventana de propiedades para variables de temporizador

- En Retardo puedes fijar el valor inicial para la variable de temporizador. Normalmente se introduce aquí 0 y se pone el valor de la variable de temporizador con un comando = al momento adecuado. Pero si el temporizador debe ponerse en marcha durante el inicio del programa o de un subprograma, puedes introducir aquí el valor correspondiente.
- En Unidad de tiempo puedes seleccionar el tamaño de los ciclos en los que la variable de temporizador va bajando hacia atrás.
- En Tipo de variable de temporizador puedes configurar si el temporizador es una variable global o una variable local (ver sección 7.3.2 Variable local, página 417).

| Temporiza | dor            | ×             |
|-----------|----------------|---------------|
| Retardo:  | 0              |               |
| Unidad de | e tiempo:      |               |
| ○ 1 ms    | 📀 10 ms        | 🔿 100 ms      |
| O 1 s     | C 10 s         | ◯ 1 min       |
| Tipo de v | ariable del te | mporizador: — |
| Асер      | itar (         | Cancelar      |

#### 7.3.5 Listado

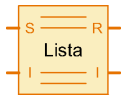

El elemento **Listado** corresponde a una variable que puede memorizar no solamente un valor, sino varios. El número máximo de valores que pueden guardarse en un listado se fija en la ventana de propiedades del elemento.

Puedes añadir valores en la parte inicial del listado o eliminarlos de la parte final. Además puedes cambiar o leer cualquier valor del listado e intercambiar cualquier valor del listado con el valor de la primera posición. No se puede insertar o borrar directamente un valor a la mitad o al principio del listado, pero se puede escribir un subprograma que ejecute esta función.

Se utilizan las siguientes funciones de listado enviando comandos al elemento en la entrada **ES** (de escribir). Pueden enviarse los siguientes comandos a la entrada **ES**:

| Comando                            | Valor                | Acción                                                                                                    |
|------------------------------------|----------------------|----------------------------------------------------------------------------------------------------|
| Añadir<br>100<br>101<br>102<br>103 | -32767<br>a<br>32767 | Añade el valor transmitido con el comando al final del listado. El listado aumentará en un elemento. Si el listado ya tiene el tamaño máximo, se hará caso omiso del comando.                  |
| Eliminar                           | 0 a<br>32767         | Borra el número indicado de elementos al final del listado. El valor transmitido con el comando es el número de los elementos que se desean borrar. Si el número es mayor que el número de los |

Ε

|              |              | elementos en el listado, se borrarán todos los elementos del listado.<br>Si el número es 0 ó negativo, se hará caso omiso del comando.                              |
|--------------|--------------|----------------------------------------------------------------------------------------------------|
| Intercambiar | 0 a<br>32767 | Intercambia el elemento indicado con el primer elemento del listado.<br>El valor transmitido con el comando es el número de elementos que<br>se desea intercambiar. |

A través de la entrada I (de índice) puede seleccionarse un determinado elemento del listado. Para ello envías un comando = a la entrada I con el número deseado de elementos. El primer elemento tendrá el número 0. Puedes asignar un nuevo valor al elemento seleccionado mediante la entrada I enviando el nuevo valor deseado con el comando = a la entrada ES.

El elemento seleccionado mediante de la entrada I puede consultarse mediante la salida LR (de lectura de retorno). Si se cambiara la entrada I o el valor de la entrada de datos seleccionada a través de la entrada I, el listado devolverá el valor actual de la entrada de datos seleccionada a los elementos conectados en la salida LR.

A través de la salida I puede consultarse si el índice creado en la entrada I será válido. Si N es el número de los elementos, debe crearse en la entrada I un valor entre 0 y N-1. Si eso es el caso, la salida I enviará un comando = con valor N; si no es así, enviará el comando con valor 0 a todos los elementos conectados.

#### Ventana de propiedades para listados

- En Tamaño máximo puedes introducir el número máximo de elementos del listado. Este tamaño no puede ser sobrepasado por los comandos Añadir.
- En Tamaño inicial se introduce el número de elementos con los que el listado debe estar ocupado previamente al inicio.
- En Listado de valores iniciales puedes introducir los valores iniciales con los cuales el listado debe estar ocupado previamente. Con los botones a la derecha (junto al listado) puedes editar el listado.
- En Cargar desde archivo .CSV puedes seleccionar un archivo .CSV compatible con Excel desde el cual el listado tomará sus valores. En el campo central de selección puedes seleccionar

| Lista                            |                                               | × |
|----------------------------------|-----------------------------------------------|---|
| Nombre:                          | Liste                                         |   |
| Tamaño máximo:                   | 100                                           | 1 |
| Tamaño inicial:                  |                                               |   |
| Lista de los valor               | es iniciales:                                 |   |
|                                  |                                               |   |
|                                  | Añadir                                        |   |
|                                  | Reemplazar todos                              |   |
|                                  | Insertar                                      |   |
|                                  | Eliminar                                      |   |
| Cargar desde arc                 | hivo .CSV:                                    |   |
|                                  | Buscar                                        |   |
| Guardar en archi                 | vo .CSV:                                      |   |
|                                  | Buscar                                        |   |
| Separador de co                  | lumnas: O Coma (, ) O Punto y coma (; ) O Tab |   |
| Tipo de variables<br>⊙ Local ⊂ ( | de lista<br>Global                            |   |
|                                  | Aceptar Cancelar                              |   |

la columna del archivo .CSV pertinente. El archivo se carga inmediatamente y se muestra en **Listado de valores iniciales**. Si inicias el programa o ejecutas una descarga, ROBO Pro intentará de volver a cargar los valores actuales desde el archivo. Si no lo consigue, se utilizarán los valores guardados en el listado de valores iniciales.

• En Guardar en archivo .CSV puedes indicar un archivo en el cual debe guardarse el contenido del listado después de finalizar el programa. Solamente funcionará, sin embargo, en modo online y solamente para listados estáticos (ver próximo punto). El contenido del

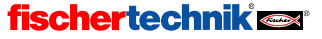

420

listado se escrito en la columna del archivo seleccionada. En **Carácter de separación de columna** puedes seleccionar si debe separarse cada columna del listado mediante coma o punto y coma. En los países en los que se escribe 0.5 con punto, se utiliza normalmente una coma como carácter de separación de columna. Dado que en España 0,5 se escribe con coma, se utiliza también frecuentemente el punto y coma como carácter de separación de columna. Si surgen problemas durante la importación de un archivo CSV de ROBO Pro CSV, por ejemplo en Microsoft Excel, intenta utilizar otro carácter de separación de columnas.

 En Tipo de variable de listado puedes configurar si el listado temporizador es una variable global o una variable local (ver sección 7.3.2 Variable local, página 417). Para listados grandes (tamaño máximo más de 100 elementos) es recomendable el tipo Global, porque se ofrece más memoria para variables globales que para variables locales.

# 7.4 Instrucciones (Nivel 3)

Todos los elementos de programa de este grupo son elementos de comando. De acuerdo con su aplicación, también se denominan elementos de mensaje. Cuando se ejecuta un elemento de comando (esto es, cuando el flujo del programa se introduce en la entrada azul del elemento), el elemento de comando envía un comando o un mensaje al elemento conectado en la

salida de la derecha. Los distintos comandos (como derecha, izquierda o detener) tienen distintos efectos sobre el elemento conectado. Generalmente los elementos conectados entienden un repertorio muy limitado de comandos, por eso en los distintos elementos de programa hay un listado de las instrucciones que entiende cada uno y de los efectos que ejercen sobre ellos. La mayoría de los comandos van además acompañados por un valor. En un comando como puede ser **Derecha**, por ejemplo, se indica además una velocidad entre 1 y 8. El comando **Detener**, por el contrario, no tiene un valor añadido.

#### Ventana de propiedades para elementos de comando

- En Comando puedes seleccionar el comando deseado en un listado que muestra todos los comandos posibles.
- En Valor se indica el valor numérico que debe transmitirse con el comando. Si no debe transmitirse ningún valor, este campo quedará vacío.
- En Denominación de valor puedes introducir un corto texto indicativo que se mostrará junto con el valor en el elemento de comando (por ejemplo, X= ó T=). La

indicación se concibe como una aclaración del tipo de valor de que se trata, pero es algo únicamente informativo y no tiene función alguna.

En **Entrada de datos para valor de comando** puedes indicar si el elemento de comando debe tener en su parte izquierda una entrada de datos naranja para el valor que se va a transmitir. En todos los elementos de comando puede introducirse el valor directamente en el elemento de comando o hacer que se lea a través de una entrada de datos colocada en la parte izquierda del elemento de comando. De este modo puede accionarse, por ejemplo, el motor de un círculo de regulación con una velocidad modificable.

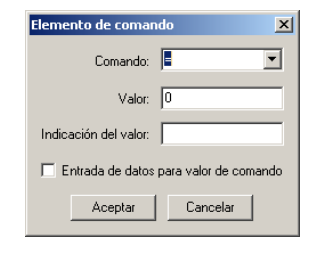

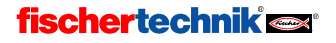

421

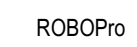

### 7.4.1 = (Asignar)

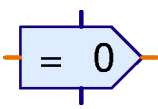

F

El comando = asigna un valor al receptor. Generalmente se utiliza para asignar un valor a variables, variables de temporizador, elementos de listado o salidas de panel de control.

Pero el comando = no es enviado solamente por elementos de comando, sino por todos los elementos de programa con salidas de datos. Todos los elementos envian comandos = si se cambia el valor de una salida. Por ejemplo, un elemento de entrada digital envía un comando = 1 cuando se cierra un pulsador de la entrada, y un comando = 0 cuando se abre el pulsador. Pero en estos casos no se utiliza un elemento de comando; en realidad, podría decirse que estos elementos de programa con salidas de datos ya llevan incorporados los elementos de comando =.

Todas las entradas de datos de elementos de programa ROBO Pro pueden editar como mínimo el comando =. Así que el comando = es el comando más utilizado en ROBO Pro.

## 7.4.2 + (Más)

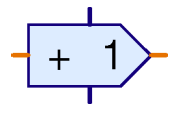

El comando + se envía a variables o variables de temporizador para aumentar el valor de la variable. Con el comando + puede transmitirse cualquier valor, que se añadirá a la variable. Dado que el valor transmitido con el comando también puede ser negativo, el valor comando también sirve para disminuir la variable. Ver sección 7.3.1 Variable, página 416 y sección

7.3.4 Variable de temporizador, página 418.

#### 7.4.3 - (Menos)

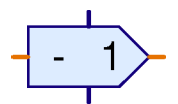

El comando – se utiliza de forma parecida al comando + que se acaba de describir. La única diferencia es que el valor transmitido con el comando se resta del valor de la variable.

#### 7.4.4 Derecha

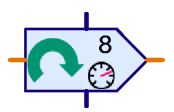

El comando **Derecha** se envía a elementos de salida de motor para conectar el motor con sentido de giro a la derecha. Ver sección 7.6.4 *Salida de motor*, página 429.

El valor es una velocidad de 1 a 8.

#### 7.4.5 Izquierda

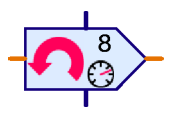

El comando **Izquierda** se envía a elementos de salida de motor para conectar el motor con sentido de giro a la izquierda. Ver sección 7.6.4 *Salida de motor*, página 429.

El valor es una velocidad de 1 a 8.

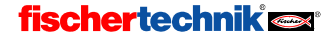

Е

## 7.4.6 Detener

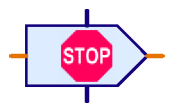

El comando **Detener** se envía a elementos de salida de motor para detener el motor. Ver sección 7.6.4 *Salida de motor*, página 429.

Con el comando detener no se transmite valor alguno.

## 7.4.7 ON

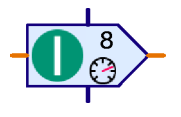

El comando **ON** se envía a elementos de salida de lámpara para encenderla. Ver sección 7.6.5 *Salida de lámpara*, página 430. Un comando **ON** también puede enviarse a elementos de salida de motor. Corresponde al comando **derecha**. Para motores, sin embargo, sería mejor utilizar el comando **derecha**, dado que así el sentido de giro es directamente reconocible.

El valor es la luminosidad o intensidad de la luz, de 1 a 8.

## 7.4.8 OFF

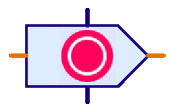

El comando **OFF** se envía a elementos de salida de lámpara para apagarla. Ver sección 7.6.5 *Salida de lámpara*, página 430. El comando **OFF** puede también enviarse a elementos de salida de motor. Corresponde al elemento **detener**.

Con el comando OFF no se transmite valor alguno.

# 7.4.9 Texto

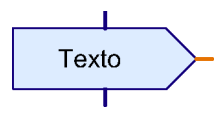

El comando **Texto** es un comando especial, dado que no envía ninguna instrucción con ningún número, sino un texto, al elemento conectado. Pero solamente hay un elemento de programa que puede trabajar con el comando texto: un mensaje de texto en un panel de control. Encontrarás más información en la sección 8.1.2 *Mensaje de texto* 

página 435.

#### 7.4.10 Agregar valor

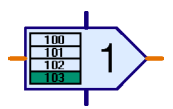

El comando **Agregar** es un comando especial para elementos de listado. Ver sección 7.3.5 *Listado* página 419. Con el comando se transmite un valor, que es agregado al final del listado. Si el listado ya está lleno, se hará caso omiso del comando.

## 7.4.11 Eliminar valor(es)

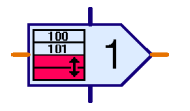

El comando **Eliminar** es un comando especial para elementos de listado. Ver sección 7.3.5 *Listado* página 419. Con el comando puede borrarse cualquier número de elementos del final de un listado. La cantidad deseada se transmite como valor con el comando. Si el valor transmitido es mayor que el número de elementos del listado, se borrarán todos los elementos.

Para borrar un listado completamente, puede enviarse un comando **Eliminar** con el valor máximo posible de 32.767 a un elemento de listado.

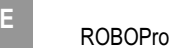

#### 7.4.12 Intercambiar valores

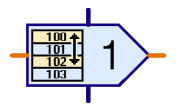

El comando **Intercambiar** es un comando especial para elementos de listado. Ver sección 7.3.5 *Listado* página 419. Con el comando puede intercambiarse cualquier elemento de un listado con el primer elemento del listado. El número del elemento con el que se intercambiará el primer elemento se transmite como valor con el comando. *Importante*: el primer

elemento de un listado tiene el número 0. Si el valor transmitido no tiene ningún número válido de elemento, se hará caso omiso del comando.

# 7.5 Compara, Esperar a, ... (Nivel 3)

Los elementos de programa de este grupo sirven para la bifurcación del programa o para el retardo de su desarrollo.

#### 7.5.1 Bifurcación ( con entrada de datos )

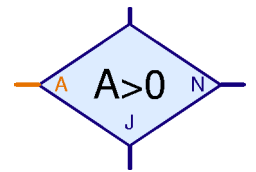

Esta bifurcación de programa tiene una entrada de datos naranja **A** a la izquierda del elemento. Mediante esta entrada se leerá un valor que frecuentemente procede de un elemento de entrada (ver

secciones de 7.6.1 a 7.6.6 a partir de la página 427). Pero la entrada de datos A puede unirse también con las salidas de datos de variables, variables de temporizador o

| Bifurcación 🔀                 |
|-------------------------------|
| Condición:                    |
| Valor de entrada:             |
| Cambiar conexiones S/N        |
| Dejar conexiones S/N tal cual |
| C Cambiar conexiones S/N      |
| Aceptar Cancelar              |

operadores (ver sección 7.7 *Operadores*, página 432). El elemento compara el valor de la entrada de datos **A** con un valor fijo, pero libremente definible. Dependiendo si la comparación devuelve una igualdad o no, el elemento bifurcará hacia la salida **S** o **N**.

#### Ventana de propiedades para la bifurcación

- En Condición introduces en el campo derecho el valor con el cual debe compararse el valor de entrada A. Para la comparación están disponibles todas las operaciones de comparación habituales.
- Si seleccionas Intercambiar conexiones S/N, se intercambiarán las salidas S y N en cuanto cierres la ventana de propiedades con OK. Para llevar las conexiones S/N de nuevo a su posición de salida, puedes intercambiarlas otra vez.

La comparación más utilizada es **A>0**. Significa que el flujo de programa bifurca hacia la salida **S** si el valor creado en la entrada de datos **A** es mayor que 0. Con ello pueden evaluarse, por ejemplo, las entradas digitales que suministran 1 ó 0. Pero la comparación **A>0** también puede evaluar de manera práctica las variables de temporizador y muchos más valores.

## 7.5.2 Comparación con valor fijo

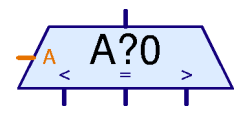

Con el elemento de programa **Comparación con valor fijo** puede compararse el valor de la entrada de datos **A** con un valor fijo, pero libremente definible. Dependiendo de si el valor creado en la entrada de datos **A** es mayor, menor o igual al valor fijo, este elemento de comparación bifurcará hacia la salida derecha, izquierda o central.

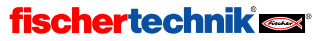
Cancelar

Comparación Valor de comparación:

Acentar

F

Generalmente se conecta en la entrada de datos A de la salida de una variable o un listado. El elemento de comparación puede sustituirse por dos elementos de bifurcación. Sin embargo en muchos casos resulta más claro, si es que se necesita solamente un elemento.

#### Ventana de propiedades para comparación

• En Valor de comparación puedes introducir el valor constante con el cual debe compararse el valor de la entrada A.

#### 7.5.3 Comparación

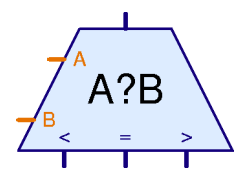

Con el elemento de programa **Comparación** pueden compararse los valores creados en las dos entradas de datos A y B. Dependiendo de si **A** es menor que **B**, de si **A** es mayor que **B** o de si **A** es igual a **B**, el elemento bifurcará hacia la salida derecha, izquierda o central. La utilización más frecuente para ello es la comparación de un valor nominal con un valor real. Puede hacerse, por ejemplo, que un motor gire a la izquierda, a la derecha o se detenga En función de cuál sea

el valor real respecto del valor nominal.

El elemento de programa **Comparación** no tiene ninguna opción de configuración y por ello tampoco ninguna ventana de propiedades.

#### 7.5.4 Tiempo de espera

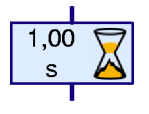

Con este elemento puede programarse un **Tiempo de espera** en una operación. El tiempo de espera empieza en el momento en que llegue el turno del elemento dentro de la operación. En cuanto haya terminado el tiempo de espera introducido, continuará la operación. Ver también sección 3.6.1 *Tiempo de espera* página **Fehler! Textmarke nicht definiert.**.

#### Ventana de propiedades para tiempo de espera:

- En **Tiempo** puedes introducir el tiempo de espera. Se aceptan también números decimales, como 1,23, por ejemplo.
- En Unidad de tiempo se selecciona como unidad de tiempo el segundo, el minuto o la hora. La unidad de tiempo, a diferencia de lo que ocurre con las variables de temporizador, no tiene influencia sobre la exactitud del tiempo de espera. Un tiempo de espera de 60 segundos y un tiempo de espera de 1 minuto se comportan exactamente igual.

| Tiempo de espera  | × |
|-------------------|---|
| Tiempo: 1         |   |
| Unidad de tiempo: |   |
| Is (Segundo)      |   |
| C 1min (Minuto)   |   |
| 🔿 1h (Hora)       |   |
| Aceptar Cancelar  |   |

En el modo de expertos (Nivel 5) se mostrará una ventana de propiedades ampliada, que es más parecida a la ventana de propiedades para variables de temporizador.

#### 7.5.5 Esperar a...

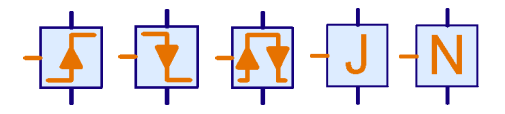

El elemento de programa **Esperar a...** retarda la ejecución del programa hasta que se haya efectuado un cambio en la entrada de datos del elemento o hasta que haya sobrevenido un estado determinado.

|   | Ŀ | ٢, | -  | ľ | -  |   |
|---|---|----|----|---|----|---|
| 4 |   | ,  | '. | L | ÷  | 1 |
| _ | 3 |    |    |   | Ψ. |   |

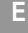

Existe el elemento en cinco tipos: el elemento de la izquierda espera hasta que el valor en la entrada haya aumentado. Este aumento incluye no solamente los cambios de 0 a 1, sino cualquier incremento (por ejemplo, también de 2 a 3). El segundo elemento espera hasta que el valor en la entrada se haya reducido. Y el elemento del centro espera a cualquier cambio, independientemente de en qué sentido sea. El tercer elemento se utiliza a menudo para trabajar con las ruedas dentadas de impulso. Los elementos cuarto y quinto no esperan a un cambio, sino que aguardan a que la entrada adopte el estado Sí (>0) o No (<=0). Si ya está en el estado correspondiente, el elemento no esperará. Por el contrario los tres primeros elementos esperan siempre hasta que se reconozca un cambio en la entrada.

#### Ventana de propiedades para esperar a cambio

- En Modo de cambio puedes elegir una de las cinco funciones descritas arriba.
- Si se halla marcado el botón Reconocer cambios en estado inactivo, el elemento reconocerá también los cambios que hayan ocurrido cuando no era el turno del elemento en cuestión en la operación. En este caso el elemento memoriza el último valor conocido. Si el elemento se ejecuta de nuevo, el programa continúa enseguida si es entretanto el valor ha cambiado al estado pertinente. De esta manera se reduce la

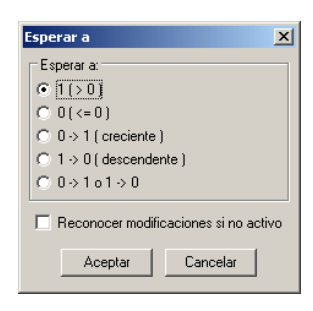

probabilidad de que un cambio pase desapercibido porque el programa esté haciendo otra cosa.

#### 7.5.6 Contador de impulsos

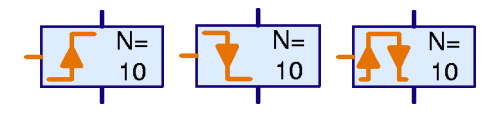

Este elemento de programa espera a que se haya registrado un número determinable de impulsos en la entrada de datos de la parte izquierda antes de continuar con la ejecución del programa.

Es bastante práctico para tareas simples de posicionamiento con ruedas dentadas de impulso. Para posicionamientos más complejos, por ejemplo con un valor variable, deben utilizarse subprogramas con variables.

#### Ventana de propiedades para contador de impulso

- En Número de impulsos introduces el número de impulsos al que se debe esperar antes de que continúe la ejecución del programa.
- En Tipo de impulso puedes escoger entre los tres tipos de impulso 0-1, 1-0 o cualquier cambio.

La posibilidad de reconocer cambios cuando el elemento no esté activo (que comentamos en el elemento simple **Esperar a...)** no existe en este elemento.

| Contador de impulso 🛛 🔀  |          |  |  |  |  |  |
|--------------------------|----------|--|--|--|--|--|
| Número impulso:          | s:       |  |  |  |  |  |
| 10                       |          |  |  |  |  |  |
| Tipo de impulso:         |          |  |  |  |  |  |
| ○ 0 -> 1 ( creciente )   |          |  |  |  |  |  |
| ○ 1 -> 0 ( descendente ) |          |  |  |  |  |  |
|                          |          |  |  |  |  |  |
| Aceptar                  | Cancelar |  |  |  |  |  |

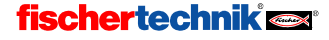

# 7.6 Entradas / salidas de la interfase, ...

Este grupo de elementos de programa contiene todos los elementos de entrada y salida. Como utilizar estos elementos se explicará en capítulo 5 *Nivel 3: variables, paneles de control & cía,* página 388.

#### 7.6.1 Entrada digital

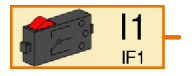

Con el elemento **Entrada digital** puede consultarse el valor de una de las entradas digitales 11 a 18 de la interfase. Si las dos hembrillas pertenecientes a la entrada estén conectadas con la interfase, el elemento de entrada digital suministrará a su conexión naranja un valor de 1; en

caso contrario, le enviará un valor de 0.

#### Ventana de propiedades para entradas digitales:

- En Entrada digital puedes seleccionar cuál de las entradas de la interfase debe utilizarse. Las entradas de módulos de extensión debes seleccionarlas en Interfase / Extensión.
- En Imagen puedes seleccionar una imagen del sensor conectado en la entrada. En la mayoría de los casos será un pulsador. Un contacto Reed es un interruptor que reacciona a campos magnéticos. También puede conectarse un fototransistor en una entrada digital, aunque realmente es un sensor analógico. Si lo conectas a una entrada digital,

| Entrada 🛛 🗶                                        | 1 |
|----------------------------------------------------|---|
| Digital Distancia IR 1 IR 2 IR 1+2 Analógico F 🗸 🕨 | l |
| Entrada digital:                                   |   |
|                                                    |   |
| C 12 C 16                                          |   |
| O 13 O 17                                          |   |
| C 14 C 18                                          |   |
| Imagen:                                            |   |
| Pulsador                                           |   |
|                                                    |   |
|                                                    |   |
|                                                    |   |
| Interfase / Extension                              |   |
| IF1                                                |   |
|                                                    |   |
| Acestar Cancelar                                   |   |
|                                                    |   |
|                                                    |   |

puedes utilizar el fototransistor junto con una bombilla lenticular como barrera de luz, cuyos estados son interrumpida (= 0) o intacta (= 1). Si por el contrario conectas el fototransistor a una *Entrada analógica*, podrás distinguir muchas matizaciones en la gama que va del claro al oscuro.

 En Interfase / Extensión puedes escoger si quieres utilizar una entrada de la interfase o una entrada de un módulo de extensión o una segunda interfase. Encontrarás más información en el capítulo 6. Módulos de extensión y gestión de más de una interfase, página 403.

Bien mirado existe solamente un único elemento de programa para todos los tipos de entradas. A través de las pestañas de la parte superior de la ventana de propiedades siempre te será posible cambiar el tipo de entrada. Esto es especialmente práctico para cambiar entre interruptores, entradas IR y entradas de panel de control.

#### 7.6.2 Entrada analógica

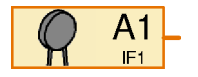

Con el elemento **Entrada analógica** puede consultarse el valor de una de las entradas analógicas. Al contrario que las entradas digitales, que solamente pueden suministrar los valores 0 ó 1, las entradas analógicas pueden distinguir matices muy finos. Todas las entradas analógicas

suministran un valor de salida de entre 0 y 1023. En la ROBO Interface, sin embargo, existen

Ε

varios tipos de entradas analógicas que miden distintas magnitudes físicas. Hay entradas analógicas para mediciones de resistencia, para mediciones de tensión y para un sensor especial de medición de distancia:

| Entrada | Tipo de entrada                 | Rango de medición |
|---------|---------------------------------|-------------------|
| A1, A2  | Entradas de tensión             | 0-10,23V          |
| AX, AY  | Entradas de resistencia         | 0-5,5kΩ           |
| D1, D2  | Entradas de sensor de distancia | Aprox. 0-50cm     |
| AV      | Tensión de alimentación         | 0-10V             |

Los sensores habituales de resistencia NTC, fototransistor y fotorresistencia convierten la magnitud que se quiere medir (temperatura o intensidad luminosa) en una resistencia. Por eso debes conectar estos sensores a las entradas **AX** o **AY**. Las entradas de tensión **A1** y **A2** están concebidas para todos los sensores que emitan una tensión entre 0 y 10V.

Para la entrada **AV** no existe una hembrilla en la ROBO Interface. Está siempre conectada con la tensión de alimentación de la interfase. De esta manera puedes, por ejemplo, controlar la tensión de acumulador y hacer que tu modelo vuelva a la posición de salida antes de que el acumulador se vacíe.

A las entradas de sensor de distancia **D1** y **D2** se conectan unos sensores especiales de fischertechnik que son capaces de medir la distancia que los separa de un obstáculo, por ejemplo.

La interfase inteligente tiene solamente dos entradas analógicas, EX y EY. Estas corresponden a las entradas AX y AY de la ROBO Interface. ¡Las otras entradas analógicas no pueden utilizarse con la interfase inteligente!

#### Ventana de propiedades para entradas analógicas:

- En Entrada analógica puedes seleccionar la entrada analógica deseada de las mostradas en la tabla anterior.
- En **Imagen** puedes seleccionar el sensor que se conecta a la entrada.
- Interfase / Extensión te permite escoger si quieres utilizar una entrada de la interfase, una entrada del módulo de extensión o de una segunda interfase. Encontrarás más información en el capítulo6. Módulos de extensión y gestión de más de una interfase, página 403.

Entrada × Digital Distancia IR1 IR2 IR1+2 Analógico F Entrada analógica: C A1 (tensión) O D1 sensor de distancia 1 C A2 (tensión) O D2 sensor de distancia 2 AX (resistencia) C AV tensión de alimentación C AY (resistencia) Imagen: Resistencia NTC -Nota: El módulo de extensión ROBO I/O tiene solamente una entrada analógica AX! Interfase / Extension IF1 • Aceptar Cancelar

En la ventana de propiedades para entradas

analógicas verás de nuevo claramente que ROBO Pro utiliza solamente un único elemento para todas las entradas, entre las que podemos movernos gracias a las pestañas. Aún así, para hacerlo más simple, la ventana de elementos pone a tu disposición distintos elementos de entrada a tu elección.

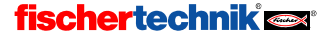

### 7.6.3 Entrada IR

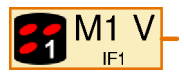

En la ROBO Interface viene incorporado un receptor de infrarrojos para el emisor manual de *IR Control Set* fischertechnik Art. Nº 30344. El emisor manual de infrarrojos es muy práctica no solamente como control remoto, sino en general como teclado para manejar los modelos. Hay dos

receptores para el *IR Control Set*; puedes pasar de uno a otro con las teclas 1 y 2 del emisor manual. Como consecuencia, en la ROBO Interface tienes la posibilidad de asignar dos funciones diferentes a cada uno de los botones del emisor manual, cambiando de una a otra con el conmutador. Si quieres también puedes utilizar los botones 1 y 2 como teclas normales.

En la ventana de propiedades de una entrada IR puedes ir cambiando, en la barra de pestañas de la parte de arriba, entre IR 1, IR 2 y IR 1+2. Si has seleccionado IR 1, entonces el elemento de entrada IR devolverá un 1 solamente si el pulsador correspondiente del emisor está pulsado y si el emisor ha sido configurado previamente con el botón 1 para la función 1. Si seleccionas IR 2, la configuración del emisor debe contener la tecla 2 asignada a la función 2.

Pero si seleccionas **IR 1+2**, da igual como esté configurado el emisor manual: podrás utilizar las teclas 1))) y 2))) también como entradas.

En el elemento de programa se mostrará tu elección con un 1 ó un 2 blanco en la parte

| Entrada                                          |                         |                                |         |          | ×        |
|--------------------------------------------------|-------------------------|--------------------------------|---------|----------|----------|
| Digital Distancia                                | IR 1                    | IR 2                           | IR 1+2  | Analógic | • F. + + |
| Mando a distanc<br>M1 adelante<br>M2 derecha     | ia IR niv<br>OM1<br>OM2 | vel 1:<br>atrás<br>2 izquierda | 3       |          |          |
| C M3 derecha<br>C M1 velocidad<br>C M3 velocidad | С M3<br>С M2            | 3 izquierda<br>? velocida      | a<br>ad |          |          |
|                                                  |                         |                                |         |          |          |
|                                                  |                         |                                |         |          |          |
| Interfase / Extensio                             | on                      |                                |         |          |          |
| IF1                                              |                         |                                |         |          | -        |
|                                                  | Acept                   | ar                             | Cancela | r        |          |

inferior derecha, en el símbolo del emisor manual. Con IR 1+2 no se mostrará ningún número en el elemento de programa.

#### 7.6.4 Salida de motor

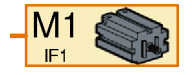

Con el elemento **Salida de motor** puede controlarse una de las 4 salidas de motor bipolares de una ROBO Interface o de una interfase inteligente. Una salida de motor utiliza siempre dos conexiones de la interfase, mientras la salida de lámpara utiliza solamente una conexión. Encontrarás

más información sobre la diferencia entre salida de motor y salida de lámpara en las secciones 7.1.6 Salida de motor página 410 y 7.1.7 Salida de lámpara.

Debe enviarse un comando por medio de un elemento de comando a una salida de motor para que se conecte la salida. Un elemento de motor puede procesar los siguientes comandos:

| Comando   | Valor   | Acción                                                  |
|-----------|---------|---------------------------------------------------------|
| Derecha   | 1 a 8   | El motor gira hacia la derecha con velocidad de 1 a 8   |
| Izquierda | 1 a 8   | El motor gira hacia la izquierda con velocidad de 1 a 8 |
| Detener   | Ninguno | El motor se detiene                                     |
| ON        | 1a8     | Como Derecha                                            |
| OFF       | Ninguno | Como Detener                                            |

F

| = | -8 a 8 | Valor -1 a -8: El motor gira hacia la izquierda<br>Valor 1 a 8: El motor gira hacia la derecha<br>Valor 0: El motor se detiene |
|---|--------|----------------------------------------------------------------------------------------------------|
|---|--------|----------------------------------------------------------------------------------------------------|

Ventana de propiedades para elementos de motor:

- En Salida de motor puedes seleccionar cuál de las conexiones de salida de la interfase debe utilizarse. Puedes escoger las salidas de módulos de extensión en Interfase / Extensión.
- En Interfase / Extensión puedes elegir si quieres utilizar una salida de la interfase, una salida de un módulo de extensión o de una segunda interfase. Encontrarás más información en el capítulo 6. Módulos de extensión y gestión de más de una interfase, página 403.

En **Imagen** puedes seleccionar una imagen del dispositivo consumidor conectado a la salida. En la mayoría de los casos será un **motor**, **p**ero también puedes conectar un **electroimán**, una **válvula magnética** o una **lámpara** a la salida de motor.

| Salida de motor: 🛛 🗙  |
|-----------------------|
| Salida de motor:      |
| • M1                  |
| O M2                  |
| C M3                  |
| O M4                  |
| Interfase / Extension |
| IF1 💌                 |
| · ·                   |
| Imagen:               |
| Motor                 |
|                       |
| Aceptar Cancelar      |
|                       |

#### 7.6.5 Salida de lámpara

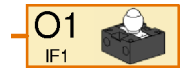

Con el elemento **Salida de lámpara** puede controlarse una de las 8 salidas de lámpara unipolares O1-O8 de una ROBO Interface o de una interfase inteligente. Una salida de lámpara siempre utiliza solamente una conexión de salida de la interfase. La otra conexión del dispositivo consumidor se

conectará con una hembrilla de masa. Un dispositivo consumidor conectado de esta forma puede solamente conectarse o desconectarse, pero no conmutarse. Para más información sobre la diferencia entre una salida de motor y una salida de lámpara, consulta las secciones 7.1.6 *Salida de motor* página 410 y 7.1.7 *Salida de lámpara*.

Debe enviarse un comando con un elemento de comando a un elemento de lámpara, que conectará la salida. Un elemento de lámpara puede procesar los siguientes comandos:

| Comando | Valor   | Acción                                                              |
|---------|---------|---------------------------------------------------------------------|
| ON      | 1a8     | La lámpara se enciende con una luminosidad de 1 a 8                 |
| OFF     | Ninguno | La lámpara se apaga                                                 |
| =       | 0 a 8   | Valor 1 a 8: la lámpara se enciende<br>Valor 0: La lámpara se apaga |

Ventana de propiedades para elementos de salida de lámpara:

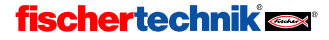

- En Salida de lámpara puedes seleccionar qué conexión de . salida de la interfase debe utilizarse. Debes seleccionar las salidas de módulos de extensión en Interfase / Extensión
- En Interfase / Extensión puedes escoger si quieres utilizar una salida de la interfase, una salida de un módulo de extensión o de una segunda interfase. Encontrarás más información en el capítulo 6. Módulos de extensión y gestión de más de una interfase, página 403.
- En Imagen puedes seleccionar una imagen del dispositivo consumidor conectado en la salida. En la mayoría de los casos será una lámpara, pero también puedes conectar un electroimán, una válvula magnética e incluso un motor en una salida de lámpara. Ahora bien: un motor conectado a una salida de lámpara solamente puede girar en una dirección.

| Salida de lámpara 🛛 🗙 |
|-----------------------|
| Salida de lámpara:    |
|                       |
| C 02 C 06             |
| C 03 C 07             |
| C 04 C 08             |
| Interfase / Extension |
|                       |
| Imagen:               |
| Lámpara               |
|                       |
| Aceptar Cancelar      |

#### 7.6.6 Entrada del panel de control

ROBO Pro te ofrece la posibilidad de dibujar paneles de control propios para Panel de ABC tus modelos. Encontrarás más información en el capítulo 8 Los elementos de Entrada control y paneles de control página 434. De esta manera puedes controlar tus modelos cómodamente desde tu ordenador. En el panel de control tienes botones pulsadores, reguladores deslizantes y elementos de entrada a tu disposición. El estado de estos elementos puede consultarse en el programa a través del elemento Entrada de panel de control. Los botones pulsadores suministran un valor de 0 ó 1. Los reguladores deslizantes suministran un valor dentro de un rango configurable (por defecto, de 0 a 100).

Los paneles de control pueden utilizarse solamente en el modo online. Encontrarás más información en la sección 3.7 Modo online o modo de descarga, ¿Cúal es la diferencia? página 376.

#### Ventana de propiedades para entradas de panel de control:

Cada programa principal o subprograma tiene su panel de control. Baio el nombre de los programas están listados los elementos de control. Si todavía no has creado ningún elemento de control, tampoco aparecerá ningún elemento en el listado. Así que antes de poder unir una entrada del panel de control con un elemento de control tendrás que dibujar un panel de control.

La selección que se efectúe en Interfase / Extensión no se tendrá en cuenta en las entradas del panel de control, dado que no se trata de entradas reales de un módulo de interfase.

| Entrada 🗙                                                                                                    |
|----------------------------------------------------------------------------------------------------|
| IR 1   IR 2   IR 1+2   Analógico Panel de control    Elige un botón o un regulador deslizante en el panel de control:                      |
| Programa principal     abrirse     cerrarse     delantero     posterior     levantarse     bajarse     Izquierda     Derecha     Velocidad |
| Interfase / Extension                                                                                                    |
|                                                                                                    |
| Aceptar Cancelar                                                                                                    |

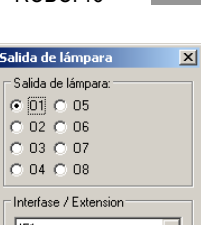

E

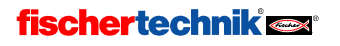

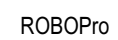

#### 7.6.7 Salida del panel de control

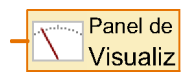

E

ROBO Pro te ofrece la posibilidad de dibujar paneles de control propios para tus modelos. Encontrarás más información en el capítulo 8 *Los elementos de control y paneles de control* página 434. Aparte de los botones pulsadores y otros elementos de entrada que te permiten controlar

tu modelo, en un panel de control también puedes insertar elementos de mensaje. En los elementos de mensaje puedes, por ejemplo, mostrar las coordenadas en los ejes de un robot o el estado de un interruptor de fin de carrera. Puedes cambiar el valor indicado insertando un elemento **Salida de panel de control** en tu programa y enviando un comando = al elemento (por ejemplo, conectando una variable, una entrada analógica o un elemento de comando en el elemento).

Los paneles de control pueden utilizarse solamente en modo online. Encontrarás más información en la sección 3.7 Modo online o modo de descarga. ¿Cúal es la diferencia? página 376.

# Ventana de propiedades para indicación del panel de control:

Cada programa principal o subprograma tiene su panel de control. Bajo el nombre de los programas están listadas las indicaciones del panel de control. Si todavía no has creado ningún elemento de control, tampoco aparecerá ningún elemento en el listado. Así que antes de poder unir una entrada del panel de control con un elemento de control tendrás que dibujar un panel de control.

| Indicación del panel de control X<br>Elige una indicación o un aparato de medición del panel de control: |  |  |  |  |  |
|----------------------------------------------------------------------------------------------------|--|--|--|--|--|
| Main program<br>Meter<br>Texto<br>OC<br>NX<br>VU<br>EndUD<br>EndUD<br>EndLR<br>Main program              |  |  |  |  |  |
| Aceptar Cancelar                                                                                         |  |  |  |  |  |

## 7.7 Operadores

Los elementos de programa de este grupo son los llamados operadores. Los operadores tienen una o varias entradas de datos de color naranja. Los valores de las entradas de datos son enlazados a un valor por el operador y en la salida del operador son emitidos por el comando =.

#### Ventana de propiedades para operadores

Todos los operadores utilizan la misma ventana de propiedades. La ventana de propiedades también sirve para transformar un operador en otro.

- En Operación puedes configurar el modo en que el operador debe enlazar sus entradas. En las dos siguientes secciones se explicará cada función.
- En Número entradas puedes configurar cuántas entradas debe tener el operador.

#### 7.7.1 Operadores aritméticos

ROBO Pro pone a tu disposición las cuatro reglas

aritméticas en forma de operadores. Los símbolos en dos entradas tienen el siguiente aspecto:

| Operat     | or          |       |         |                 |          |            | ×  |
|------------|-------------|-------|---------|-----------------|----------|------------|----|
| Operación: |             |       |         |                 |          |            |    |
| • + (      | • + ( más ) |       |         | l (y là         | ógico)   |            |    |
| 0.0        | C - (menus) |       |         | 🔘 or (o lógico) |          |            |    |
| 0 * (      | multiplic   | ar) ( | ) no (  | [ no            | lógico ( |            |    |
| 070        | dividir )   |       |         |                 |          |            |    |
| Núme       | ro entra    | das:  |         |                 |          |            |    |
| 0.1        | 0.5         | 09    | 0       | 13 (            | 0 17     | $\odot$    | 21 |
| ⊙ 2        | O 6         | O 10  | 0       | 14 (            | 0 18     | $\odot$    | 22 |
| O 3        | 0.7         | O 11  | $\odot$ | 15 (            | O 19     | $\odot$    | 23 |
| 0.4        | 0.8         | O 12  | 0       | 16 (            | O 20     | $^{\circ}$ | 24 |
|            |             |       |         |                 |          |            |    |
|            | Ace         | ptar  |         | Can             | celar    |            |    |
|            |             |       |         |                 |          |            |    |

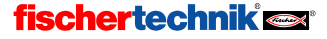

E

| н<br>А<br>Н<br>В | A B   | А<br>*<br>В | A / B |       |
|------------------|-------|-------------|-------|-------|
| Más              | Menos | Por Entre   |       | Menos |
| A + B            | A - B | A * B       | A / B | - A   |

Si el operador **Menos** tiene más de dos entradas, se restarán todos los demás valores de entrada del valor de la entrada A. Si el operador **Menos** tiene solamente una entrada, el operador invierte el signo del valor de la entrada.

Si el operador **Entre** tiene más de dos entradas, se dividirá el valor de la entrada A por todos los demás valores de entrada.

#### 7.7.2 Operadores lógicos

En ROBO Pro existen tres operadores lógicos para enlazar entradas digitales por ejemplo:

| A a<br>n<br>B d |  | _ | A<br>Br |    | _ | A  | n<br>o<br>t |  |
|-----------------|--|---|---------|----|---|----|-------------|--|
| Y               |  | 0 |         |    | N | C  |             |  |
| A>0 y B>0       |  | A | >0 o B> | >0 | А | <= | 0           |  |

Los operadores lógicos interpretan los valores mayores que cero de la entrada como sí o verdadero y los valores menores o iguales a cero como no o falso. Las entradas digitales suministran un valor de 0 ó 1, de modo que 0 es interpretado como falso y 1 como verdadero.

El operador **Y** envía un comando = con valor 1 a los elementos conectados en la salida si el valor registrado en todas las entradas es verdadero, es decir, si hay un valor > 0. En caso contrario, el elemento enviará un comando = con valor 0.

El operador **O** envía un comando = con valor 1 a los elementos conectados en la salida si el valor registrado es verdadero en una de las entradas como mínimo, es decir, si hay un valor > 0. En caso contrario, el elemento enviará un comando = con valor 0.

El operador **No** envía un comando = con valor 1 a los elementos conectados en la salida si el valor en la entrada es falso, es decir, si hay un valor <= 0. En caso contrario, el elemento enviará un comando = con valor 0.

La función de los operadores lógicos puede reproducirse también con varios elementos de bifurcación, pero a menudo es más práctico enlazar varias entradas con operadores.

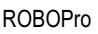

# 8 Los elementos de control y paneles de control

En ROBO Pro pueden definirse algunos paneles de control que permiten controlar modelos complejos. Dado que el panel de control se muestra en la pantalla del PC, los paneles de control funcionan solamente en modo online. Ver sección 3.7 *Modo online o modo de descarga. ¿Cúal es la diferencia?* página 376.

Para crear un panel de control, debes seleccionar Panel de control en la barra de funciones:

Función Símbolo Panel de control Propiedades Descripción

En el campo gris vacío que se ve debajo puedes proceder a insertar elementos de control. Un panel de control pertenece siempre al programa principal o al subprograma en el que te encontrabas en el momento en que creaste el panel de control. Por ello es importante seleccionar en la barra de subprograma el subprograma correcto antes de crear un panel de control. Casi siempre se creará el panel de control bajo el **Programa principal**.

Los paneles de control contienen mensajes y elementos de mando. Con las indicaciones puedes, por ejemplo, mostrar valores con variables y mensajes de texto. Los elementos de mando, por su parte, funcionan como pulsadores añadidos o entradas analógicas.

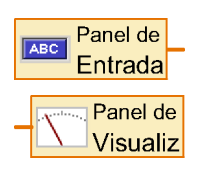

A cada elemento de control insertado en el panel de control corresponde un elemento Entrada de panel de control (para elementos de mando) o Salida de panel de control (para indicaciones) del programa. A través de estos elementos de programa establecerás la conexión entre tu programa y tu panel de control. Los encontrarás en el grupo de elementos Entradas, Salidas. Dependiendo del tipo de elemento de mando con el que quieras unir este elemento de programa, se mostrará un símbolo u otro, pero en el

listado de elementos solamente hay dos elementos: uno para indicaciones y otro para elementos de mando.

## 8.1 Indicaciones

Las indicaciones se utilizan de modo similar a las salidas de interfase. Puedes poner el valor de una indicación con el comando =.

#### 8.1.1 Aparato de medición

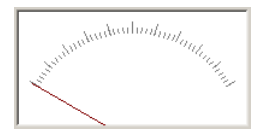

El **Aparato de medición** es parecido a un instrumento de aguja analógico. Se utiliza casi siempre para mostrar el valor de entradas analógicas, pero también puedes utilizarlo con variables u otros elementos de programa.

El aparato de medición se controla desde el

programa a través de una salida de panel de control. Encontrarás la salida de panel de control en el grupo de elementos Entradas, Salidas.

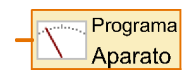

Para fijar el valor del aparato de medición, envía un comando = a la salida del panel de control correspondiente del programa. Casi todos los elementos de programa con salidas de datos envían un comando = cuando cambia su valor. Puedes, por ejemplo, unir

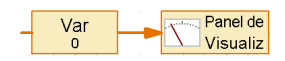

entradas analógicas o variables directamente con la salida del panel de control.

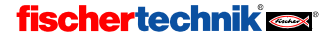

# Ventana de propiedades para aparatos de medición

- En ID / Nombre deberás primero introducir un nombre para el aparato de medición. El nombre es importante para poder distinguir los distintos aparatos de medición de tu programa.
- En Color de fondo puedes configurar un color que no sea blanco.
- En Valor mínimo y Valor máximo indicas los valores que corresponden a la posición de la aguja en el margen izquierdo o derecho de la escala. Si el valor es menor que 0 y el otro valores que que que 0 a el divisirá una ficación

| Aparato de medición                                                                           | ×                   |  |  |  |  |  |  |
|-----------------------------------------------------------------------------------------------|---------------------|--|--|--|--|--|--|
| ID / Nombre:                                                                                  | Aparato de medición |  |  |  |  |  |  |
| Color del fondo:                                                                              | Editar              |  |  |  |  |  |  |
| Valor mínimo:                                                                                 | 0 *                 |  |  |  |  |  |  |
| Valor máximo:                                                                                 | 100 •               |  |  |  |  |  |  |
| Anchura de paso de marcas cortas:                                                             | 2                   |  |  |  |  |  |  |
| Anchura de paso de marcas largas:                                                             | 10 •                |  |  |  |  |  |  |
| Nota: Se utiliza el 'ID / nombre'', para<br>acceder desde el programa al aparato de medición. |                     |  |  |  |  |  |  |
| Aceptar                                                                                       | Cancelar            |  |  |  |  |  |  |

valor es mayor que 0, se dibujará una línea 0 especialmente larga.

 La escala consta de líneas largas y cortas. La distancia entre las líneas largas y las cortas se introduce en Ancho de paso marcas cortas / largas. Si ambos tienen el mismo valor, se mostrarán solamente las marcas largas.

#### 8.1.2 Mensaje de texto

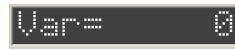

Un mensaje de texto te sirve para mostrar valores numéricos, texto o ambos.

El mensaje de texto se controla desde el programa mediante una salida de panel de control. Encontrarás la Salida de panel de control en el grupo de elementos Entradas, Salidas.

En cuanto hayas unido la salida del panel de control a través de su ventana de propiedades con un mensaje de texto, el símbolo cambiará y aparecerá el nombre del panel de control (por ejemplo, Principal) y el mensaje (por ejemplo, Texto).

Para fijar el texto del mensaje puedes proceder de dos maneras:

Enviando a la salida del panel de control correspondiente un comando =.
 Esto resulta muy práctico si quieres utilizar un mensaje para mostrar el valor de una variable o de otro elemento de programa, porque la mayoría de los elementos de programa envían automáticamente comandos = a través de sus salidas de datos cuando cambia el valor. El comando =

sobrescribe solamente los 6 últimos caracteres del mensaje. Puedes completar el resto del mensaje con un texto prefijado. De esta manera puedes hacer que el valor vaya acompañado de un texto de indicación en el mensaje. Si el mensaje tiene varias líneas, también puedes poner un texto de indicación en su propia línea. En los mensajes consistentes en varias líneas se sobrescriben solamente los 6 últimos caracteres de la última línea de un comando =.

 Con el comando de texto, que te permite poner el contenido del mensaje a tu gusto. El comando de texto es un elemento de comando especial, que puede enviar no solamente un número sino todo un texto a través de su salida. Al igual que un elemento de comando normal, el elemento de

comando Texto también puede tener una entrada de datos. Entonces podrás incorporar en

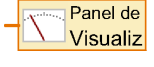

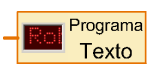

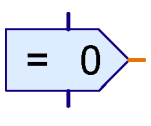

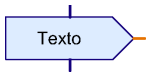

ro

Е

Е

el texto el valor numérico que se encuentra el la entrada de datos. Si envías varios comandos de **texto** a un elemento de mensaje, los textos se juntarán. De esta manera puedes combinar números y textos a tu gusto.

#### Caracteres de control en comandos de texto

En el elemento de comando **Texto** puedes utilizar los siguientes caracteres para conseguir efectos especiales:

| Caracteres control | de | Efecto                                                                                                   |
|--------------------|----|----------------------------------------------------------------------------------------------------|
| #######            |    | Emite el valor de la entrada de datos en forma de un número de 5 cifras + signo                          |
| ##.##              |    | Emite el valor de la entrada de datos en forma de número de 2 decimales, con <i>punto</i> de separación. |
| ##,##              |    | Emite el valor de la entrada de datos en forma de número de 2 decimales, con <i>coma</i> de separación.  |
| /c                 |    | Borra el mensaje y pone el punto de inserción al principio del mensaje                                   |

#### Ventana de propiedades para mensajes de texto

- En ID / Nombre deberías introducir antes de nada un nombre para el mensaje. El nombre es importante para poder distinguir varios mensajes del programa.
- En Texto introduces el contenido del mensaje. Este contenido se mantiene hasta que envías un comando desde el programa al mensaje. Si envías un comando = al mensaje, se sobrescriben solamente los 6 últimos caracteres. El principio del texto se mantendrá, de modo que se te permite indicar junto al número de qué tipo de número se trata. En el ejemplo ilustrado se mantiene el texto Var=. El mensaje tiene 10 caracteres, así que se mantendrán 10-6=4 caracteres.

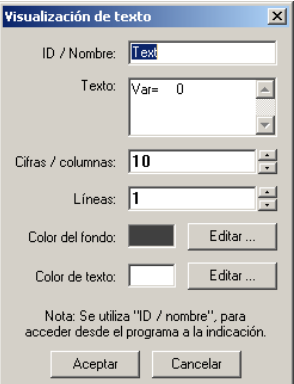

- En Cifras / Columnas y en Líneas puedes introducir cuántos caracteres quieres que ocupe el mensaje. En un mensaje con varias líneas puedes mostrar una indicación como Var= o Visitante en una línea propia.
- En Color de fondo y Color de texto puedes cambiar el diseño de color del mensaje. Haz clic en Editar... para seleccionar un color o definir un color propio.

#### 8.1.3 Lámpara indicadora

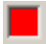

La **Lámpara indicadora** es el tipo más simple de mensaje. Funciona de manera parecida a un componente de lámpara de fischertechnik conectado a una salida de la interfase.

La lámpara indicadora se controla desde el programa a través de una salida de panel de control. Encontrarás la **Salida de panel de control** en el grupo de elementos **Entradas**, **Salidas**.

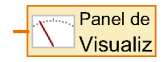

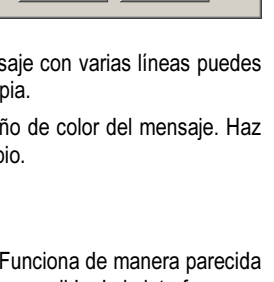

# En cuanto hayas unido la salida del panel de control a través de su ventana de propiedades con una lámpara indicadora, cambiará el símbolo y aparecerá el nombre del panel de control (por ejemplo Principal) y de la lámpara.

Puedes encender o desconectar la lámpara enviando a la salida de panel de control correspondiente del programa un comando **ON** u **OFF**, igual que con salidas de lámpara verdaderas. También puedes conectar y desconectar la lámpara indicadora con un comando =. Si el valor es mayor que 0, se encenderá la lámpara. Si el valor es menor o igual 0, se apagará la lámpara.

#### Ventana de propiedades para lámparas indicadoras

- En ID / Nombre deberías introducir antes de nada un nombre para la lámpara indicadora. El nombre es importante para poder distinguir varias lámparas indicadoras del mismo programa.
- En Color puedes cambiar el color de la lámpara indicadora. Para ello haz clic en el botón Editar.

Si está marcado **ON al inicio**, la lámpara indicadora estará encendida hasta que el elemento de programa correspondiente reciba el primer comando. En caso contrario la lámpara indicadora estará apagada al principio.

Lámpara indicadora

ID / Nombre:

Encendido al inicio: 🔽

Color:

Aceptar

Lámpara

Nota: Se utiliza el "ID / nombre", para

acceder desde el programa a la lámpara indicadora.

Cancelar

# 8.2 Elementos de mando

**fischertechnik** 

Los elementos de mando se utilizan de manera similar a las entradas de interfase.

# 8.2.1 Botón

Botón

El **Botón elemento de mando** puede utilizarse como pulsador o interruptor de fischertechnik conectado en una de las entradas de la interfase.

El botón es consultado desde el programa por medio de una Entrada de panel de control. Encontrarás la Entrada de panel de control en el grupo de elementos Entradas, Salidas.

La entrada de panel de control perteneciente al botón puede conectarse como una entrada digital de la interfase a todos los elementos de programa que dispongan de entrada de datos; por ejemplo, a la **Bifurcación**. Si el botón está pulsado, suministra un 1 como valor; en caso contrario, el valor que devuelve es 0.

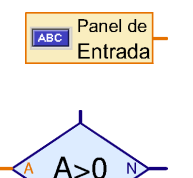

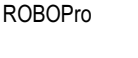

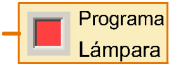

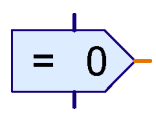

Editar .

х

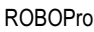

F

#### Ventana de propiedades para botones

- En Texto de anotación puedes introducir la leyenda del botón, que al mismo tiempo es el nombre con el que se accede a él desde el programa. En el botón no existe el campo de nombre/ID añadido que sí existía en los otros elementos de control.
- Color del botón y Color de texto te permite cambiar el diseño de color del botón. Para ello haz clic en Editar....
- Si aparece un ganchito en el interruptor automático, el botón no se acciona como un pulsador sino como un interruptor. Haciendo clic en el botón, el botón es presionado hacia dentro y se quedará así hasta el segundo clic. En caso contrario el botón se accionará como pulsador y al soltarlo saltará de nuevo hacia fuera.

#### 8.2.2 Regulador

Puedes utilizar el regulador como un potenciómetro conectado en una entrada analógica de la interfase. Al contrario que al botón, el regulador no solamente puede suministrar los valores 0 y 1, sino varios valores

igual que si fuese una entrada analógica. El rango de valor puede configurarse desde la ventana de propiedades. El regulador puede utilizarse, por ejemplo, para configurar la revolución del motor de 1 a 8.

El regulador es consultado desde el programa por medio de una entrada de panel de control. Encontrarás la **Entrada de panel de control** en el grupo de elementos **Entradas, Salidas**.

En cuanto hayas unido la entrada del panel de control desde la ventana de propiedades con un regulador, cambiará el símbolo y aparecerá el nombre del panel de control (por ejemplo Principal) y del regulador.

La entrada del panel de control perteneciente al regulador puede conectarse como una entrada analógica de la interfase a todos los elementos de programa que dispongan de una salida de datos. Muy a menudo el regulador se conecta a un elemento de comando con entrada de datos para que controle la velocidad de un motor.

#### Ventana de propiedades para regulador

- En ID / Nombre deberías introducir antes de nada un nombre para el regulador. El nombre es importante para poder distinguir varios reguladores del mismo programa.
- En Color de botón deslizante puedes cambiar el color del botón deslizante. Para ello haz clic en Editar.
  - En Valor mínimo y Valor máximo introduces el área de valor para el regulador. Si quieres utilizar el regulador para el control de una velocidad de motor, el rango de valor debería estar entre 1 y 8.

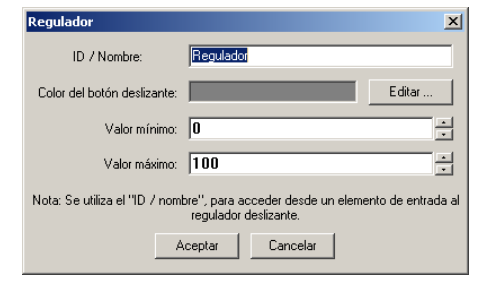

| Botón                  |                                       |                                  | ×                                   |
|------------------------|---------------------------------------|----------------------------------|-------------------------------------|
| Texto de               | anotación: 🖪                          | otón                             |                                     |
| Colo                   | r del botón: 📗                        |                                  | Editar                              |
| Col                    | or de texto:                          |                                  | Editar                              |
| Interruptor            | automático 🗌                          |                                  |                                     |
| Nota: S<br>para accede | ie utiliza tambié<br>er desde un elei | n el ''texto de<br>mento de enti | anotación'',<br>ada al interruptor. |
|                        | Aceptar                               | Cancel                           | ar                                  |

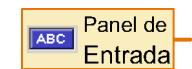

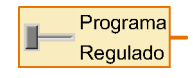

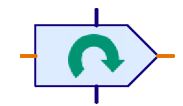

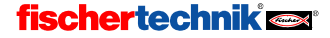

# 9 Funciones de dibujo

ROBO Pro dispone de las tradicionales utilidades de dibujo. Las encontrarás en la ventana de grupos de elementos, en **Dibujo**. El subgrupo **Formas** contiene herramientas de dibujo para trabajar con diferentes formas geométricas básicas. En el subgrupo **Texto** encontrarás herramientas de dibujo de texto para diferentes tamaños de fuente. Los otros subgrupos contienen funciones para cambiar el color y el grosor de las líneas.

Las utilidades de dibujo te permiten ilustrar tus paneles de control y tus programas para resaltar funciones. Aquí, por ejemplo, te mostramos un panel de control dibujado para un robot:

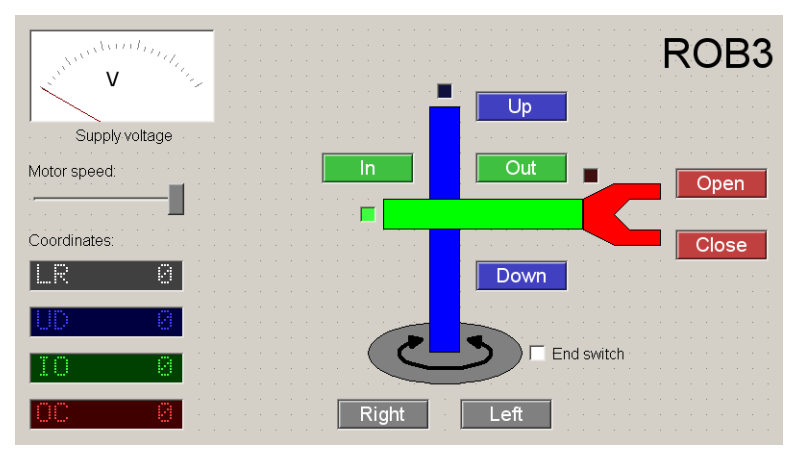

Los botones, indicaciones de coordenadas y lámparas de interruptores de fin de carrera se dejan en el mismo color que los ejes individuales del dibujo esquemático del robot. De esta manera obtenemos un panel de control bastante claro.

La utilización de las utilidades de dibujo no debería plantear grandes problemas, por lo que a continuación nos limitaremos a exponer solamente algunas de las cuestiones que pueden ser menos evidentes:

- Al contrario de lo que ocurre en muchos otros programas, los objetos gráficos, como por ejemplo rectángulos y círculos, no se arrastran pulsando el botón del ratón, sino con dos clics del ratón: uno en la esquina superior izquierda y otro en la esquina inferior derecha.
- El texto no se edita en una ventana de diálogo, sino directamente en el área de trabajo. Si
  insertas un nuevo objeto de texto, lo que único que aparece en el primer momento es un
  marco en color azul claro. Es el momento de escribir sencillamente desde el teclado; verás el
  texto escrito directamente en el área de trabajo. También puedes insertar texto desde el
  portapapeles con CTRL+V.
- Tras haber dibujado un objeto, puedes editarlo desplazando los puntos de anclaje, que son los puntitos azules del objeto. También existen puntos de anclaje para girar y transformar los objetos. Un rectángulo tiene dos puntos de anclaje en la parte superior izquierda; desplazar el punto de anclaje más pequeño te permite redondear los cantos del rectángulo. Para salir del modo de edición, pulsa el botón derecho del ratón o la tecla ESC.

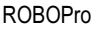

E

- Si posteriormente quieres editar un objeto, debes seleccionar en el menú Dibujo la función Editar. Si después haces clic en un objeto, aparecerán de nuevo los puntos de anclaje en azul claro.
- Muchos objetos tienen dos o más modos de edición y de dibujo. Puedes cambiar de un modo a otro con la tecla de tabulación mientras estás dibujando o editando un objeto. En un círculo puedes, por ejemplo, seleccionar si quieres trabajar con dos puntos angulares o con el punto central y un punto angular. En los polígonos puedes cambiar entre edición de punto y funciones cono "girar". En objetos de texto puedes conmutar entre edición de texto como modificación del tamaño de texto y del ángulo de giro.
- En el menú Dibujo también se hallan las funciones Traer al frente / Enviar al fondo. Con estas funciones puedes traer todos los objetos seleccionados (marcados en rojo) al frente o enviarlos al fondo, de forma que tapen otros objetos o queden tapados por ellos respectivamente.
- La utilidad Cuadrícula del menú Dibujo te permite mostrar o esconder la cuadrícula de dibujo. Pero cuídate de que la cuadrícula esté activada si te dispones a editar tu programa, dado que todos los elementos de programa están adaptados a ella.
- Al trabajar con objetos de texto puedes cambiar la alineación del texto pulsando CTRL más una de las teclas de 1-9 del bloque numérico. Pero ojo: sólo funcionará si la luz de BloqNum del teclado está encendida. Si no es así, antes de nada debes pulsar la tecla BloqNum.

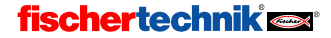